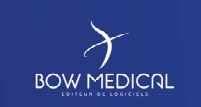

DIANE ANAESTHESIA

Référence : FOR-EN14-02

Ver. 01

## FRAMEWORK DOCUMENT

## DIANE ANAESTHESIA

|         |                    | DOCUMENT              | HISTORY                |
|---------|--------------------|-----------------------|------------------------|
| Version | Date of<br>writing | Name of the editor    | Nature of modification |
| 01      | 08/06/2020         | Laeticia<br>Motongane | Document creation      |
|         |                    |                       |                        |
|         |                    |                       |                        |
|         |                    |                       |                        |
|         |                    |                       |                        |

| Name, position, editor's | Name, position, auditor's | Name, position, approver's |
|--------------------------|---------------------------|----------------------------|
| initials                 | initials                  | initials                   |

|                                                  | $\left< \right>$ | Modifié le : 08/06/2020 |
|--------------------------------------------------|------------------|-------------------------|
| FOR-EN14-02 Intraoperative<br>Framework Document |                  | Page : <b>1 / 85</b>    |

|     | BOW MEDICAL       |            | FRAMEWORK DOCUMENT<br>DIANE ANAESTHESIA |       | Référence : FOR-EN14-02 |  |
|-----|-------------------|------------|-----------------------------------------|-------|-------------------------|--|
| BOW |                   |            |                                         |       | Ver. 01                 |  |
|     | Laeticia Motongan | e, Trainer |                                         |       |                         |  |
|     | 2P                |            |                                         |       |                         |  |
|     | Date: 08/06/2020  |            | Date:                                   | Date: |                         |  |

Modifié le : 08/06/2020

Page : **2 / 85** 

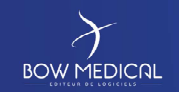

Référence : FOR-EN14-02

/er. 01

| Contents                |                                                        |                         |
|-------------------------|--------------------------------------------------------|-------------------------|
| 1. Introdu              | iction                                                 |                         |
| 2. Logging              | g in to DIANE and presentation of the DIANE portal     | 6                       |
| 2.1 Lo                  | gging in to DIANE                                      | 6                       |
| 2.2 Pr                  | esentation of the DIANE login window buttons           | 6                       |
| 2.3 Fa                  | iled connection                                        | 7                       |
| 2.4 Co                  | omputer location                                       | 7                       |
| 3. Presen               | tation of the DIANE portal                             |                         |
| 3.1 Zo                  | ne 1: DIANE modules                                    |                         |
| 3.2 Zo                  | ne 2: DIANE features                                   |                         |
| 3.3 Zo                  | ne 3: Session tools                                    |                         |
| 3.4 Zo                  | ne 4: Information and rapid entry module               |                         |
| 3.5 DI                  | ANE Manager features                                   |                         |
| 4. Presen               | tation of the Intra/Post-Op module                     |                         |
| 4.1 Sa                  | ifety checklist and inter-patient checklist            | 15                      |
| 4.2 Pa                  | itient search                                          |                         |
| 4.3 Cr                  | eating a patient record                                |                         |
| 5. Naviga               | ting in the patient record                             |                         |
| 5.1 Pa                  | atient - Vital signs - Staff menu                      |                         |
| 5.1.1                   | Viewing and modifying operation information            |                         |
| 5.1.2                   | View and add vital signs                               | 25                      |
| 5.1.3                   | Viewing and modifying staff in charge of the operation |                         |
| 5.1.4                   | Using the shortcut buttons                             |                         |
| 5.2 Pr                  | esentation of tabs                                     |                         |
| 5.2.1                   | Monitoring tab                                         |                         |
| 5.2.2                   | Events tab                                             | 45                      |
| 5.2.3                   | Post-op medication order tab                           |                         |
| 5.2.4                   | Care plan tab                                          |                         |
| 5.2.5                   | Prescription tab                                       | 69                      |
| 5.2.6                   | 3D diagram tab                                         |                         |
| 5.2.7                   | Infections tab                                         |                         |
| 5.2.8                   | Consultation tab                                       |                         |
| 5.2.9                   | Configuration tab                                      |                         |
| FOR-EN14-02 Intraoperat | tive                                                   | Modifié le : 08/06/2020 |
| Framework Document      | BOW MEDICAL                                            | Page : <b>3 / 85</b>    |

| $\left  \right\rangle$ | FRAMEWORK DOCUMENT | Référence : FOR-EN14-02 |
|------------------------|--------------------|-------------------------|
|                        | DIANE ANALSTILISIA | Ver. 01                 |
| 5.2.10 Documen         | ts tab             |                         |
| 6. Conclusion:         |                    |                         |
| 6.1 Print manager.     |                    |                         |
| 6.2 Offline mode       |                    |                         |
| 6.3 Closing and tra    | nsfer              |                         |

Modifié le : 08/06/2020

Page : 4 / 85

| $\boldsymbol{\lambda}$ |  |
|------------------------|--|
| BOW MEDICAL            |  |

FRAMEWORK DOCUMENT DIANE ANAESTHESIA Référence : FOR-EN14-02

#### 1. Introduction

This document is designed to provide a guide for how to use DIANE software. It is not exhaustive, particularly given the numerous configuration possibilities the application offers.

Nevertheless, its aim is to allow users to handle the software properly, in particular for prescribing and implementing care plans.

The ANAESTHESIA training session is designed for future DIANE users. It takes place over **3 hours**.

Please contact us if you have any other questions:

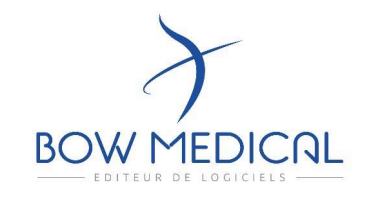

#### **BOW Medical**

Postal address: 43 avenue d'Italie - 80090 AMIENS

Tel.: +33 3 60 03 24 68

Fax: +33 9 72 29 34 87

Email: contact@bowmedical.fr

Website: https://bowmedical.com/

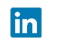

FOR-EN14-02 Intraoperative Framework Document Modifié le : 08/06/2020

Page : **5 / 85** 

| $\mathcal{F}$                                                                                                    | FRAMEWORK DOCUMENT<br>DIANE ANAESTHESIA                                                                                                    | Référence : FOR-EN14-02                        |  |  |  |
|----------------------------------------------------------------------------------------------------|----------------------------------------------------------------------------------------------------|------------------------------------------------|--|--|--|
| BOW MEDICUL                                                                                                    |                                                                                                    | Ver. 01                                        |  |  |  |
| 2. Logging in                                                                                                    | to DIANE and presentation of the DIANE port                                                                                                    | al                                             |  |  |  |
|                                                                                                    |                                                                                                    |                                                |  |  |  |
|                                                                                                    |                                                                                                    |                                                |  |  |  |
| 2.1 Loggi                                                                                                    | ng in to DIANE                                                                                                    |                                                |  |  |  |
| Diane : connexion  Diane : connexion  Une margue de BOW MED  Alas  SYSDIANEB  Identifiant  SYSDIANE  Mot de passe  [                                                                                                    | <ul> <li>There are two ways to connect to DIANE. Clic icons found on your desktop or in your task b</li> <li>Double-click the DIANE icon on your of DIANE login window</li> <li>Double click the Visual icon</li> </ul> | k one of the two<br>ar:<br>desktop to open the |  |  |  |
| Image: Image: Image | annexon                                                                                                    |                                                |  |  |  |
| The DIANE login winds                                                                                                    | Diaserveur<br>*72140077 Enter your password then click the connect<br>ENTER on your keyboard.<br>The following window appears the <u>first time v</u>                                                                   | tion button or press<br>you connect.           |  |  |  |
|                                                                                                    | You must change your password to stop the                                                                                                    | window popping up.                             |  |  |  |
| 2.2 Prese                                                                                                    | ntation of the DIANE login window buttons                                                                                                    |                                                |  |  |  |
| Hovering over the but                                                                                                    | tons displays their functions as a comment:                                                                                                    |                                                |  |  |  |
| €<br>Contraction<br>Forcer la mise en mode déconnecté<br>Conneción                                                                                                    | Shows information on the version in use<br>Change password<br>Change current user<br>Lock DIANE workstation<br>Quit DIANE<br>Force offline mode<br>Connection button (also accessed by tapping ENTER on y               | /our keyboard)                                 |  |  |  |
|                                                                                                    |                                                                                                    | Modifié le : 08/06/2020                        |  |  |  |
| OR-EN14-02 Intraoperative                                                                                                    | DR-EN14-02 Intraoperative<br>amework Document BOW MEDICAL Page : 6 / 85                                                                                                    |                                                |  |  |  |

| BOW MEDICAL                                                                                                    | FRAMEWOR<br>DIANE AN                                                                   | RK DOCUMENT<br>NAESTHESIA                                                                                                    | Référence : FOR-EN14-02<br>Ver. 01                                                                                             |
|----------------------------------------------------------------------------------------------------|----------------------------------------------------------------------------------------|----------------------------------------------------------------------------------------------------|----------------------------------------------------------------------------------------------------|
| 2.3 Failer                                                                                                    | onnexion<br>passe sasi comporte une erreur.                                            | If the password is incorr<br>window will open.<br>Check your password<br>department/trainer. Remer<br>case-sensitive and may not o                                                                                                   | ect, the failed connection<br>with your key user/IT<br>nber that your password is<br>contain accents.                          |
| 2.4 Com<br>Contraction<br>Contraction<br>Contraction<br>Contraction<br>Contraction<br>Consultation<br>Consultati | n::<br>"L:1"<br>"Réammation" ?<br>:rotté à modifier l'emplacement du poste.<br>        | After entering your passw<br>confirmation window will o<br>define the desired location<br>settings).<br>If NO is selected, the co-<br>window will open.<br>Select the unit,<br>Then the OT,<br>Then the Room required (Ro<br>bed(s). | word, a computer location<br>open. You must confirm or<br>. (according to the facility's<br>computer location <u>selection</u> |
| Localisation du poste         Sélectionnez le service,         poste est actuellement         Service         Bloc         Bloc         Salle         Salle         Salle 1         Fonction de la salle : Réanime         Défaut                                                                                                    | le bloc et la salle auxquels votre<br>rattaché :<br>nesthésie<br>atoire<br>atoin / USC | Allows you to define<br>default location (automatic<br>workstation).                                                                                                    | e the selected location as the<br>cally selected on the DIANE                                                                  |
| FOR-EN14-02 Intraoperative<br>Framework Document                                                                                                    | BOW M                                                                                  |                                                                                                    | Modifié le : 08/06/2020<br>Page : <b>7 / 85</b>                                                                                |

| $\mathcal{F}$                                    | FRAMEWORK DOCUMENT | Référence : FOR-EN14-02 |
|--------------------------------------------------|--------------------|-------------------------|
| BOW MEDICAL                                      |                    | Ver. 01                 |
|                                                  |                    |                         |
|                                                  |                    |                         |
|                                                  |                    |                         |
|                                                  |                    |                         |
|                                                  |                    |                         |
|                                                  |                    |                         |
|                                                  |                    |                         |
|                                                  |                    |                         |
|                                                  |                    |                         |
|                                                  |                    |                         |
|                                                  |                    |                         |
|                                                  |                    |                         |
|                                                  |                    |                         |
|                                                  |                    |                         |
|                                                  |                    |                         |
|                                                  |                    |                         |
|                                                  |                    |                         |
|                                                  |                    | Modifié le : 08/06/2020 |
| FOR-EN14-02 Intraoperative<br>Framework Document |                    | Page : <b>8 / 85</b>    |
|                                                  |                    |                         |

| γ                                                                                                    | FRAMEWO                                                                                                    |                                                                                                    | Référence : FOR-EN14-02                                       |
|----------------------------------------------------------------------------------------------------|----------------------------------------------------------------------------------------------------|----------------------------------------------------------------------------------------------------|---------------------------------------------------------------|
|                                                                                                    |                                                                                                    |                                                                                                    | Ver. 01                                                       |
| After validation, the so the log in window, you patient in the room you patient in the room you the source of the source of the                                                                                                    | oftware will indicate that it is<br>u will see the <b>portal</b> where you have selected.<br>Ication va être re-démarrée pour prend | must be restarted in order to ap<br>you can view the patients in the<br>re en compte les changements.                                                 | pply the changes. After<br>e unit and admit a new             |
| Diane : connexion Dure margue Alas SYSDIANEB Identifiant SYSDIANE Mot de passe                                                                                                    | A mode déconnecté                                                                                                    | The login window opens aga<br>Enter your password again.<br>(For more information, see p<br>The computer location win<br>confirm the computer locatio | in.<br>previous section).<br>dow will ask γou to<br>on again. |
| Confirmation<br>Etes-vous bien dans<br>- La sale "<br>- Du bioc "I<br>Sinon, vous serez in<br>Sinon, vous serez in<br>Confirmation<br>Confirmation<br>Confirma | : :<br>sale1"<br>Bloc opératoire" ?<br>vité à modifier l'emplacement du poste.                                                      | Select YES if the location is<br>NO, you can modify the loo<br>procedure).                                                                            | correct. If you select<br>cation (see previous                |
|                                                                                                    |                                                                                                    |                                                                                                    |                                                               |

FOR-EN14-02 Intraoperative Framework Document Modifié le : 08/06/2020

Page : **9 / 85** 

BOW MEDICAL

FRAMEWORK DOCUMENT

DIANE ANAESTHESIA

Ver. 01

The portal opens and provides access to the various modules and features of DIANE.

Version 4.7.5 (4.7.4)

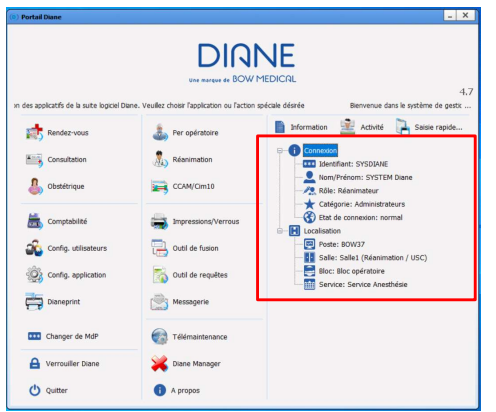

If a module is greyed out, this means that the feature has not been activated in the hospital.

(e.g. a hospital that only has the Intraoperative module, and not the ICU module).

The right side of the screen (box) allows you to rapidly confirm your location:

Unit Room 1

Computer BOW 37

User SYSDIANE

The scrolling text at the top of the application can be configured.

The welcome portal can be accessed from the task bar via this icon:

Note: The DIANE Intraoperative and postoperative module is called VISUAL

FOR-EN14-02 Intraoperative Framework Document Modifié le : 08/06/2020

Page : 10 / 85

| OW MEDICAL     DIANE ANALIST HESIA       3.     Presentation of the DIANE portal                                                                             | $\boldsymbol{\lambda}$   | FRAMEWORK DOCUMENT                                        | Référence : FOR-EN14-02      |
|----------------------------------------------------------------------------------------------------|--------------------------|-----------------------------------------------------------|------------------------------|
| 3. Presentation of the DIANE portal                                                                                                    |                          | DIANE ANAES I HESIA                                       | Ver. 01                      |
|                                                                                                    | 3. Presentatio           | tion of the DIANE portal                                  |                              |
| The portal is divided into four zones to simplify the presentation of the buttons in this document.                                                          | The portal is divided in | d into four zones to simplify the presentation of the but | ttons in this document.      |
| If a module is greyed out, this means that the hospital does not have a licence for this module, or the feature has been deactivated by the settings in use. | If a module is greved    | d out, this means that the hospital does not have a lice  | ence for this module, or the |

|                                                       | DIR<br>Une marque de BOW                                              | NE<br>MEDICAL                                                                                                    |
|-------------------------------------------------------|-----------------------------------------------------------------------|----------------------------------------------------------------------------------------------------|
| n des applicatifs de la suite logiciel Dian           | e. Veuillez choisir l'application ou l'actio                          | n spéciale désirée Bienvenue dans le système de gestic Bienvenue dans le système de gestic Information  Connexion Connexion Conn |
| Obstétrique     Comptabilité     Config. utilisateurs | CCAM/Cim10                                                            | Nom/Prénom: SYSTEM Diane<br>Rôle: Réanimateur<br>Catégorie: Administrateurs<br>Etat de connexion: normal<br>Localisation<br>Poste: BOW37                                                                                                    |
| Config. application                                   | Currier Control de requêtes                                           | 2 Salle: Salle1 (Réanimation / USC) 4<br>Bloc: Bloc opératoire<br>Service: Service Anesthésie                                                                                                    |
| Changer de MdP C Verrouiller Diane U Quitter          | Télémaintenance     Télémaintenance     Xi Diane Manager     A propos | 3                                                                                                    |

|                                                  | X | Modifié le : 08/06/202 |
|--------------------------------------------------|---|------------------------|
| FOR-EN14-02 Intraoperative<br>Framework Document |   | Page : <b>11 / 85</b>  |

Référence : FOR-EN14-02

3.1 Zone 1: DIANE modules

| Zone | Buttons         | Functions                                               |
|------|-----------------|---------------------------------------------------------|
|      | Rendez-vous     | Access the appointment management module.               |
|      | Consultation    | Access the preoperative assessment consultation module. |
|      | Per opératoire  | Access Intra/Post-Op.                                   |
| 1    | Post opératoire |                                                         |
|      | Obstétrique     | Access OB/GYN.                                          |
|      | Réanimation     | Access ICU.                                             |
|      | CCAM/Cim10      | Access ICD-10 and Procedure code entry form.            |

### 3.2 Zone 2: DIANE features

| Zones | Buttons              | Functions                                                                               |
|-------|----------------------|-----------------------------------------------------------------------------------------|
|       | 🗂 Comptabilité       | Access the accounting form.                                                             |
|       | Messagerie           | Access the DIANE inter-computer email service.                                          |
|       | Config. utilisateurs | Access User settings, access rights and site settings. This tool is only for key users. |
|       | Config. application  | Access List settings. This tool is only for key users.                                  |
| 2     | Dianeprint           | Provides access to DianePrint. This tool is only for key users.                         |
|       | impressions/Verrous  | Access the Print and lock manager. This tool is only for key users.                     |
|       | Util de fusion       | Provides access to file merging tool. This tool is only for key users.                  |
|       | Outil de requêtes    | Search the DIANE database. This tool is only for key users.                             |

Modifié le : 08/06/2020

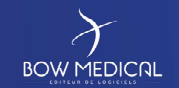

Référence : FOR-EN14-02

**3.3** Zone 3: Session tools

| Zones | Buttons             | Functions                                                                                                    |
|-------|---------------------|----------------------------------------------------------------------------------------------------|
|       | Diane Manager       | Access DIANE Manager to close or restart all DIANE applications.                                                                                                    |
|       | *** Changer de MdP  | Change current user's password.                                                                                                    |
| 2     | A Verrouiller Diane | Lock the DIANE workstation.                                                                                                    |
| 3     | i A propos          | View installed version of DIANE.                                                                                                    |
|       | Télémaintenance     | Access the remote maintenance website so that BOW Medical can<br>take remote control of your computer via the internet. A session<br>code will be sent each time your computer is controlled remotely. |
|       | U Quitter           | Close the DIANE.exe application.                                                                                                    |

#### 3.4 Zone 4: Information and rapid entry module

| Zones | Buttons       | Functions                                                                                                    |  |  |  |  |  |  |  |
|-------|---------------|----------------------------------------------------------------------------------------------------|--|--|--|--|--|--|--|
|       | Activité      | Shows completed or ongoing operations from the last 24 hours (ongoing operations, patients discharged from operating theatre and currently in transit, patients in recovery, operations completed in the last 24 hours, patients being transferred to recovery bed). |  |  |  |  |  |  |  |
| 4     | Information   | Shows the identity of the person connected and location of the computer on which you are working.                                                                                                    |  |  |  |  |  |  |  |
|       | Saisie rapide | Allows you to search for patient groups according to criteria contained in patient records.                                                                                                    |  |  |  |  |  |  |  |

FOR-EN14-02 Intraoperative Framework Document Modifié le : 08/06/2020

Page : **13 / 85** 

| $\mathcal{X}$ |  |
|---------------|--|
| BOW MEDICAL   |  |

Référence : FOR-EN14-02

DIANE ANAESTHESIA

#### 3.5 DIANE Manager features

It is logical to look at DIANE Manager at the same time as the portal given what it does. If a malfunction stops the application from working, it is possible to close all DIANE applications using DIANE Manager.

Please note that using DIANE Manager can cause data from the current patient record to be lost. Ask your key users for more information on how to use DIANE Manager.

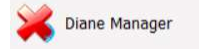

This avoids using Windows Task Manager, which is not always accessible to all users.

| A Lutha                                                 | tion de DianeManager pes<br>lables de données !<br>ne l'utiliser qu'en cos d'absoli | X<br>E engendrer des pertes<br>e récessté. |
|---------------------------------------------------------|-------------------------------------------------------------------------------------|--------------------------------------------|
| Avvitor Dane<br>Lide dis application Dane en<br>Dane au | Erlanser Dane                                                                       | ✔ Ne rien faire                            |
|                                                         |                                                                                     |                                            |

The following window opens and allows you to stop DIANE, restart DIANE or do nothing (which allows you to close the window and return to the portal).

If you stop DIANE, the application will stop automatically and all associated windows will be closed.

If you restart DIANE, the program will 'reboot' and return to the login window.

#### 4. Presentation of the Intra/Post-Op module

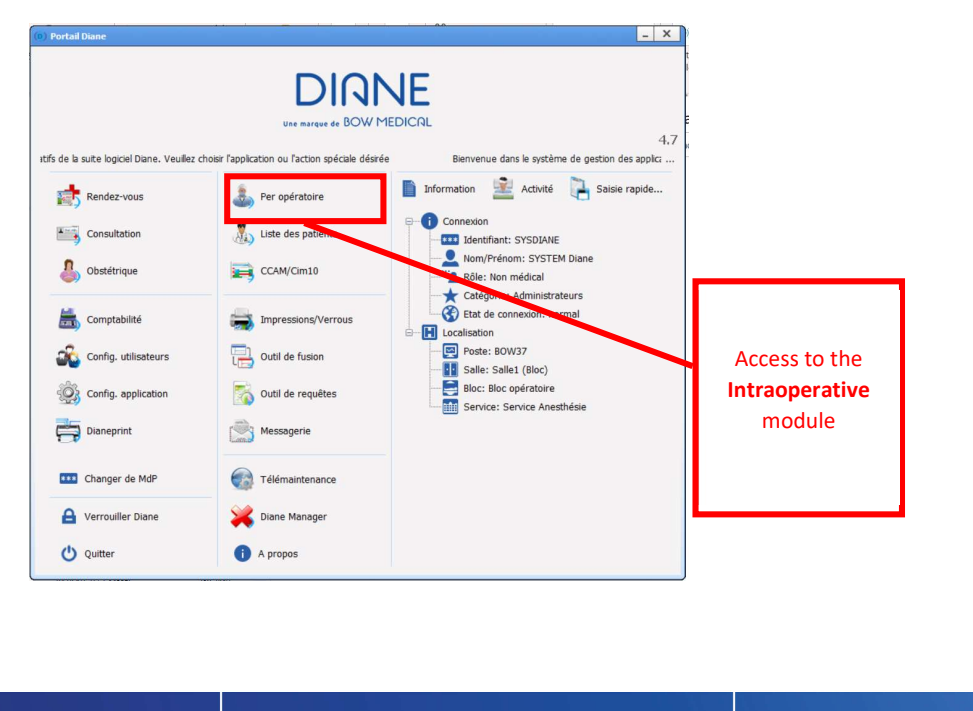

FOR-EN14-02 Intraoperative Framework Document BOW MEDICAL

Modifié le : 08/06/2020

Page : **14 / 85** 

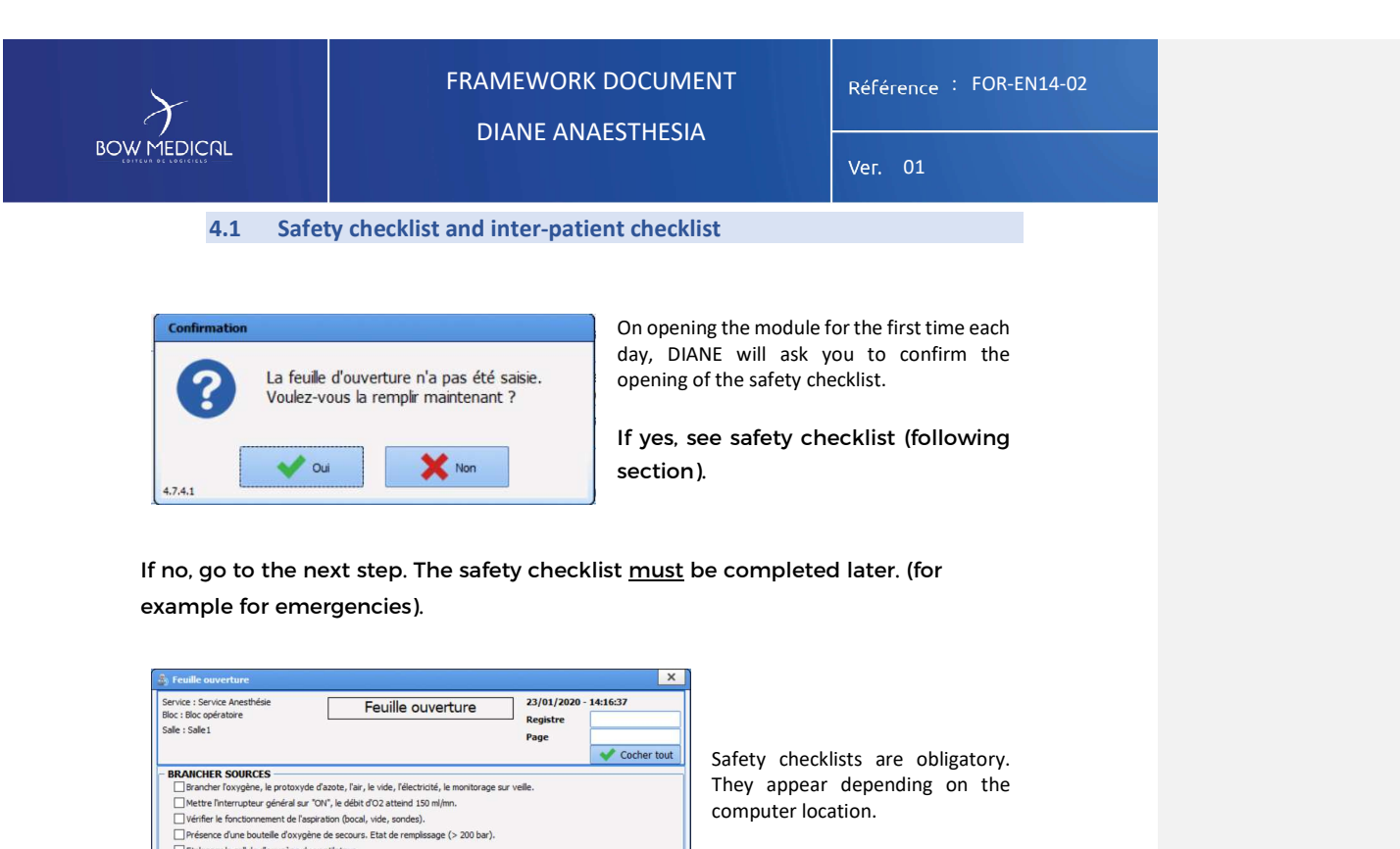

They enable equipment inventories and the list of tasks to be carried out before the first patient of the day arrives to be prepared.

Safety checklists are fully configurable and can be completed by ticking successive boxes or using the "Tick all" button.

To confirm this window, the user must retype their password in the Verified by area.

FOR-EN14-02 Intraoperative Framework Document

Etalonner la cellule d'oxygène du ventilateur.
 Vérifier la présence de chaux et le blocage du canister.

az. Si le ba

DIVERS

EVAPORATEUR

Imprimer

Brancher le vaporisateur chauffant (selon le protocole anesthésique ret

CIRCUIT VC : DIRIGER LES GAZ FRAIS VERS LE SOUFFLET -Couper les gaz frais. Si le soufflet ne descend pas : Fuite < 150 ml Mettre la machine en marche, vérifier le déplacement du soufflet.

DIVERS — Présence d'un balion autorempisseur et de sa valve unidrectionnelle. — Présence d'un matériel d'intubation : sondes, masques, filtres antibactériens. — Présence d'un laryngoscope fonctionnel et de lames adaptées.

Rebrancher l'O2, vérifier l'oxygène rapide.

Vérifiér la pression d'alimentation des 3 gaz.
Permuter sur air, vérifiér le fonctionnement débit litre.
Vérifié par : SYSDIANE

Vérifié par : SYSDIANE

Validé par :

CIRCUIT D'INDUCTION : BALLON D'INDUCTION, VALVE ET MASQUE

Diriger les gaz frais vers le dirout d'induction, verme retermaneur.

CIRCUIT MANUEL : GAZ FRAIS VERS LE BALLON "MACHINE"

Diriger les que reteries en organismo. Quand la pression > 30 cm H2O, ajuster la valve APL à cette valeur.

ssage, la limpidité de la solution, la connexion, la rotation de la bague.

Mot de passe :

Mot de passe :

VERTIFER LE COC DEBUTETIQUE (ROBIET 3 VOIES)
 Tester l'alarme de manque d'oxydene : Ouvrir l'oxydene et le N2O à fond. Vérifier le ratio O2/N2O.
 Débrancher le tuyau d'O2. Vérifier l'arrêt de l'administration du N2O et l'émission sonore.

Prendre en charge la responsabilité de l'anesthésie

Vérifier le fonctionnement de l'air. Choisir le mélange anesthésique voulu (air ou proto).

BOW MEDICAL

H Enregis

Enregistrer et fermer

X Ferme

Modifié le : 08/06/2020

Page : 15 / 85

| $\mathcal{F}$ | FRAMEWORK DOCUMENT | Référence : FOR-EN14-02 |
|---------------|--------------------|-------------------------|
|               | DIANE ANAESTHESIA  | Ver. 01                 |

If the user has permission to Validate a verification list, they do not need to retype their name or password in the relevant boxes in the **Validated by** area. Click **Save** to confirm the window.

Verification can be carried out by nurse anaesthetists and nurses. Validation must be signed by an anaesthetist.

#### It is also possible to print the safety checklist.

If the current user does not have permission to **Validate a verification list**, another user with the necessary permissions must also sign the sheet after entering their identity in the **Validated by** area.

The inter-patient checklist must be completed between two operations to verify the equipment.

| Fiche inter-patien                                                                                                    | t                        |                 |                       |           |              |                    |  |
|----------------------------------------------------------------------------------------------------|--------------------------|-----------------|-----------------------|-----------|--------------|--------------------|--|
| Service : Service Anest<br>Bloc : Bloc opératoire                                                                                                 | nésie                    | Fich            | e inter-patie         | ent       | 16/06/2020 - | 16:00:58           |  |
| Salle : Salle1                                                                                                    | Pa                       | atient : TEST ( | 02/08/19 11:34        |           | Page         | Cocher tou         |  |
| FICHE INTER PAT                                                                                                    | TIENT, PAS DE CHANG      | GEMENT DE M     | IONITEUR OU DE VEI    | ITILATEUR |              |                    |  |
| Effacer les tendar                                                                                                    | nces du Cato             | 5               |                       |           |              |                    |  |
| ☐ Vérifier la présence d'O2 et de Ballon autoremplisseur ☐ Réaliser un test d'étanchéité de l'Aestiva et du Cato si le circuit patient est changé |                          |                 |                       |           |              |                    |  |
| CHOISIR LE MELANGE GAZEUX DESIRE                                                                                                    |                          |                 |                       |           |              |                    |  |
| Vérifier l'aspiration (fonctionnelle propre)                                                                                                    |                          |                 |                       |           |              |                    |  |
| Vérifier les sering                                                                                                    | ues et jeter celles du p | patient précé   | dent                  |           |              |                    |  |
| COMMENTAIRES                                                                                                    |                          |                 |                       |           |              |                    |  |
|                                                                                                    |                          |                 |                       |           |              |                    |  |
| Vérif                                                                                                    | ié par : SYSDIANE        |                 | Mot de passe :        |           | E            | Enregistrer        |  |
| Vali                                                                                                    | dé par :                 |                 | Mot de passe :        |           | 💾 Enr        | egistrer et fermer |  |
| Imprimer                                                                                                    | Prendre en               | charge la res   | ponsabilité de l'anes | hésie     |              | K Fermer           |  |

Modifié le : 08/06/2020

Page : 16 / 85

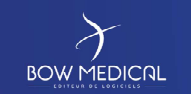

## FRAMEWORK DOCUMENT DIANE ANAESTHESIA

Référence : FOR-EN14-02

Ver.

#### 4.2 Patient search

Once the initial window is selected, the patient selection window will open automatically.

| Identifica    | ation      |                  | Filtres Tempore  | ls      | * | Statut Patie          | nt      |            | × | Rechercher (F9) | Liste des dossiers chargés | enk    | cal |
|---------------|------------|------------------|------------------|---------|---|-----------------------|---------|------------|---|-----------------|----------------------------|--------|-----|
| Nom           | TEST       |                  | Filtres Personne | l prévu | * | Présélections         |         |            |   |                 | MULER HENRI (Lecture se    | (etc.) |     |
| Préngen       | Diane      |                  | Filtres Géograph | niques  | * | O Attendu en          | Bloc    |            |   | Sélectionner    |                            |        |     |
| Né(e) le      |            |                  |                  |         |   | O Attendu en          | Réveil  |            |   | Créer Patient   |                            |        |     |
| Nº IPP        |            | vicale           |                  |         |   | O Intervention        | is à re | prendre    |   | 🗙 Annuler       |                            |        |     |
| Séjour        |            |                  |                  |         |   | O Démite à constantes |         |            |   |                 |                            |        |     |
| Sexe          |            | KAZ              |                  |         |   | Onerensone            | prend   |            | . |                 |                            |        |     |
| OM            | OF         | Nom inconnu      |                  |         |   | O Interv. term        | inée a  | ujourd'hui |   |                 |                            |        |     |
| ptions o      | de Recherc | he 😮             |                  |         |   |                       |         |            |   | Impressions     |                            |        |     |
| IP            | P :        | Nom de naissance | Nom usuel        | Prénom  |   | Date nal              | S       | Adresse    |   |                 |                            |        |     |
| <b>DIA 30</b> |            |                  |                  |         |   |                       |         |            |   |                 |                            |        |     |
| DIA 56        | 5370       | TEST             |                  | Diane   |   | 07/10/2               | м       |            |   |                 |                            |        |     |

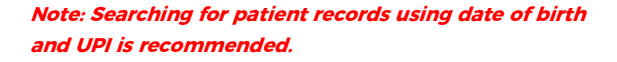

In the identification section, enter one or more details.

- L.Name
- UPI
- Date of birth

Name searches start as soon as three letters are entered. Depending on the configuration of your application, searches may be restricted to identification using UPI.

After entering the patient information (here TEST Diane), click the line and the Select button, or double-click the patient's line.

A patient operation selection window opens, showing general information (name, etc.).

Choose the relevant operation and click start operation. It is also possible to carry out a consultation then start an operation.

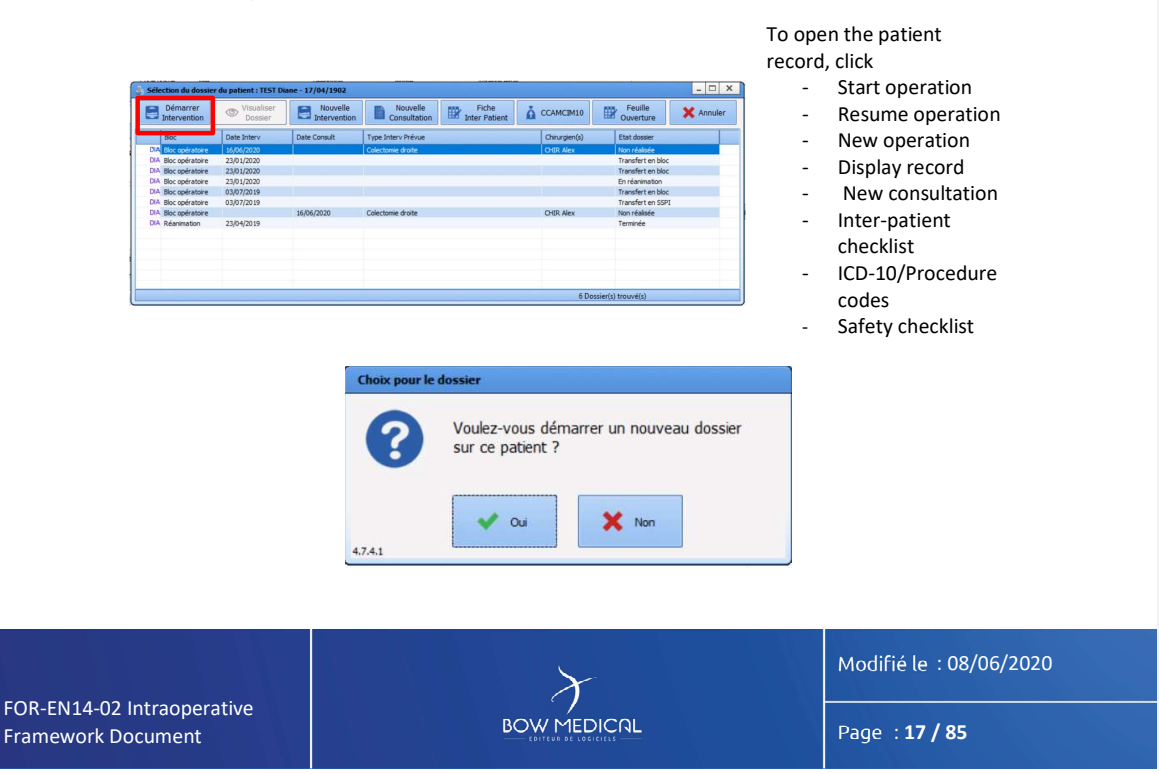

| $\mathcal{F}$ |
|---------------|
| BOW MEDICAL   |

FRAMEWORK DOCUMENT DIANE ANAESTHESIA Référence : FOR-EN14-02

Ver. 01

#### 4.3 Creating a patient record

\* <u>Note</u>: Depending on the hospital, patient records are **generally** created via DPI (Computerised Patient File) or during a consultation. It may therefore be impossible to create a file as a user.

We will cover how to create a patient who has not been preregistered via DPI. In practice, the patient already has a DPI and is thus included in the DIANE patient list.

| Sélection d'un pa | tient            |                 |                |               |       |                 |          |               |    |                            |         | ×  |
|-------------------|------------------|-----------------|----------------|---------------|-------|-----------------|----------|---------------|----|----------------------------|---------|----|
| Identification    |                  | Filtres Tempor  | els 🛛 😺        | Statut Patie  | nt    | *               | R        | echercher (F9 | 0  | Liste des dossiers chargés | en loca | al |
| Nom LAR           |                  | Filtres Personn | el prévu 🛛 😺   | Présélections |       | (*)             | <u> </u> |               | -  | BOW Diane (Lecture/Ecr     | iture)  |    |
| Préngm            |                  | Filtres Géograp | hiques 😵       | O Attendu en  | consu | Itation         | L        | Sélectionner  |    |                            |         |    |
| Né(e) le          |                  |                 |                |               |       |                 | C        | Créer Patien  | iť |                            |         |    |
| N° IPP            | Vicale           |                 |                | O Consultatio | ns du | jour            |          | X Annuler     |    |                            |         |    |
| Séjour            |                  |                 |                | O Consultatio | ns de | la semaine      |          |               | -1 |                            |         |    |
| Sexe<br>OM OF     | Nom inconnu      |                 |                | O Consultatio | ns du | mois            |          |               |    |                            |         |    |
| Options de Recher | rche 😵           |                 | L              |               |       |                 |          | Impressions   |    |                            |         |    |
| IPP :             | Nom de naissance | Nom usuel       | Prénom         | Date nai      | S     | Adresse         |          |               | •  |                            |         |    |
| SIH 030106        | CORDIER          | LARROQUE        | SOPHIE MARGUER | 1 07/06/1     | F     | 9 RUE DE L'U    | NI       |               |    |                            |         |    |
| @ DIA 0945467     | CREPIN           | LARDEUR         | Juliette       | 18/09/1       | F     | 12 rue de la s  | av       |               |    |                            |         |    |
| SIH 478925        | DEBAS            | LARCOMTE        | ALEXANDRA      | 24/01/1       | F     | 49 RUE CLAU     | DI       |               |    |                            |         |    |
| O DIA 11225544    | LARGILLIERE      |                 | Serge          | 20/03/1       | М     | 9 rue de l'uni  | on       |               |    |                            |         |    |
| Арр               | LARIVIERE        |                 | Bertrand       | 10/10/1       | м     | 27 bd d'alsace  | e lo     |               |    |                            |         |    |
| e cint :945468    | LARMINE          | GIROUD          | Elisa          | 23/01/1       | F     |                 |          |               |    |                            |         |    |
| O DIA 9874531     | LARPLANQUE       |                 | Laurent        | 02/02/1       | М     | 96 rue leon g   | on       |               | _  |                            |         |    |
| DIA               | LABCON           |                 | c:             | 4=14414       |       |                 | ~*       |               | •  |                            |         | _  |
| $\mathbf{V}$      |                  |                 |                |               |       | 8 patient(s) to | rouve    | é(s)          |    |                            |         |    |

- Rdv Patient from Appointment module
- SH New identity from HIS
- DIA Patient already known in DIANE and associated with a DPI identity
- DIA Patient already known in DIANE but not associated

If a patient is not included in the list (e.g. an emergency where the patient has not gone through the usual channels), you can create a patient record.

#### - If the patient's identity is known

1 Enter a first and last name (the only mandatory details)

2 Click Créer Patient, which is no longer greyed out.

| Identification         | Filtres Temporels            | Statut Patient                 | Rechercher (F9) | Liste des dossiers chargés en loca |
|------------------------|------------------------------|--------------------------------|-----------------|------------------------------------|
| Nom DIANE              | Aujourd'hui                  | Présélections                  | C (he strength  | CRETINOIR JEANNINE (Lecture,       |
| Prénom Test            | O Cette semaine              | O Attendu en Réa               | Selectionner    |                                    |
| Né(e) le // tale       | O Ce mois-ci 21/04/2020 -    | 0.0                            | Créer Patient   |                                    |
| Nº ĮPP                 | O Entre 2 Dates 25/04/2020 4 | O Dossier a reprendre          | 🗙 Annuler       |                                    |
| Séjour                 | Filtres Personnel prévu      | O Interv. terminée aujourd'hui |                 |                                    |
| Sexe                   |                              | 0.000                          |                 |                                    |
| O M O F Nom inconnu    |                              | O Attendu au Bloc              |                 |                                    |
| Options de Recherche   |                              |                                | Impressions     |                                    |
| IPP : Nom de naissance | Nom usuel Prénom             | Date nai S Adresse             |                 |                                    |

|                                                  | $\rightarrow$ | Modifié le : 08/06/2020 |
|--------------------------------------------------|---------------|-------------------------|
| FOR-EN14-02 Intraoperative<br>Framework Document |               | Page : <b>18 / 85</b>   |

| $\mathcal{F}$ | FRAMEWORK DOCUMENT | Référence : FOR-EN14-02 |
|---------------|--------------------|-------------------------|
| BOW MEDICAL   |                    | Ver. 01                 |

If the patient's identity is unknown and cannot be established

Click Nom inconnu to generate a temporary identity with 'unknown' name and the current date and time. This temporary identity can be changed at a later point.

| Sélection d'un patient                                                                                                    |                                                                                                    |                                                                                                    |                                      |
|----------------------------------------------------------------------------------------------------|----------------------------------------------------------------------------------------------------|----------------------------------------------------------------------------------------------------|--------------------------------------|
| Identification                                                                                                    | Filtres Temporels                                                                                                    | 🗆 Statut Patient  😒                                                                                               | Rechercher (F9)                      |
| Nom         NOM INCONNU           Préngm         16/06/20 08:26           Né(e) le        1           N° IPP            Séjour | Aujourd'hui     Cette semaine     Ce mois-ci     Entre 2 Dates     I7/06/2020      Filtres Personnel prévu     Semaine Semaine Se | Rendez-vous pris     Patients du SIH     Patients Admis en urgence     Patients Diane     Consultations réalisées | Sélectionner Créer Patient X Annuler |
| Sexe O F Nom inconnu<br>ptions de Recherche ¥                                                                                  |                                                                                                    | Présélections<br>O Attendu en Bloc<br>O Attendu en Réveil<br>O Interventions à reprendre                          | Impressions                          |
|                                                                                                    | Filtres Géographiques  FILTRELISSEMENT                                                                                                    | <ul> <li>Réveils à reprendre</li> <li>Interv. terminée aujourd'hui</li> </ul>                                     |                                      |
| IPP : Nom de naissance                                                                                                    | Nom usuel Prénom                                                                                                    | Date nai S Adresse                                                                                                |                                      |
|                                                                                                    |                                                                                                    | 0 patient(s) tr                                                                                                   | ouvé(s)                              |

2 Click Créer Patient, which is no longer greyed out.

**3** When creating a patient record, DIANE will request confirmation with the following message. Click Yes to continue.

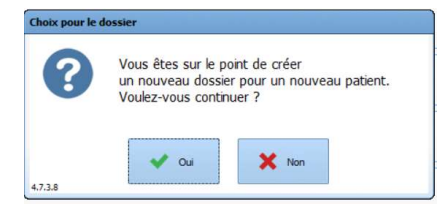

|                                                  | X           | Modifié le : 08/06/2020 |
|--------------------------------------------------|-------------|-------------------------|
| FOR-EN14-02 Intraoperative<br>Framework Document | BOW MEDICAL | Page : <b>19 / 85</b>   |

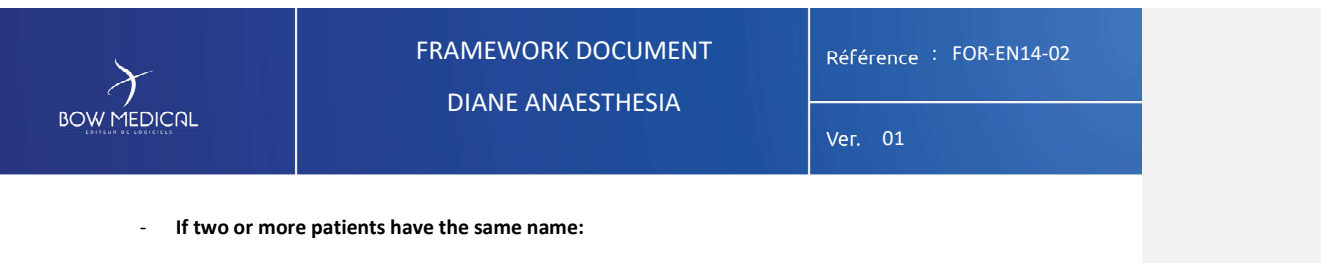

If you enter a pre-existing first and last name, DIANE will inform you of the presence of a record with the same name.

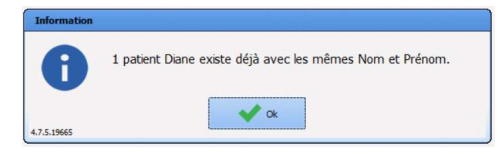

| EST BOW Diane F 01/02/1980 1 | 80 123456789 |
|------------------------------|--------------|
|                              |              |
|                              |              |
|                              |              |
|                              |              |
|                              |              |
|                              |              |

A window allows you to select one of the following three choices:

-

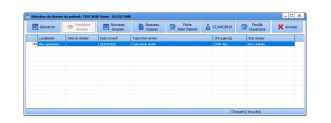

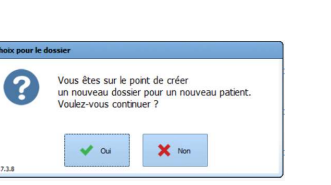

 Create a new patient (same name); DIANE will also warn you of the creation of a new patient record.

applicable) or start a new operation.

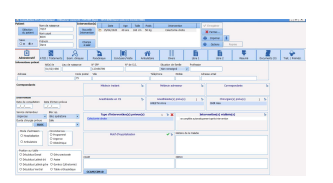

 Display the existing patient record. DIANE will open the consultation module so that you can review the whole record and check whether it is the same patient or not.

Assign the record to the selected patient. The new

information will be added to the pre-existing patient record. The patient record selection window will then open and you can start a scheduled operation (if

FOR-EN14-02 Intraoperative Framework Document BOW MEDICAL

Modifié le : 08/06/2020

Page : **20 / 85** 

| DIANE ANAESTHESIA |
|-------------------|
|-------------------|

After selecting the patient record, the Visual module will open in the Monitoring tab window. The various tabs configured by your site are used for navigation. You can view and modify the information in the patient record by clicking from one tab to another. We will look at the various features of this module.

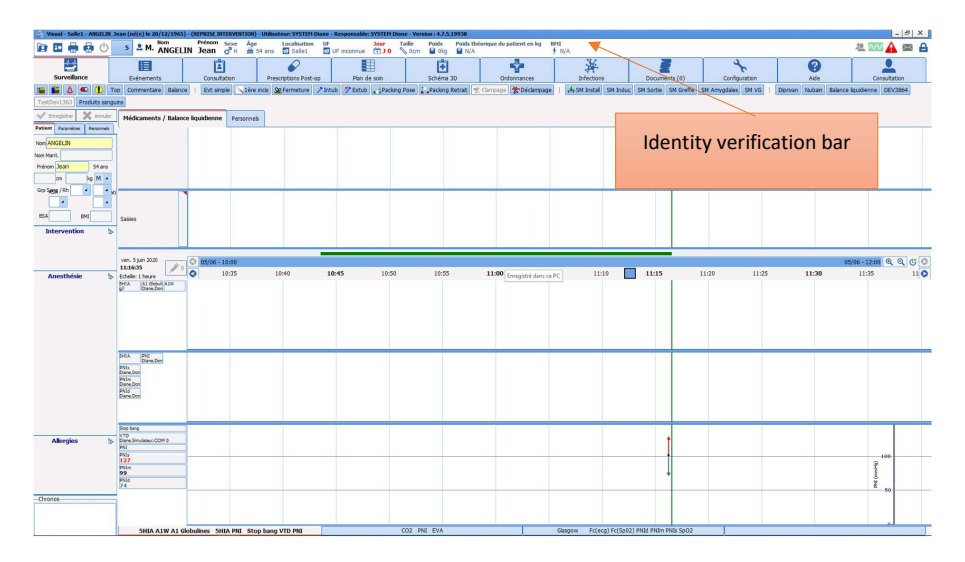

In the upper part of the window, you will find the patient information bar. To the left of this bar:

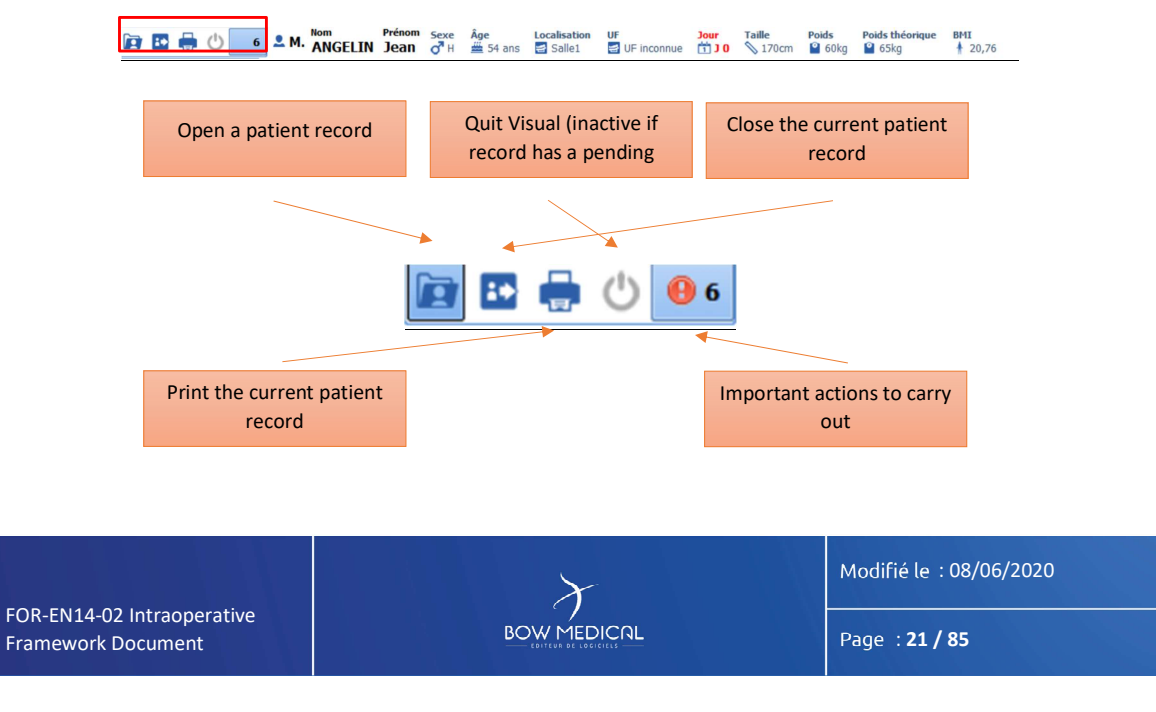

|                                                                                                    | FRAMEWORK DOCUMENT<br>DIANE ANAESTHESIA                                                                                                    | Référence : FOR-EN14-02                                                                                |
|----------------------------------------------------------------------------------------------------|----------------------------------------------------------------------------------------------------|----------------------------------------------------------------------------------------------------|
|                                                                                                    |                                                                                                    | Ver. 01                                                                                                |
| <u>Note:</u> Tabs can b<br>settings. The home<br>Within the patier<br>such as:                                                                             | e presented and organised differently dependent<br>e tab, tab display and tab layout are fully configurable.<br>Int record, the identity verification bar shows pa                                                                                                    | <b>ding on your site</b><br>atient information                                                         |
| <ul> <li>Birth name</li> <li>Location, fi</li> <li>Duration o</li> <li>Height, weig<br/>configuration</li> <li>Note: Hovering over</li> </ul>              | e, married name, first name, gender, age<br>unctional unit<br>f hospitalisation<br>ght, theoretical weight, BMI or theoretical weight (a<br>a).<br>this bar shows the patient's allergies and usual treatment(                                                                                                    | ccording to selected<br>s) if this has been                                                            |
| entered.                                                                                                    |                                                                                                    |                                                                                                    |
| Various icons are fou                                                                                                    | nd to the right of the identity bar.                                                                                                    |                                                                                                    |
| Patient                                                                                                    | t-oriented email client DIANE email client                                                                                                    | ent                                                                                                    |
| <u>Patient-oriented ema</u><br>which will be visible<br>when there is a mess<br><u>DIANE email service:</u><br>service, where you<br>message, the icon tur | ail client: <sup>eac</sup> Clicking on the icon allows you to write a mess<br>on hovering with the mouse (also visible on the portal). T<br>age concerning the record and returns to grey after 24 hou<br>is clicking on the envelope takes you to the<br>u can write messages to other computers. After a<br>rns blue. | age about the patient<br>The <sup>4</sup> icon turns red<br>Irs.<br>DIANE email<br>sending/receiving a |
| Change user Circle Change user Circle Connect using anot<br>the ID of the user                                                                             | icking on the padlock allows you to lock the DIANE appl<br>her ID and password via the login window. Hovering ov<br>r currently logged in to the record.                                                                                                    | ication. You can then<br>er the icon shows                                                             |
|                                                                                                    |                                                                                                    | Modifié le : 08/06/2020                                                                                |
| FOR-EN14-02 Intraoperative<br>Framework Document                                                                                                    |                                                                                                    | Page : <b>22 / 85</b>                                                                                  |
|                                                                                                    |                                                                                                    |                                                                                                    |
|                                                                                                    |                                                                                                    |                                                                                                    |

| PRAMEWORK DOCUMENT<br>DIANE ANAESTHESIA       Preference : FOR-EN14-02         Ver. 01       Ver. 01         Data acquisition: You can view the data transmission status between the<br>biomedical devices and DIANE.       The icon ripples when data is transmitted.         Discretion of the intervention of the intervention of the interve |                                                  |                                                                                          |                                           |
|----------------------------------------------------------------------------------------------------|--------------------------------------------------|------------------------------------------------------------------------------------------|-------------------------------------------|
| Data acquisition: You can view the data transmission status between the         biomedical devices and DIANE:                                                                                                    |                                                  | FRAMEWORK DOCUMENT<br>DIANE ANAESTHESIA                                                  | Référence : FOR-EN14-02                   |
| Data acquisition: You can view the data transmission status between the biomedical devices and DIANE.       The icon ripples when data is transmitted.         The icon ripples when data is transmitted.       The icon ripples when data is transmitted.                                                                                                    |                                                  |                                                                                          | Ver. 01                                   |
| FOR-EN14-02 Intraoperative<br>Framework Document Modifié le : 08/06/2020<br>Page : 23 / 85                                                                                                    | Data acquisition:<br>biomedical devic            | You can view the data transmission status betw<br>es and DIANE. The icon ripples when da | Ver. 01<br>veen the<br>ta is transmitted. |
| FOR-EN14-02 Intraoperative     FORMEDICAL     Modifié le : 08/06/2020       Page : 23 / 85                                                                                                    |                                                  |                                                                                          |                                           |
| FOR-EN14-02 Intraoperative Framework Document BOW MEDICAL Page : 23 / 85                                                                                                    |                                                  | X                                                                                        | Modifié le : 08/06/2020                   |
|                                                                                                    | FOR-EN14-02 Intraoperative<br>Framework Document |                                                                                          | Page : <b>23 / 85</b>                     |
|                                                                                                    |                                                  |                                                                                          |                                           |

| 5.1 Patient - Vital signs - Staff menu |
|----------------------------------------|

In the Monitoring tab, the left side of the screen shows the patient menu (5.1.1), vital signs (5.1.2) and information on the staff in charge of the patient (5.1.3).

| 🖻 🖪 🖶 🕛 🛛                     | M. ANGELIN Je             | nom Sexe Âge Loca<br>An ca H 🗯 54 ans 🖾 5 | alisation UF<br>Salle1 IF inconnue | Jour Taille  | Poids Poids théorique   | 8HI<br>\$ 20.76            |                            | 2 🔤 🖻                  |
|-------------------------------|---------------------------|-------------------------------------------|------------------------------------|--------------|-------------------------|----------------------------|----------------------------|------------------------|
| SURVEILLANCE                  | Evénements                | Consultation                              | Prescriptions                      | Plan de soin | Documents (0)           | Configuration              | Prescriptions Post-Op      | Aide                   |
| 7 🎽 🕹 🔍 🕕 To                  | op Commentaire Balance    | Evt simple 1ère incis                     | 😰 Fermeture 📝 Intub 🧳              | Extub        | Packing Retrait 😤 Clamp | bage 🛣 Déclampage   🗍 👫 SM | Install SM Induc SM Sortie | SM Greffe SM Amygdales |
| SM VG   Diprivan Nubain       | Balance liquidienne Produ | its sanguins                              |                                    |              |                         |                            |                            |                        |
| V Erregistrer 🗙 Arruler       | Médicaments / Balance     | liquidienne Personnels                    |                                    |              |                         |                            |                            |                        |
| Patient Paramètres Personnels | 1                         |                                           |                                    |              |                         |                            |                            |                        |
| Nom ANGELIN                   |                           |                                           |                                    |              |                         |                            |                            |                        |
| Nom Marit.                    |                           |                                           |                                    |              |                         |                            |                            |                        |
| Prénom Jean 54 ans            |                           |                                           |                                    |              |                         |                            |                            |                        |
| 170 cm 60 kg M -              |                           |                                           |                                    |              |                         |                            |                            |                        |
| Grp Segg / Rh                 |                           |                                           |                                    |              |                         |                            |                            |                        |
|                               |                           |                                           |                                    |              |                         |                            |                            |                        |
| 85A 1,68 BMI 20,76            | Saisies                   |                                           |                                    |              |                         |                            |                            |                        |
| Intervention b-               |                           |                                           |                                    |              |                         |                            |                            |                        |
|                               |                           |                                           |                                    |              |                         |                            |                            |                        |
|                               | mar. 16 juin 2020         | 3 16/06 - 08:00                           |                                    |              |                         |                            |                            | 16/06 - 10:00 Q Q C O  |
| Anesthésie Is                 | 09:10:38                  | <b>08:30</b> 08:35                        | 08:40 08:                          | 45 08:50     | 08:55 09:00             | 09:05 09:10                | 09:15 09:20                | 09:25 09:30 📀          |
|                               | PNI 5pO2<br>50 95.4       |                                           |                                    |              | ~~~                     |                            |                            | 90 140 0.10            |
|                               | PNIs                      |                                           |                                    |              | tt 1 1 1 1 1 t ett + +  | tte + fl II fl II          |                            | 120                    |
|                               | PNIm<br>103               |                                           |                                    |              | N 1 19 1                | 1 th                       |                            | S                      |
| Allergies b-                  | PNId                      |                                           |                                    |              | I MH                    |                            |                            | 8 96 Z 0.05            |
|                               | -                         |                                           |                                    |              | <u>↓↓↓↓↓↓↓↓↓↓</u>       |                            |                            | 00                     |
|                               |                           |                                           |                                    |              |                         |                            |                            | 95                     |
|                               | 124 02 002                |                                           |                                    |              | 2                       | 1                          |                            | 50 2                   |
| Chronos                       | 44,2                      |                                           |                                    |              | N                       | www.h                      |                            | g g 100                |
|                               | 47,6                      |                                           |                                    |              | - WIN                   |                            |                            | 00 III                 |
|                               | PIOL                      |                                           |                                    |              | - A                     | mi                         |                            | 50                     |
|                               | Sp02 PNI                  | Fc(ecg) CO2 O2                            | Fc(Sp02)                           | CO2 PNI      | E                       | VA Glasgow                 | Fc(ecg) Fc(Sp02)           | PNId PNIm PNIs SpO2    |

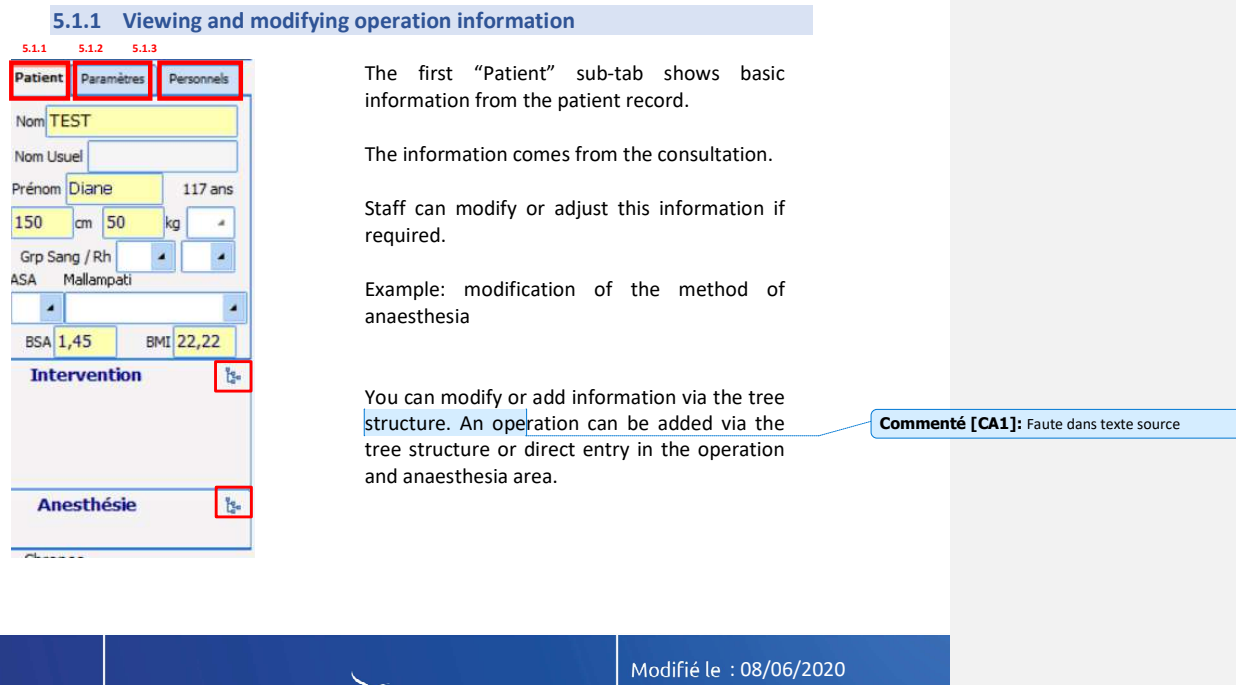

FOR-EN14-02 Intraoperative Framework Document

BOW MEDICAL

Page : **24 / 85** 

| $\rightarrow$                                                                                                    | FRAMEWORK DOCUMENT                                                                                                    | Référence : FOR-EN14-02                                            |  |
|----------------------------------------------------------------------------------------------------|----------------------------------------------------------------------------------------------------|--------------------------------------------------------------------|--|
|                                                                                                    | WIEDICOL DIANE ANAESTHESIA Ver. 01                                                                                                    |                                                                    |  |
| 5.1.2                                                                                                    | View and add vital signs                                                                                                    |                                                                    |  |
| Patient         Paramètres         Personne           Paramètres         physiologiques           - du 29/04/28 à 08:59         -           - au 29/04/28 à 08:59         -           - au 29/04/28 à 11:01         -           SimulateurCOM 11         -           - CO2e         : 42,3           - CO2i         : 0           - Fc(cgg)         : 124           - Fc(cp02)         : 77           - FcF         : 73,1           - O2e         : 44,3           - O2i         : 47,7           - PICd         : 44,4           - PICm         : 49,2           - PICd         : 44,4           - PNIM         : 74           - PNIM         : 132 | The Vital signs sub-tab shows all the values transf<br>devices and received by DIANE.<br>Regardless of how the software is configured, these<br>in this location.<br>Right-clicking this zone allows you to add a score on<br>Ajouter une valeur<br>Ajouter un score                                                                                                    | nitted by biomedical<br>values remain visible<br>r value manually. |  |
| -PPC : 62,5<br>-Sp02 : 95,9<br>SimulateurCOM 4<br>-CO2e : 31,9<br>-CO2i : 0<br>-Fc(ecg) : 64<br>-Fc(pi) : 121<br>-Fc(Sp02) : 138<br>-Fcf : 117,3<br>-O2e : 44,2<br>-O2i : 47,3<br>-PICd : 45,2<br>-PICd : 45,3<br>-PNId : 76<br>-PNIm : 96<br>-PNIm : 131<br>-PPC : 51,9<br>-Sp02 : 95,3                                                                                                    | Saisie de données manuelles<br>Choix du paramètre ou du groupe : ☑ Afficher tous les paramètres<br>Gaz carbonique inspiré - CO2<br>CO2 CO2e Unité<br>mmHig ▲<br>Modifier la date et l'heure<br>d'occurrence : ☑ Date / Heure actuelle<br>① Envoyer ✔ Envoyer et Fermer ★ Fermer<br>In Example 1, we have chosen to add a CO <sup>2</sup> value m<br>with the mouse shows the last 10 values transmitte | anually. Hovering                                                  |  |

| Patient                      | Paramètres                                   | Personnels            |                         |
|------------------------------|----------------------------------------------|-----------------------|-------------------------|
| Paramè<br>- du 0!<br>- au 0! | tres physiol<br>5/06/20 à 09<br>5/06/20 à 13 | ogiques<br>:55<br>:05 |                         |
| Simul                        | ateurCOM 1                                   | 1                     |                         |
| CO2                          | le : :                                       | 36,1                  |                         |
| CO2                          | 2i : (                                       | 9,1                   |                         |
| Fc                           | (ecg) : 9                                    | 98                    |                         |
| Fc (                         | (pni) : 8                                    | 30                    |                         |
| Fc                           | (Sp <u>02) :</u> :                           | 108                   |                         |
| FcF                          | Fc(Sp02)                                     |                       |                         |
| 026                          | Fréquenc                                     | <u>e cardiaqu</u>     | e à partir de la SPO2   |
| 02 1                         | 80 Bpm e                                     | nregistre le          | 05/06/2020 - 11:18:18   |
| PIC                          | d 90 Bpm e                                   | nregistre le          | 05/06/2020 - 11:18:20   |
| PIC                          | m 92 Bpm e                                   | nregistré le          | 05/06/2020 - 11:19:02   |
| PIC                          | s 74 Bpm e                                   | nregistré le          | 05/06/2020 - 11:20:30   |
| -PN3                         | d 86 Bpm e                                   | nregistré le          | 05/06/2020 - 11:20:38   |
| -PN3                         | m 95 Bpm e                                   | nregistré le          | 05/06/2020 - 11:21:31   |
| -PN3                         | s 86 Bpm e                                   | nregistré le          | 05/06/2020 - 11:21:51   |
| PPC                          | 107 Bpm                                      | enregistré l          | e 05/06/2020 - 11:51:02 |
| SpC                          | 02 108 Bpm                                   | enregistré l          | e 05/06/2020 - 11:51:41 |
| Simul                        | at Diane - Si                                | imulateur -           | Port COM 11             |
| :                            |                                              |                       | 1111                    |

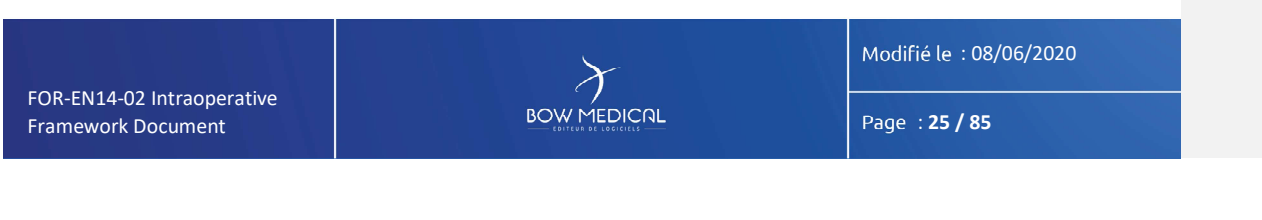

| BOW MEDICAL                                                                                                    | FRAMEWORK DOCUMENT<br>DIANE ANAESTHESIA                                                                                                    | Référence : FOR-EN14-02<br>Ver. 01                                 |
|----------------------------------------------------------------------------------------------------|----------------------------------------------------------------------------------------------------|--------------------------------------------------------------------|
| Patient         Paramètres         Personnels           Paramètres physiologiques         . du 05/06/20 à 09:55         . au 05/06/20 à 13:05           SimulateurCOM 11 | The main function of the Vital signs tab is to a to the chart bar.<br>In the example below, we have added NIPd.<br><b>Drag/drop</b> the required data to the white ar bar. Then release.<br>The NIP group is then added, as well as the description of the required data is the description of the release of the release of | idd the relevant data<br>rea to the left of the<br>default charts. |

Modifié le : 08/06/2020

Page : **26 / 85** 

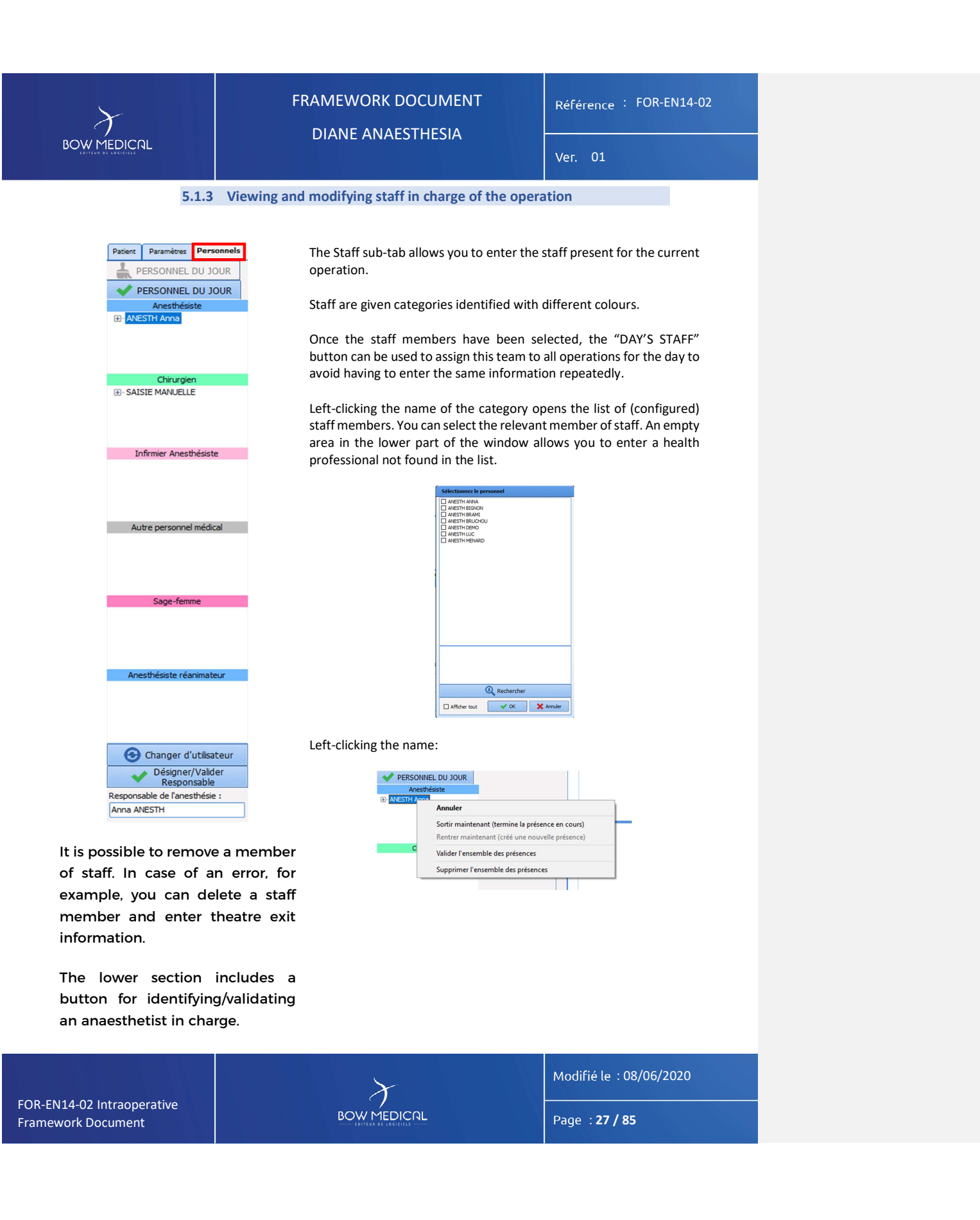

| $\mathcal{F}$                                                                                                    | FRAME                                                                                                    | WORK DO                        | CUMEN                                                                                                    | іт                                | Référence : FOR-EN14-02 |                         |  |  |
|----------------------------------------------------------------------------------------------------|----------------------------------------------------------------------------------------------------|--------------------------------|----------------------------------------------------------------------------------------------------|-----------------------------------|-------------------------|-------------------------|--|--|
| BOW MEDICAL                                                                                                    |                                                                                                    |                                | IIILJIA                                                                                                    |                                   | Ver. 01                 |                         |  |  |
| 5.1.4                                                                                                    | Using the shortcut                                                                                                    | buttons                        |                                                                                                    |                                   |                         |                         |  |  |
| Under the tab area, th<br>to all configurations.                                                                                                    | nere are a series of sho                                                                                                    | rtcut buttor                   | ıs. We will                                                                                                    | only present                      | t the butto             | ons common              |  |  |
| Shortcut buttons enab<br>in particular for enter                                                                                                    | ble you to access a featu<br>ing multiple repeated e                                                                                                    | ire or enter a<br>lements (int | an elemen<br>:ubation ir                                                                                                    | t rapidly. Sho<br>Istallation, et | rtcut butto<br>c.).     | ons are used            |  |  |
|                                                                                                    |                                                                                                    | Dha da sain                    |                                                                                                    | *                                 |                         | 0                       |  |  |
| SM VG   Dprivan Nubain Balance lquidenne Proc                                                                                                    | I Evt smple 1êre nos Ermeture Mitub                                                                                                    | Extub                          | Packing Retrait 😤 Clampac                                                                                                    | pe ★Déclampage   ★SM Inc          | stal SM Induc SM Sortie | SM Greffe SM Armysdales |  |  |
| For full-screen display                                                                                                    | r, you can use the follow                                                                                                    | ving two bu                    | ttons:                                                                                                    |                                   |                         |                         |  |  |
| TI 📁 TI                                                                                                    | he button to the left all<br>he button to the right h                                                                                                    | ows you to<br>ides the tab     | hide the "p<br>bar.                                                                                                    | oatient - vital                   | signs - sta             | ff" area.               |  |  |
| Weed Links: ARCER line levels (2011) (1985). (1991) REVERSE INTERNET                                                                                                    | 10 - URAInterne Statistic Statistic Statistics Concerning (J. 2011)     10 - Research Statistics Statistics Statistics     10 - Research Statistics     10 - Research Statistics     10 - | Carfourition Presor            | storus Post-Oo Ade                                                                                                    |                                   |                         |                         |  |  |
|                                                                                                    |                                                                                                    |                                |                                                                                                    |                                   |                         |                         |  |  |
| 5494                                                                                                    | • •                                                                                                    |                                |                                                                                                    |                                   |                         |                         |  |  |
| me: 13.01.000<br>13.0210<br>13.0210<br>10.0210<br>10.0210<br>10.005<br>10.005<br>10.005<br>12.005<br>12 | 33.000 13.005 13.110 33.115 13.120                                                                                                    | 13.25 13.30 13.35              | 18/06 - 14:00 @. @<br>13:49 13:45                                                                                                    | 135                               |                         |                         |  |  |
|                                                                                                    |                                                                                                    |                                | (Access) (220)<br>(Access) (220)<br>(220)<br>(220) | 2 W                               |                         |                         |  |  |
|                                                                                                    | A Martin                                                                                                    | M                              | 0<br>2<br>8<br>4<br>4                                                                                                    | Example<br>the two                | e screen a<br>buttons:  | after using             |  |  |
| 5603 PMI Te(seg) CO2 03                                                                                                    | %0<br>h(\$6/02) CO2 PHEEVA 68epu                                                                                                    | v Fd                           | ecg) Fc(5992) PNI/ PNI/ PNI/ PNI/ SoO2                                                                                                    |                                   |                         |                         |  |  |
| This button is u                                                                                                    | used to activate/disable                                                                                                    | alarms.                        |                                                                                                    |                                   |                         |                         |  |  |
| This button is                                                                                                    | used to search for a dru                                                                                                    | ıg.                            |                                                                                                    |                                   |                         |                         |  |  |
| This button is o<br>move to the entry bar<br>when data are disturb                                                                                                    | This button is used to enter an artefact. When this button is clicked, the icon will automatically move to the entry bar at the current time. It is possible to add a comment. This feature is mainly used when data are disturbed by an operation and correspond to inconsistent values.                                                                                                    |                                |                                                                                                    |                                   |                         |                         |  |  |
| Top The top butto                                                                                                    | The top button is used to add a bookmark to the entry bar. It is generally used when it is not                                                                                                    |                                |                                                                                                    |                                   |                         |                         |  |  |
| possible to add an entry due to time constraints. An icon is automatically added to the entry bar.<br>Clicking this icon allows you to allocate this element to an entry (events, complications, etc.). You can<br>then move the item in time ages the correct estages, has been calculated                                                                                                    |                                                                                                    |                                |                                                                                                    |                                   |                         |                         |  |  |
| then move the item in time once the correct category has been selected.                                                                                                    |                                                                                                    |                                |                                                                                                    |                                   |                         |                         |  |  |
|                                                                                                    |                                                                                                    |                                |                                                                                                    |                                   |                         |                         |  |  |
|                                                                                                    |                                                                                                    |                                |                                                                                                    |                                   |                         |                         |  |  |
|                                                                                                    |                                                                                                    |                                |                                                                                                    |                                   |                         |                         |  |  |
| FOR EN14 02 Intraggerative                                                                                                    |                                                                                                    | $\mathcal{X}$                  |                                                                                                    |                                   | Modifié                 | le : 08/06/2020         |  |  |
| Framework Document                                                                                                    | B                                                                                                    |                                | NL                                                                                                    |                                   | Page : <b>28 / 85</b>   |                         |  |  |
|                                                                                                    |                                                                                                    |                                |                                                                                                    |                                   |                         |                         |  |  |

| $\mathcal{F}$                                                                                                    |                                                                                                    | Référence : FOR-EN14-02                                                                                                    |                              |
|----------------------------------------------------------------------------------------------------|----------------------------------------------------------------------------------------------------|----------------------------------------------------------------------------------------------------|------------------------------|
| BOW MEDICAL                                                                                                    | DIANE ANAESTHESIA                                                                                                    | Ver. 01                                                                                                    |                              |
| 5.2 Prese                                                                                                    | entation of tabs                                                                                                    |                                                                                                    |                              |
| Within the patient rec<br>the relevant tab (left o                                                                                                    | ord, tabs are used for navigation (according to the specific<br>or right click).                                                                                                    | configuration). Select Commen                                                                                                    | té [CA2]: Mot manquant en fr |
| Image: Second second second            | Norm         Same         Localization         UF         Formula         Norm         Table         Posts         Posts         Hot Shorague         HUT           201         0 <sup>+</sup> 1         0 <sup>+</sup> 1 | Image: Section Space Control         Image: Section Space Control           If SPA Induct, SPI Social, SPI Gentilis, SPI Annyabilitis,                                                                                                    |                              |
| SHVQ   Dennan   Nuthan   Bahnce keuternet   Prod                                                                                                    | Reudienne Personneb                                                                                                    |                                                                                                    |                              |
| Orangen<br>Sates<br>Diffeer Aresthäste<br>mar. 16 Jan 2020                                                                                                    |                                                                                                    | 1498-1138 @.@.g.@.@.                                                                                                    |                              |
| Coder: Incore     Coder: Incore     Coder: |                                                                                                    |                                                                                                    |                              |
| Anno Arettani         144         Dia         Dia         <                                                                                                    | rdesp(co2 co2         Pr(5ex2)         Co2         PR         EVA         Obsport                                                                                                    | 2         0         2         0         2         0         2         0         0         0         0         0         0         0         0         0         0         0         0         0         0         0         0         0         0         0         0         0         0         0         0         0         0         0         0         0         0         0         0         0         0         0         0         0         0         0         0         0         0         0         0         0         0         0         0         0         0         0         0         0         0         0         0         0         0         0         0         0         0         0         0         0         0         0         0         0         0         0         0         0         0         0         0         0         0         0         0         0         0         0         0         0         0         0         0         0         0         0         0         0         0         0         0         0         0         0         0                                                                                                    |                              |
| Commentant Balance     Setting 1 Denner, Huden Balance Provements                                                                                                    | Description         Description         Description         Description         Paids for paids for paids f                                                        | At an angle and a set of the set of the set |                              |
|                                                                                                    |                                                                                                    |                                                                                                    |                              |
|                                                                                                    |                                                                                                    |                                                                                                    |                              |
|                                                                                                    |                                                                                                    |                                                                                                    |                              |
|                                                                                                    |                                                                                                    |                                                                                                    |                              |
|                                                                                                    |                                                                                                    |                                                                                                    |                              |
| FOR-EN14-02 Intraoperative                                                                                                    | $\gamma$                                                                                                    | Modifié le : 08/06/2020                                                                                                    |                              |
| Framework Document                                                                                                    |                                                                                                    | Page : <b>29 / 85</b>                                                                                                    |                              |

|                                                                                      | FRAMEWORK DOCUMENT<br>DIANE ANAESTHESIA                                                                                                    | Référence : FOR-EN14-02                                                           |
|--------------------------------------------------------------------------------------|----------------------------------------------------------------------------------------------------|-----------------------------------------------------------------------------------|
|                                                                                      |                                                                                                    | Ver. 01                                                                           |
|                                                                                      |                                                                                                    |                                                                                   |
| 5.2.1                                                                                | Monitoring tab                                                                                                    |                                                                                   |
|                                                                                      |                                                                                                    |                                                                                   |
| The monitoring tab al<br>sections will cover the                                     | llows the user to document the record during the operatio<br>e three main bars:                                                                                                    | n. The following                                                                  |
|                                                                                      |                                                                                                    |                                                                                   |
| SURVEILLANCE                                                                         | En         Perceptions         Pill         Descureds (0)         Conjunition           ()         Ext ample, "Likes not approximate (* Ample)         Panda 75 mills, "Spraka Prival" (* Ample)         (* Constraints)         (* Constraints)                                                                                                    | Prescriptions Post-Op Ada tal SM Induc SM Sorte SM Greffe SM Armydales            |
| SM VG   Dprivan Nubain Balance liquidienne   Pro                                     | duits anguns                                                                                                    |                                                                                   |
| Nom ANGELIN<br>Nom Marit.<br>Prénom Joban 54 ans<br>170 om 60 kg M r                 |                                                                                                    | 5.2.1.1                                                                           |
| Grp Sign (Rh                                                                         |                                                                                                    | 5.2.1.2                                                                           |
| mar. 16 juni 2020<br>09:57:21                                                        | 0 00-05 00-00 00-05 00-05 00-05 00-05 00-05 00-05 10:00 00-05 10:00 00-05 10:00 00-05 00-05 00-05 10:00 00-05 00-05 00- | 16/06 - 11:00 Q.Q.J.O<br>10:05 10:10 10:15 10:0                                   |
| Anestnesie D- Effet: I nove<br>4 95,2<br>122<br>Anen<br>4 95,2<br>123<br>Anen<br>5 5 | lidilian in ili 1111111111111111111111111111111                                                                                                    | 140<br>90<br>91<br>92<br>92<br>94<br>95<br>95<br>96<br>96<br>97<br>97<br>97<br>97 |
| Allerges 3- Prod 76                                                                  |                                                                                                    | <sup>₩</sup> 05 2.1°3 60                                                          |
| 21<br>One 44,2<br>Chronos 002<br>902<br>902                                          | name and and and a second                                                                                                    | 50 50 50 50 50 50 50 50 50 50 50 50 50 5                                          |
| Sp02 PM                                                                              | 11 Fc(exp) 002 02 Fc(5002) 002 PHI EVA Obegow                                                                                                    | Fc(ecg) Fc(Sp02) PHid PNIn PNIs Sp02                                              |
|                                                                                      |                                                                                                    |                                                                                   |
|                                                                                      |                                                                                                    |                                                                                   |
|                                                                                      |                                                                                                    |                                                                                   |
|                                                                                      |                                                                                                    |                                                                                   |

Modifié le : 08/06/2020

Page : **30 / 85** 

|                                                                                                    | FRAMEWORK DOCUMENT<br>DIANE ANAESTHESIA                                                                                                    | Référence : FOR-EN14-02                                                                                                    |
|----------------------------------------------------------------------------------------------------|----------------------------------------------------------------------------------------------------|----------------------------------------------------------------------------------------------------|
| COTTEUN DE LOUIETELS                                                                                                    |                                                                                                    | Ver. 01                                                                                                    |
| 5                                                                                                    | 5.2.1.1 Drug and staff bar                                                                                                    |                                                                                                    |
| The "Drug/Fluid balance" bar allo                                                                                                    | ows you to enter the administration of production                                                                                                    | ons and the patient's fluid                                                                                                    |
| balance.                                                                                                    |                                                                                                    |                                                                                                    |
| Médicaments / Balance liquidienne Personnels                                                                                                    | Current time                                                                                                    |                                                                                                    |
|                                                                                                    |                                                                                                    |                                                                                                    |
|                                                                                                    |                                                                                                    |                                                                                                    |
|                                                                                                    |                                                                                                    |                                                                                                    |
| Clicking the drug/fluid balance ar item:                                                                                                    | rea brings up a drop-down menu from which yo                                                                                                    | u can select the relevant                                                                                                    |
| Médicaments / Balance liquidienne Personnels                                                                                                    |                                                                                                    |                                                                                                    |
| Fermer le menu<br>BALANCE LIQUIDENN<br>MEDICAMENTS                                                                                                    |                                                                                                    |                                                                                                    |
| NECICAVIENTS SANGUINS<br>PRODUITS SANGUINS<br>Prescriptions<br>Aide                                                                                                    | 5<br>5                                                                                                    |                                                                                                    |
|                                                                                                    |                                                                                                    |                                                                                                    |
| Below is an example of a drug se                                                                                                    | lection via the drop-down menu.                                                                                                    |                                                                                                    |
| SM VG   Dprivan Nubain Balance lquidienne Produts sanguins<br>Sm VG   Dprivan Nubain Balance lquidienne Produts sanguins<br>Médicaments / Balance liquidienne                                     | ANALGESIQUES  Person ANESTH LOCAUX Articaline adrénalinée                                                                                                    | C necesitrate   1 144-but more   put more   put pe                                                                                          |
| Patient Paramices Personals Nom ANGELIN Nom Murit                                                                                                    | ANTALGIQUES Bupivacaine (Marcaine)<br>ANTBIOTIQUES Bupivacaine (Marcaine) ANTBIOTIQUES Bupivacaine (Marcaine) * Sufentanyl<br>ANTICOAGULANTS Bupivacaine (Marcaine) adrénatinée                                                                                                    | Bupi 0,625mg/ml + Suf 0,25yg/ml<br>Bupi 0,625mg/ml + Suf 0,25yg/ml + Clonidine                                                              |
| Prénom         Jean         54 ans           170         cm         60         kg         M         Fermer le menu           00         cm         cm         cm         cm         cm         cm | AVTIUUABE INJUES UVVERS antern to Calix  ANTIDOTES Levobupivacaine (Chirocaine) ANTIFONGIQUES Lévobupivacaine (Chirocaine) + Sufentanyl  ANTIFONGRUES Lévobupivacaine (Anternational Anternational Ant | Bupi (ac:Smg/m) + Suf (),sug/mi<br>Bupi (ac:Smg/m) + Suf (), Sug/mi<br>Bupi 1,25mg/m) + Suf (), 25ug/mi<br>Bupi 1,25mg/m) + Suf (), 25ug/mi |
| BSA 1,68 BMI 20,76 Saisies PRODUITS SANUS                                                                                                    | ANTIHISTAMINIQUES     Lidocaine (Xylocaine) non adrealinée     ANTIVISTAMINIQUES     Lidocaine (Xylocaine) non adrealinée     ANTIVISTAUX     Mépivacaine (Carbocaine)     CARDIO-VASC     Oxybuprocaine 1,6mg/0,4ml                                                                                                    | Bupi 1,25mg/ml + Suf 0,5ug/ml<br>Bupi 1mg/ml + Suf 0,25ug/ml<br>Bupi 1mg/ml + Suf 0,4ug/ml                                                  |
| Intervention 1:- Aide                                                                                                    | CORTICOIDES   Ropivacaine (Naropéine)  CURARES  Ropivacaine + Sufentanyl  GAZ ET HALOGENES  Bipivacaine HB infiltration                                                                                                    | Bupi Tmg/ml + Suf 0,5µg/ml<br>Bupi 2,5mg/ml + Suf 0,25µg/ml<br>Bupi 2,5mg/ml + Suf 0,5µg/ml                                                 |
| mer. 15 µin 2020           10:08:11           Echeler: 1 heure           Pit           50           902.5                                                                                         | Rt00         GESTION TRAITEMENTS         Bupivacaline hyperbare           09:         HORMONOTHERAPIE         Clorotekal           HYPNOTIQUES         xylocaline naphazolinée                                                                                                    | Bupi 3,75mg/ml + Suf 0,25µg/ml<br>Bupi 3,75mg/ml + Suf 0,5µg/ml<br>Bupi 6,25mg/ml - Suf 0,5µg/ml                                            |
| Phile<br>Phile<br>Allergies by Prid                                                                                                    | IMMUNUSUPPRESSEUR Xylocatie IV)                                                                                                    | Lido (),5% + Burp (),0%% + Surt (),25µg                                                                                                    |
| 74                                                                                                    | NUTRITION PARENTERALE<br>OBSTETRICAUX<br>PNEUMO                                                                                                    |                                                                                                    |
| -Chronos                                                                                                    | SCLEROSANTS<br>SOLUTES<br>VASODILATATEURS                                                                                                    | TX                                                                                                    |
| FO2 Q Sp02 PHI Fc(ecg) C02                                                                                                    | O2 VITRITION ENTERALE.<br>VITRITION ENTERALE.<br>VITRITION ENTERALE.<br>VITRITION ENTERALE.                                                                                                    | Glasgow Fc(ecg) Fc(S)                                                                                                    |
| • <u>•</u> • * * <u>•</u> + 4 • •                                                                                                    | ≫)AUTRE                                                                                                    |                                                                                                    |
|                                                                                                    |                                                                                                    |                                                                                                    |
|                                                                                                    |                                                                                                    |                                                                                                    |
|                                                                                                    |                                                                                                    |                                                                                                    |
|                                                                                                    | $\boldsymbol{\lambda}$                                                                                                    | Modifié le : 08/06/2020                                                                                                    |
| R-EN14-02 Intraoperative<br>mework Document                                                                                                    | BOW MEDICAL                                                                                                    | Page : <b>31 / 85</b>                                                                                                    |
|                                                                                                    |                                                                                                    |                                                                                                    |
|                                                                                                    |                                                                                                    |                                                                                                    |

| $\mathcal{F}$                                    | FRAMEWORK DOCUMENT | Référence : FOR-EN14-02 |
|--------------------------------------------------|--------------------|-------------------------|
| BOW MEDICAL                                      |                    | Ver. 01                 |
|                                                  |                    |                         |
|                                                  |                    |                         |
|                                                  |                    |                         |
|                                                  |                    |                         |
|                                                  |                    |                         |
|                                                  |                    |                         |
|                                                  |                    |                         |
|                                                  |                    |                         |
|                                                  |                    |                         |
|                                                  |                    |                         |
|                                                  |                    |                         |
|                                                  |                    |                         |
|                                                  |                    |                         |
|                                                  |                    |                         |
|                                                  |                    |                         |
|                                                  |                    |                         |
|                                                  |                    |                         |
|                                                  |                    | Modifié le : 08/06/2020 |
| FOR-EN14-02 Intraoperative<br>Framework Document |                    | Page : <b>32 / 85</b>   |
|                                                  |                    |                         |

| $\mathcal{F}$         |                                                                 | Référence : FOR-EN14-02                                     |
|-----------------------|-----------------------------------------------------------------|-------------------------------------------------------------|
|                       | DIANE ANAEST HESIA                                              | Ver. 01                                                     |
| When selecting a pro- | -<br>duct, you can potentially modify the route of administrati | on, the posology, the Commenté [CA3]: Faute de frappe en fr |

When selecting a product, you can potentially modify the route of administration, the posology, the unit and the time of occurrence.

|                                         |   | 4 | Autres Médicaments                                                                                                    |   |            |                                                                        |                                                             | ×  |
|-----------------------------------------|---|---|----------------------------------------------------------------------------------------------------|---|------------|------------------------------------------------------------------------|-------------------------------------------------------------|----|
| Acétylsalicylate de DL-Lysine (Aspégic) |   | F | Médicaments                                                                                                    |   | Posologies | Voie d'administr                                                       | ation                                                       |    |
| IVD                                     | • |   | ANALGESIQUES     Alfentanyi     Alfentanyi     Alfentanyi (Rapifen)     Entanyi                                                                                                    | 1 |            | IVD<br>Posologie                                                       | Unité                                                       | •  |
| Autre posologie                         |   |   | Reinforcem(    Reinforcem(    Reinforcem(    Reinforcem(    Reinforcem(    Reinforcem(    Reinforcem)    Reinforcem(    Reinforcem)    Reinforcem(    Reinforcem(    Reinforcem)    Reinforcem(    Reinforcem(    Reinforcem)    Reinforcem(    Reinforcem(    Reinforcem(    Reinforcem)    Reinforcem(    Reinforcem(    Reinforcem)    Reinforcem(    Reinforcem(    Reinforcem)    Reinforcem(    Reinforcem(    Reinf |   |            | 100. Concentration Conversion en fe du poids du pabi Modifier 17:20:58 | µg<br>Unité<br>Inction ⊒ ₹<br>heure occurrenc<br>29/04/2020 | •  |
|                                         |   | 2 | Alfentanyl                                                                                                    |   |            | 🗸 ок                                                                   | X Annule                                                    | er |

Example "Drug/Fluid balance" bar after entry.

| Médicaments /    | Balance  | liguidienne | Personnels |                        |  |  |  |  |                  |        |                |         |
|------------------|----------|-------------|------------|------------------------|--|--|--|--|------------------|--------|----------------|---------|
| DIURÈSE          | 75 ml    | [           |            | 75 ml SONDE            |  |  |  |  |                  |        |                |         |
| OXYGÈNE (02)     |          |             |            | 70 % Vole respiratoire |  |  |  |  |                  |        |                |         |
| PROPOFOL (DIPRIN | 0,678 mg |             |            |                        |  |  |  |  |                  | [      | 2 ml/h - 10 mg | /ml sAP |
| ULTIVA PDRE 2 MG | 4,86 µg  |             |            |                        |  |  |  |  | 5 ml/h - 10 µg/r | mi SAP |                |         |
| RINGER           | 500 ml   |             |            |                        |  |  |  |  |                  | 50     | ) ml IV PERF   |         |
|                  |          |             |            |                        |  |  |  |  |                  |        |                |         |

**Injections with automatic syringes** can be entered manually or retrieved automatically: A progression bar is used to show continuous injections. This is synchronised with the time bar. When the flow rate changes or is stopped, the colour of the bar representing the previous flow rate also changes.

You can enter an automatic syringe drug without specifying a concentration, in which case the volume injected will be calculated automatically.

*Ventilator injections:* These work in the same way as automatic syringe injections, although they have a different colour and no total is indicated.

Flash injections: These are product entries/exits. These injections are depicted by their posology.

FOR-EN14-02 Intraoperative Framework Document BOW MEDICAL

Modifié le : 08/06/2020

Page : 33 / 85

| $\left< \right>$ | FRAMEWORK DOCUMENT | Référence : FOR-EN14-02 |
|------------------|--------------------|-------------------------|
|                  | DIANE ANAESTHESIA  | Ver. 01                 |

To the right of the "Drug/Fluid balance" bar, you can view and modify information in the "Staff" subtab.

| Médicaments / Balance | liquidienne | Personnels |  |   |  |   |  |  |  |
|-----------------------|-------------|------------|--|---|--|---|--|--|--|
| SYSTEM Diane          |             |            |  | 4 |  |   |  |  |  |
| SAISIE MANUELLE       |             |            |  |   |  |   |  |  |  |
| INFIRMIER LIGO        |             |            |  |   |  | · |  |  |  |
| ANESTH Anna           |             |            |  |   |  |   |  |  |  |
|                       |             |            |  |   |  |   |  |  |  |
|                       |             |            |  |   |  |   |  |  |  |
|                       |             |            |  |   |  |   |  |  |  |
|                       |             |            |  |   |  |   |  |  |  |

Right-clicking in this area allows you to manage staff movements and add a member of staff from a preconfigured list or manually.

| Annuler                                           |
|---------------------------------------------------|
| Gérer le mouvement des anesthésistes              |
| Gérer le mouvement des chirurgiens                |
| Gérer le mouvement des infirmiers anesthésistes   |
| Gérer le mouvement des autres personnels médicaux |
| Gérer le mouvement des sages-femmes               |
| Gérer le mouvement des anesthésistes réanimateur  |

Clicking on a present member of staff:

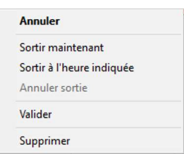

You can modify the on-duty time range for a member of staff by holding down the cursor and moving the mouse.

| FOR-EN14-02 Intraoperative |  |
|----------------------------|--|
| Framework Document         |  |

Modifié le : 08/06/2020

Page : **34 / 85** 

| $\mathcal{F}$ | FRAMEWORK DOCUMENT | Référence : FOR-EN14-02 |
|---------------|--------------------|-------------------------|
| BOW MEDICAL   | DIANE ANAEST RESIA | Ver. 01                 |
|               | 5.2.1.2 Entry bar  |                         |

The entry bar allows you to document the operation as well as events/complications and entries associated with the operation.

#### 5.2.1.2.1 Presentation and use of the entry bar

Clicking the bar brings up a drop-down menu allowing you to organise the various categories.

|   | Fermer le menu         |   |
|---|------------------------|---|
| ٠ | Evénements             | • |
|   | Environnements Patient | • |
| ⇒ | Saisie Multiple        | • |
| ł | Complications          | • |
|   | Médicaments            |   |
|   | Balance Liquidienne    |   |
|   | Produits Sanguins      |   |
|   | Saisies Avancées       | • |
| ٠ | Commentaires           |   |
|   | Consommables           | • |
|   | Donnée Manuelle        |   |
|   | Paramètres Ventilation |   |

Example of entry using drop-down menu:

| Saisies                                    | _   | Fermer le menu<br>SSPI Sortie |   |                             |   | 12          | 1               | 1                      |                            |       |                   | •       |
|--------------------------------------------|-----|-------------------------------|---|-----------------------------|---|-------------|-----------------|------------------------|----------------------------|-------|-------------------|---------|
| mar. 31 inil 201                           | ٠   | Evénements                    | ٠ | Anesthésie                  | • |             | Au              |                        |                            |       |                   |         |
| 10:07:30<br>Echelle: 15 minute<br>PNI Sp02 | ] = | Environnements Patient        | • | Actes péri-anesthésiques    |   | Arrêt Card  | io-Respiratoire | e (ACR), Assistance ci | rculatoire, Tonicardiaques | +     | -                 |         |
|                                            | =   | Saisie Multiple               | • | Actes post-anesthésiques    | • | Divers      |                 |                        |                            | •     | Glycémie capill   | laire 1 |
|                                            | 1   | Complications                 |   | Alimentation et Hydratation | • | Drainage p  | leural          |                        |                            | •     | Soins Kiné        |         |
| PNIs 96,7                                  |     | Médicaments                   |   | Artéfact monitorage         | • | Endoscopi   | e en dehors de  | e l'acte d'intubation  |                            |       | Visite diététicie | in 🛉    |
| 126<br>PMm                                 |     | Balance Liquidienne           |   | Cancérologie                |   | Examens c   | omplémentair    | res                    |                            | F     | I                 |         |
| 95                                         |     | Produits Sanguins             |   | Chirurgie                   | • | Gaz Du Sar  | ng (GDS)        |                        |                            |       |                   |         |
| 72                                         |     | Saisies Avancées              |   | Examen neurologique         | • | Oxygénoth   | érapie ventil   |                        |                            |       |                   |         |
|                                            |     | Commentaires                  |   | Imagerie                    | • | Prélèveme   | nt              |                        |                            | - • F |                   | ~       |
|                                            |     | Consommables                  |   | REANIMATION                 | + | Pression in | tracrânienne    |                        |                            | •     |                   |         |

|                                                  | $\succ$ | Modifié le : 08/06/2020 |
|--------------------------------------------------|---------|-------------------------|
| FOR-EN14-02 Intraoperative<br>Framework Document |         | Page : <b>35 / 85</b>   |

| $\mathcal{F}$                       |                                                                                          | Référence : FOR-EN14-02 |
|-------------------------------------|------------------------------------------------------------------------------------------|-------------------------|
| BOW MEDICAL                         |                                                                                          | Ver. 01                 |
| Fortuna to a secolar                |                                                                                          |                         |
| Entry at a specific                 | drop-down menu.                                                                          |                         |
| Sasies                              |                                                                                          |                         |
|                                     | Entry in real time, click on the left part, t                                            | then drop-down menu.    |
|                                     |                                                                                          |                         |
| the item.                           | Anesthésie Locale (AL) de glotte                                                         |                         |
|                                     | Aiouter un commentaire (associé à l'évènement)                                           |                         |
|                                     | · · · · · · · · · · · · · · · · · · ·                                                    |                         |
|                                     | Modifier                                                                                 |                         |
| 10                                  | Modifier<br>Supprimer<br>Fermer le menu                                                  |                         |
| 10                                  | Modifier<br>Supprimer<br>Fermer le menu                                                  |                         |
| <b>1</b> C<br>An item can also be r | Modifier<br>Supprimer<br>Fermer le menu<br>noved by dragging/dropping the relevant item. |                         |
| 10<br>An item can also be r         | Modifier<br>Supprimer<br>Fermer le menu<br>noved by dragging/dropping the relevant item. |                         |

: 08/06/2020

/ 85

|                                                  | × | Modifié le       |
|--------------------------------------------------|---|------------------|
| FOR-EN14-02 Intraoperative<br>Framework Document |   | Page : <b>36</b> |
| $\boldsymbol{\lambda}$ |                                    | Référence : FOR-EN14-02 |
|------------------------|------------------------------------|-------------------------|
|                        | DIANE ANAESTHESIA                  | Ver. 01                 |
|                        | 5.2.1.2.2 Different types of entry |                         |

To complete the presentation of the entry bar, it is important to understand the function of the various categories present.

- Events: This section includes events that are associated with anaesthesia (induction, intubation, etc.) and surgery (first incision, clamping, etc.). Events are marked with •.
   Entering events is simple. This involves navigating in the drop-down menu. Move the cursor to Events then slide to the event you wish to enter. Only the last item of each branch will be saved.
- Patient environments: You can insert all elements concerning the patient such as position, ventilation type, venous access type, etc. Patient environments are marked with where the patient position is entered. Entering patient environments is the same as entering events.
- Complications: All complications, whether allergic, cardiovascular etc. can be inserted. Complications are marked with . Complications added during the operation are automatically included when scheduling the patient's next operation. Entering complications is the same as entering events.
- **Consumables**: You can indicate all consumables used during the operation, such as compresses, needles, probes, etc. Consumables are marked with . Entering consumables is the same as entering events, although the last two items will be recorded rather than just the last item.
- You can insert an event, a patient environment, a complication or a consumable not found in the lists set up by your unit, your theatre, your room, etc. but that has been created in your hospital's configuration by clicking **Other choice.**

## Note: All these lists are fully configurable by your site administrator. They are configured by unit, by theatre and by room.

Note: It is possible to configure automatic event entries in the configuration tool during record opening/closing phases (arrival in OT, discharge from OT, arrival in RR, discharge from RR, return to OT, etc.) from the section "Automatic events during record opening/closing" under the Visual settings tab.

Modifié le : 08/06/2020

Page : **37 / 85** 

| BOW MEDICAL Ver. 01 | $\mathcal{F}$ | FRAMEWORK DOCUMENT | Référence : FOR-EN14-02 |
|---------------------|---------------|--------------------|-------------------------|
|                     |               |                    | Ver. 01                 |

**Multiple entries:** Multiple entries are particularly useful at certain key moments of anaesthesia (patient arrival, induction, recovery in the patient's room).

They are needed for many entries, or for short-term operations where all entry elements can be configured, with the possibility to tick a box to add predefined elements without leaving the current multiple entry window, or for drug administration protocols.

They can be entered retrospectively to the event in question and help save time, as all differences in time between elements entered are governed by a protocol, although they can always be modified in real time by users.

In the shortcut menu, move the cursor to **Multiple Entry** then slide to the multiple entry you require. Once you have selected the multiple entry, you must complete it according to your requirements.

| 🍰 SM Installation                            |                                       | _ ×                                                                                   |
|----------------------------------------------|---------------------------------------|---------------------------------------------------------------------------------------|
|                                              |                                       |                                                                                       |
| Anesthésie                                   | Arrivée du patient - Début de prise   | Unique  IT:31:28 Heure actuelle                                                       |
| Installation                                 | Installation sur table                | Unique  IT:32:28 Heure actuelle                                                       |
| Position                                     | Position Décubitus dorsal - Bras en c | Unique 🔺 Heure actuelle                                                               |
| Réchauffement                                | Couverture chauffante à air pulsé     | Unique IT:33:28 Heure actuelle                                                        |
| ✓ QK     ✓ C     Conserver cette saisie mult | K et <u>p</u> oursuivre avec          | 18:15:26<br>17:31:28 Touche Ctrl : décale l'horaire de l'îtem choisi et les suivants. |

Example: For **patient arrival**, we can modify the time via drag-drop.

Holding down the CTRL button on the keyboard allows you to move the times located under the element selected while maintaining the gaps between the different lines.

| 🍰 SM Installation          | _ X                                                                                                    |
|----------------------------|----------------------------------------------------------------------------------------------------|
|                            |                                                                                                    |
| Anesthésie                 | Arrivée du patient - Début de prise • Unique 🔹 🖬 🖬 🖬 🖬 🖬 👘 🖬 Heure actuelle                                                              |
| Installation               | Installation sur table Unique a 111:21:00 C Heure actuelle                                                                               |
| Position                   | Position Décubitus dorsal - Bras en c Unique a 11:21:00 C Heure actuelle                                                                 |
| Réchauffement              | Couverture chauffante à air pulsé                                                                                                    |
| Conserver cette saisie mul | K et goursuivre avec       11:00:11         tple       11:00:00         Touche Chrl : décale l'horaire de l'îtem choisi et les suivants. |

A multiple entry can be followed by other multiple entries in order to 'follow on' several entries. ("OK and follow with" button), or not carry out the entry and select a different entry ("Cancel and replace with" button). If a button is greyed out, your settings do not allow you to choose an alternative/follow-on entry.

FOR-EN14-02 Intraoperative Framework Document BOW MEDICAL

Modifié le : 08/06/2020

Page : 38 / 85

| $\mathcal{F}$ |                   | Référence : FOR-EN14-02 |
|---------------|-------------------|-------------------------|
|               | DIANE ANAESTHESIA | Ver. 01                 |

### - Advanced entries and timers

Advanced entries allow you to enter scores (e.g. Glasgow) or typical procedures such as 'adult care' or 'patient environment'.

In the shortcut menu, move the cursor to **Scores** then slide to the score you require. A **Score entry** window opens. Enter all the fields for the score so that a value is shown then click **OK** to confirm your entry.

| 💲 Saisie avancée                           |                                                                                                    |                                                                                                    |
|--------------------------------------------|----------------------------------------------------------------------------------------------------|----------------------------------------------------------------------------------------------------|
| Glasqow<br>GLW<br>Saisi par : Diane SYSTEM | Nouvel enregistrement Invalide Date d'occurrence : 12(04)(2020 a 10:04)23 a                                                                                                    | Salars p <sup>3</sup>                                                                                                    |
| Usto des<br>conceptionnents<br>Noureau     | Scott et & Associ         Burnet and as multiply         Burnet and as multiply         O dentified (t)         O dentified (t) | The score can be identified by the 12 <sup>3</sup> icon.<br>Normal entries are identified by the different icon shapes.                                                                          |
|                                            | o<br>∰ beginner                                                                                                    | When a score is entered, it is displayed in<br>the relevant area of the <b>Vital Signs</b> tab. A<br>with other vital signs, the result of a score<br>can therefore be inserted in the chart are |

You can then move the mouse over each one to view them. When you position the mouse over an entry, two buttons appear: **modify** the entry in case of error or **carry out a new entry using current values.** 

This enables you to save time when making entries by retrieving elements already entered and noting only changes between two entries.

BOW MEDICAL

Modifié le : 08/06/2020

Page : **39 / 85** 

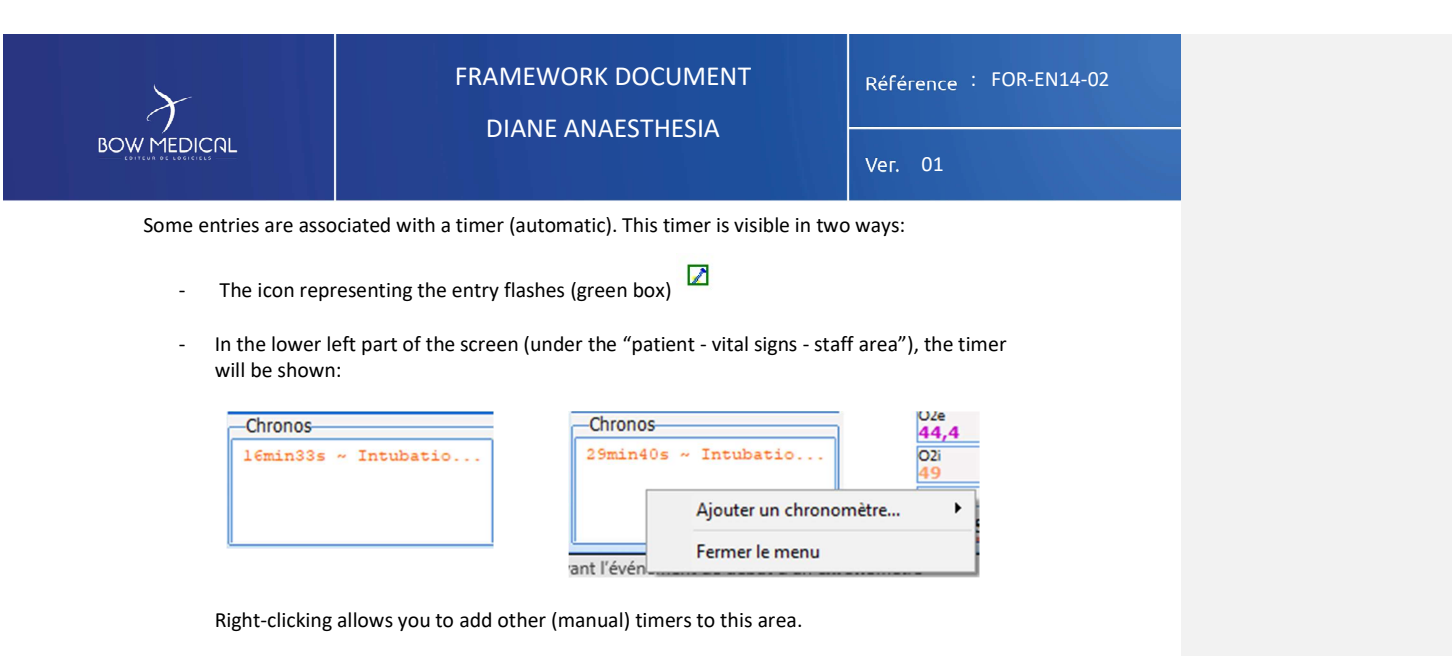

There are two types of timer: automatic configurable timers associated with an event or entry, with or without alert, and manual timers. Automatic timers are characterised by three elements: name, starting conditions and stopping conditions.

Manual timers: Right-clicking the Timers area, in the lower left part of the Monitoring tab, shows a menu allowing you to Start a new timer manually. The New Timer window opens so that you can indicate the timer name and time interval between Warnings if you need your timer to generate warnings.

| Nom    | du (       | hro  | no    | :0          | Chro       | ond | mè  | tre  |             | _   | _            | _   | _    | _    | _         | _ | ] |
|--------|------------|------|-------|-------------|------------|-----|-----|------|-------------|-----|--------------|-----|------|------|-----------|---|---|
| Aver   | tisse      | mer  | nt t  | ou          | ıs I       | es  | 00  | :0   | 0:0         | 00  | ;            |     |      |      |           |   |   |
| □ Ari  | êter       | les  | av    | ert         | tiss       | er  | ne  | nt   | ç           |     |              |     |      |      |           |   |   |
|        |            |      |       |             |            |     |     |      |             |     |              |     |      |      |           |   |   |
|        |            |      | 4     |             |            |     |     |      |             |     |              |     |      |      |           |   |   |
| □ He   | ure        | de d | éb    | ut          | du         | c   | nro | n    | om          | nè  | tre          | е   |      |      |           |   |   |
| Déplao | er le curs | de d | éb    | ut<br>r les | du<br>cha  | nps |     | séle | on<br>ctio  | nè  | tre<br>, Ite | eur | e di | ésin | ée:       |   |   |
| Déplao | er le curs | de d | édite | ut<br>r les | du<br>cha  |     |     | séle | on<br>ectio | nne | tre          | eur | e d  | ésin | ée:       |   |   |
| Déplac | r le curs  |      | édite | ut<br>r les | du<br>char | nps | our | séle | on<br>ectio | nne | tre<br>r Dr  | eur | e di | ésin | ée:<br>20 |   |   |

Right-clicking a manual timer opens a menu that allows you to Stop or Start the timer and configure the time interval between warnings.

Modifié le : 08/06/2020

Page : **40 / 85** 

| <ul> <li>A patient's fluid balance can be accessed via the shortcut button: or by clicking the entry or drug bars.</li> <li>Fermer le menu</li> <li>BALANCE LIQUIDIENNE</li> <li>MEDICAMENTS</li> <li>PRODUITS SANGUINS</li> <li>Prescriptions</li> <li>Aide</li> </ul> | BOW MEDICAL                                                                                                    | FRAMEWORK DOCUMENT<br>DIANE ANAESTHESIA                            |                                                       |                                                                 | Référence : FOR-E<br>Ver. 01                                                                                   | EN14-02 |
|----------------------------------------------------------------------------------------------------|----------------------------------------------------------------------------------------------------|--------------------------------------------------------------------|-------------------------------------------------------|-----------------------------------------------------------------|----------------------------------------------------------------------------------------------------|---------|
| E00                                                                                                    | <ul> <li>A patient's fluid ba<br/>or by clicking the e</li> <li>Fermer le menu</li> <li>BALANCE LIQUII</li> <li>MEDICAMENTS</li> <li>PRODUITS SANG</li> <li>Prescriptions</li> <li>Aide</li> </ul> | alance can be acces<br>entry or drug bars.<br>U<br>DIENNE<br>GUINS | Sonde urétérale<br>SONDE URETERALE<br>Autre posologie | n: Balan<br>0<br>5<br>1<br>1<br>2<br>2<br>3<br>3<br>3<br>4<br>4 | ce liquidienne<br>aisie du niveau<br>ml<br>0 ml<br>00 ml<br>50 ml<br>50 ml<br>50 ml<br>50 ml<br>50 ml<br>50 ml |         |

Two methods are possible for the fluid balance:

- Enter the quantities (e.g. 200 ml x 2). In the bar, the chart will show each report and the total (to the left).

| Médicaments    | / Balanco | e liquidienne | Personnels    |       |                        |  |
|----------------|-----------|---------------|---------------|-------|------------------------|--|
| SONDE URÉTÉRAL | 400 ml    | 200 n         | nI SONDE URET | ERALE | 200 ml SONDE URETERALE |  |

- Enter level: the nursing assistant does not report the quantity, but the level of the container. Selecting the option "Enter level" opens the entry window and indicates the previous level of 400 ml. The new level is identified as 500 ml, i.e. a report of an additional 100 ml. (it is possible to add a comment and return the container reading to zero).

| Sonde urétérale<br>500 ml<br>Commentaire | 4 | □ Remise à zéro<br>après la mesure | Précédent niveau : 400 ml |
|------------------------------------------|---|------------------------------------|---------------------------|
|                                          |   |                                    |                           |

|                                                  | $\succ$ | Modifié le : 08/06/2020 |
|--------------------------------------------------|---------|-------------------------|
| FOR-EN14-02 Intraoperative<br>Framework Document |         | Page : <b>41 / 85</b>   |

| X           |  |
|-------------|--|
| BOW MEDICAL |  |

FRAMEWORK DOCUMENT

Référence : FOR-EN14-02

- Ventilation settings: If your ventilator does not have a RS232, local HL7 or network HI7 port for automatically retrieving settings, you can enter these ventilation settings manually.

In the shortcut menu, move the cursor to **Ventilation settings**. A **Ventilation settings** window opens. Enter the various elements of the ventilation settings using the relevant drop-down menus (Ventilation, VT, F, i/e, fiO2, Peep, pressure). The date and time of occurrence can be modified. Click **OK** to confirm your entry.

**Manual data:** If your biomedical monitor does not have a RS232, local HL7 or network HI7 port for automatically retrieving data, you can enter these data manually.

In the shortcut menu, move the cursor to **Manual data**. A **Manual data entry** window opens. Select the parameter or group of parameters you wish to enter manually using the drop-down list. You must then complete the various fields depending on the previously chosen parameter. The date and time of occurrence can be modified.

- **Comments**: In the shortcut menu, move the cursor to **Comments**. A **comment entry** window opens. Write in the relevant area. Comments are marked with 🗮 in the marker line. These comments can only contain up to 250 characters.

Modifié le : 08/06/2020

Page : 42 / 85

| $\mathcal{F}$ | FRAMEWORK DOCUMENT    | Référence : FOR-EN14-02 |
|---------------|-----------------------|-------------------------|
|               |                       | Ver. 01                 |
|               | 5.2.1.3 Constants bar |                         |

As a reminder, chapter 5.1.2 showed how to add parameters to the constant bar (from the Vitals sub-tab on the left).

Right-clicking the parameter shown allows you to modify the display mode and colour or use an advanced configuration.

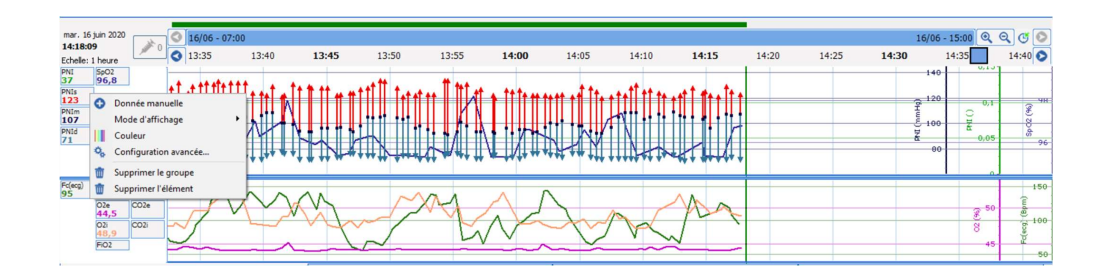

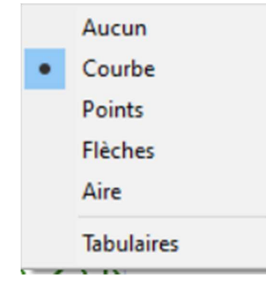

There are five display modes:

| - None |
|--------|
|--------|

| Cu | irve   |
|----|--------|
| Cu | ii v c |

- Points
- Areas
- Arrows (depending on type of data)

Table mode is an additional display mode and allows a numerical line to be shown.

| 124 | 121 | 128 | 124 | 133 |
|-----|-----|-----|-----|-----|
| 102 | 100 | 96  | 93  | 106 |
| 71  | 77  | 72  | 76  | 72  |
| 29  | 76  | 91  | 59  | 42  |

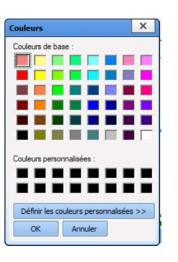

Colours are selected via a predefined palette with the option of choosing customised colours.

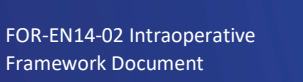

BOW MEDICAL

Modifié le : 08/06/2020

Page : **43 / 85** 

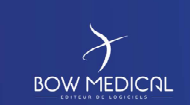

# FRAMEWORK DOCUMENT

Référence : FOR-EN14-02

Ver.

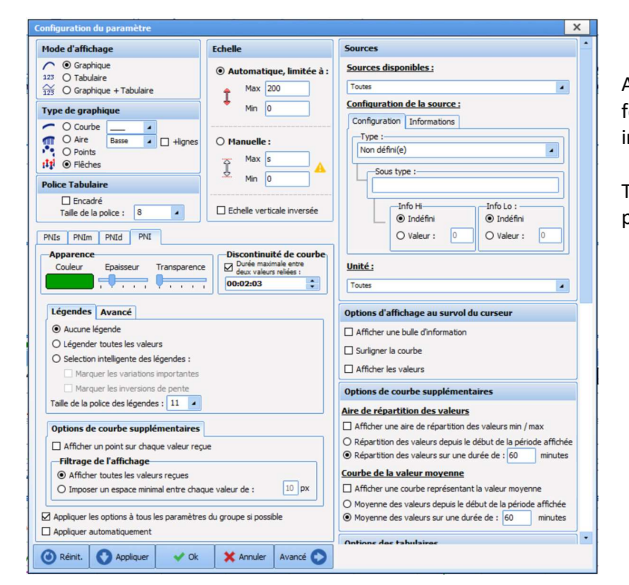

Advanced configuration allows for greater diversity or precision in how charts appear.

This document will not cover all possibilities in detail.

| mar. 16<br>14:33:3 | juin 2020<br>5 |    |
|--------------------|----------------|----|
| Echelle:           | 1 heure        |    |
| PNI<br>91          | SpO2<br>96,1   |    |
| PNIs<br>125        |                |    |
| PNIm<br>103        | ]              |    |
| PNId<br>71         | ]              |    |
|                    |                | 0, |

Finally, the cog icon in the entry bar allows you to modify other display elements, add events to the chart etc.

| - Balance Liquidenne<br>- Commentaires<br>- Complexitons<br>- Complexitons<br>- Commiste Manuele | Curarisation<br>Durisée<br>Début antéfact ECG | Afficher les heures<br>Afficher uniquement les paramètres reçus<br>Réafficher tous les éléments supprimés<br>Affichage tabulaire<br>Modifier la couleur de fond             |
|--------------------------------------------------------------------------------------------------|-----------------------------------------------|----------------------------------------------------------------------------------------------------|
|                                                                                                  |                                               | Supprimer tous les éléments configurés Modifier le nombre de colonnes Modifier le nombre de lignes Argeur automatique des colonnes Définir la largeur manuelle des colonnes |

FOR-EN14-02 Intraoperative Framework Document BOW MEDICAL

Modifié le : 08/06/2020

Page : 44 / 85

| $\mathcal{F}$ |       | F          |                    | Référence : FOR-EN14-02 |  |  |  |
|---------------|-------|------------|--------------------|-------------------------|--|--|--|
|               |       |            | DIANE ANAEST RESIA | Ver. 01                 |  |  |  |
|               | 5.2.2 | Events tab |                    |                         |  |  |  |
|               |       |            |                    |                         |  |  |  |

The Events tab allows you to access all event, alarm and drug entries, including fluid balance and blood products.

It acts as a 'black box' for verification via a simplified list. It is useful for ensuring that an element is entered correctly if the user cannot see this elsewhere.

You can sort the list of events, drugs and alarms by clicking the column headers in the window.

| Nodifier un evénement Supprimer un evénement   Modifier un médicament Supprimer un médicament |                                         |                                         |                         |                   |                  |                         |                                                                      |                                  |                                  |                                  |          |                                                  |                                                          |             |   |         |       |  |
|-----------------------------------------------------------------------------------------------|-----------------------------------------|-----------------------------------------|-------------------------|-------------------|------------------|-------------------------|----------------------------------------------------------------------|----------------------------------|----------------------------------|----------------------------------|----------|--------------------------------------------------|----------------------------------------------------------|-------------|---|---------|-------|--|
| Evénement                                                                                     | H.Occurren                              | nce H.                                  | Saisie                  | Catég             | porie            | Saisi p                 | ar Corre                                                             | mentaire                         |                                  |                                  |          |                                                  |                                                          | Alarme      |   | H.D4but | H.Fin |  |
| Extubation                                                                                    | 04/05 14:42                             | 7:00 14:                                | 47:05                   | Evéner            | ments            | Dane SYS                | TEM                                                                  |                                  |                                  |                                  |          |                                                  |                                                          |             |   |         |       |  |
| Arrêt de la VNI                                                                               | 04/05 14:44                             | 6:00 14:                                | 47:03                   | Evéner            | ments            | Dane SYS                | TEM                                                                  |                                  |                                  |                                  |          |                                                  |                                                          |             |   |         |       |  |
| Extubation                                                                                    | 04/05 14:29                             | 9:20 14:                                | 29:29                   | Evéner            | ments            | Dane SYS                | TEM                                                                  |                                  |                                  |                                  |          |                                                  |                                                          |             |   |         |       |  |
| Intubation naso-trachéale                                                                     | 04/05 14:29                             | 9:06 14:                                | 29:05                   | Evéner            | ments            | Dane SYS                | TEM                                                                  |                                  |                                  |                                  |          |                                                  |                                                          |             |   |         |       |  |
| Pose de la VNI (début)                                                                        | 04/05 14:28                             | 8:49 14:                                | 28:51                   | Evéner            | ments            | Dane SYS                | TEM                                                                  |                                  |                                  |                                  |          |                                                  |                                                          |             |   |         |       |  |
|                                                                                               |                                         |                                         |                         |                   |                  |                         |                                                                      |                                  |                                  |                                  |          |                                                  |                                                          |             |   |         |       |  |
|                                                                                               |                                         |                                         |                         |                   |                  |                         |                                                                      |                                  |                                  |                                  |          |                                                  |                                                          |             |   |         |       |  |
|                                                                                               |                                         |                                         |                         |                   |                  |                         |                                                                      |                                  |                                  |                                  |          |                                                  |                                                          |             |   |         |       |  |
|                                                                                               |                                         |                                         |                         |                   |                  |                         |                                                                      |                                  |                                  |                                  |          |                                                  |                                                          |             |   |         |       |  |
|                                                                                               |                                         |                                         |                         |                   |                  |                         |                                                                      |                                  |                                  |                                  |          |                                                  |                                                          |             |   |         |       |  |
|                                                                                               |                                         |                                         |                         |                   |                  |                         |                                                                      |                                  |                                  |                                  |          |                                                  |                                                          |             |   |         |       |  |
|                                                                                               |                                         |                                         |                         |                   |                  |                         |                                                                      |                                  |                                  |                                  |          |                                                  |                                                          |             |   |         |       |  |
|                                                                                               |                                         |                                         |                         |                   |                  |                         |                                                                      |                                  |                                  |                                  |          |                                                  |                                                          |             |   |         |       |  |
|                                                                                               |                                         |                                         |                         |                   |                  |                         |                                                                      |                                  |                                  |                                  |          |                                                  |                                                          |             |   |         |       |  |
|                                                                                               |                                         |                                         |                         |                   |                  |                         |                                                                      |                                  |                                  |                                  |          |                                                  |                                                          |             |   |         |       |  |
|                                                                                               |                                         |                                         |                         |                   |                  |                         |                                                                      |                                  |                                  |                                  |          |                                                  |                                                          |             |   |         |       |  |
|                                                                                               |                                         |                                         |                         |                   |                  |                         |                                                                      |                                  |                                  |                                  |          |                                                  |                                                          |             |   |         |       |  |
|                                                                                               |                                         |                                         |                         |                   |                  |                         |                                                                      |                                  |                                  |                                  |          |                                                  |                                                          |             |   |         |       |  |
|                                                                                               |                                         |                                         |                         |                   |                  |                         |                                                                      |                                  |                                  |                                  |          |                                                  |                                                          |             |   |         |       |  |
|                                                                                               |                                         |                                         |                         |                   |                  |                         |                                                                      |                                  |                                  |                                  |          |                                                  |                                                          |             |   |         |       |  |
|                                                                                               |                                         |                                         |                         |                   |                  |                         |                                                                      |                                  |                                  |                                  |          |                                                  |                                                          |             |   |         |       |  |
|                                                                                               |                                         |                                         |                         |                   |                  |                         |                                                                      |                                  |                                  |                                  |          |                                                  |                                                          |             |   |         |       |  |
|                                                                                               |                                         |                                         |                         |                   |                  |                         |                                                                      |                                  |                                  |                                  |          |                                                  |                                                          |             |   |         |       |  |
|                                                                                               |                                         |                                         |                         |                   |                  |                         |                                                                      |                                  |                                  |                                  |          |                                                  |                                                          |             |   |         |       |  |
|                                                                                               |                                         |                                         |                         |                   |                  |                         |                                                                      |                                  |                                  |                                  |          |                                                  |                                                          |             |   |         |       |  |
|                                                                                               |                                         |                                         |                         |                   |                  |                         |                                                                      |                                  |                                  |                                  |          |                                                  |                                                          |             |   |         |       |  |
|                                                                                               |                                         |                                         |                         |                   |                  |                         |                                                                      |                                  |                                  |                                  |          |                                                  |                                                          |             |   |         |       |  |
|                                                                                               |                                         |                                         |                         |                   |                  |                         |                                                                      |                                  |                                  |                                  |          |                                                  |                                                          |             |   |         |       |  |
|                                                                                               |                                         |                                         |                         |                   |                  |                         |                                                                      |                                  |                                  |                                  |          |                                                  |                                                          |             |   |         |       |  |
|                                                                                               |                                         |                                         |                         |                   |                  |                         |                                                                      |                                  |                                  |                                  |          |                                                  |                                                          |             |   |         |       |  |
|                                                                                               |                                         |                                         |                         |                   |                  |                         |                                                                      |                                  |                                  |                                  |          |                                                  |                                                          |             |   |         |       |  |
| Médicament                                                                                    | Voie                                    | Numéro S                                | Poso                    | Unité             | Concen           | Unité C.                | H.Occurrence                                                         | H.En                             | H.Saisie                         | Total                            | Unité T. | Bal, Lig.                                        | Saisi par                                                | Commentaire | 1 |         |       |  |
| SODUM CHLORURE If                                                                             | otraveine                               | Seringue 48                             | 0.333                   | mil/h             | 3.52             | ma/ml                   | 04/05 15:05:00                                                       | en cours                         | 15:05:00                         | 0.009                            | ma       | +0.002 ml                                        | Dane SYSTEM                                              |             |   |         |       |  |
| SUFFINITA AMP INT 2 IT                                                                        | ntraveine                               | Seringue 50                             | 2.083                   | mille             | 5                | ua/ml                   | 04/05 15:05:00                                                       | en cours                         | 15:05:00                         | 0.078                            | ug       | +0.016 ml                                        | Dane SYSTEM                                              |             |   |         |       |  |
| SODUM CHLORURE F                                                                              |                                         |                                         | 10 417                  | millio            | 9                | ma/ml                   | 04/05 15:05:00                                                       | en cours                         | 15:05:00                         | 0.702                            | ma       | +0.078 ml                                        | Dane SYSTEM                                              |             |   |         |       |  |
|                                                                                               | ottorene                                |                                         |                         |                   |                  |                         | A REAL PROPERTY.                                                     |                                  |                                  |                                  | - 74     |                                                  |                                                          |             |   |         |       |  |
| THIS HUMALOG 100 ID                                                                           | ntramusc                                | Seringue 60                             | 2.5                     | milth             | 16.667           | UV/ml                   | 04/05 15:05:00                                                       | en cours                         | 15:05:00                         | 0.312                            | 110      | +0.019 ml                                        | Dane SYSTEM                                              |             |   |         |       |  |
| BIONOLYTE G 5 % ID                                                                            | ntravene<br>ntramusc                    | Seringue 60<br>Poche à p                | 2,5                     | mi/h              | 16,667           | U\$/ml                  | 04/05 15:05:00                                                       | en cours<br>en cours             | 15:05:00                         | 0,312                            | UI       | +0,019 ml<br>+0.312 ml                           | Dane SYSTEM<br>Dane SYSTEM                               |             |   |         |       |  |
| BIONOLYTE G 5 % in<br>SODUM OLORURE in                                                        | ntravene<br>ntravene<br>ntravene        | Seringue 60<br>Poche à p                | 2,5<br>41,667<br>10,417 | d'im<br>d'im      | 16,667           | U1/ml<br>ma/ml          | 04/05 15:05:00<br>04/05 15:05:00<br>04/05 15:05:00                   | en cours<br>en cours             | 15:05:00<br>15:05:00<br>15:05:00 | 0,312 0,312 0,702                | 1U<br>mi | +0,019 mi<br>+0,312 mi<br>+0.078 mi              | Dane SYSTEM<br>Dane SYSTEM<br>Dane SYSTEM                |             |   |         |       |  |
| BIS HUMALOG 100 if<br>BIONOLYTE G 5 % in<br>SODUM CHLORURE in<br>NIDAZOLAM SIMP-1             | ntramusc<br>ntramusc<br>ntraveine<br>IV | Seringue 60<br>Poche à p<br>Seringue 50 | 2,5<br>41,667<br>10,417 | m(h<br>m(h<br>m(h | 16,667<br>1<br>9 | Ut/mi<br>mg/mi<br>mg/mi | 04/05 15:05:00<br>04/05 15:05:00<br>04/05 15:05:00<br>04/05 15:05:00 | en cours<br>en cours<br>en cours | 15:05:00<br>15:05:00<br>15:05:00 | 0,312<br>0,312<br>0,702<br>0,022 | mg<br>mg | +0,019 mi<br>+0,312 mi<br>+0,078 mi<br>+0,022 mi | Dane SYSTEM<br>Dane SYSTEM<br>Dane SYSTEM<br>Dane SYSTEM |             |   |         |       |  |

#### Events diary

This contains the list of all events (Events, Patient environments, Complications, Consumables, Comments and Ventilation settings) with times of occurrence and entry.

These events appear in decreasing order, with the most recent event always at the top of the events diary.

| Nasotrachéal                                                            | When yo                          |
|-------------------------------------------------------------------------|----------------------------------|
| Ajouter un commentaire (associé à l'évènement)<br>Modifier<br>Supprimer | to delete<br>which it<br>prompts |
| Fermer le menu                                                          | deletion                         |

When you click an entry, a menu allows you o delete the event or change the time at which it occurred. A confirmation message prompts you to confirm each modification or leletion.

Note: If the entry was made during a previous session, you can no longer modify or delete it.

BOW MEDICAL

Modifié le : 08/06/2020

Page : 45 / 85

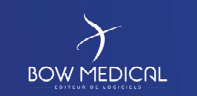

### FRAMEWORK DOCUMENT DIANE ANAESTHESIA

Référence : FOR-EN14-02

Ver. 01

#### • Alarms diary

This contains the list of alarms transmitted by biomedical devices with their start and end times. Over 500 alarms emitted by biomedical devices linked with DIANE via the RS232 connection are recognised. These alarms appear in decreasing order, with the most recent alarm triggered always at the top of the alarms diary.

Note: Alarms cannot be modified or deleted.

### • Drugs diary

This shows the list of all drugs (drugs, fluid balance and blood products) entered for the operation. These drugs appear in decreasing order, with the most recent drug injected always at the top of the drugs diary.

Clicking one of the drugs brings up a menu allowing you to delete the drug, modify its time of injection or stop the speed when the selected drug is given as a continuous injection. A confirmation message prompts you to confirm each modification or deletion.

Note: If this drug was entered during a previous session, you can no longer modify or delete it.

FOR-EN14-02 Intraoperative Framework Document BOW MEDICAL

Modifié le : 08/06/2020

Page : 46 / 85

| $\mathcal{F}$ |       | FRAMEWORK DOCUMENT           | Référence : FOR-EN14-02 |  |
|---------------|-------|------------------------------|-------------------------|--|
| BOW MEDICAL   |       | DIANE ANAEST HESIA           | Ver. 01                 |  |
|               | 5.2.3 | Post-op medication order tab |                         |  |

This tab is used by doctors to prescribe drugs to be administered to patients and forms the basis of the care plan. It looks as follows. As various configurations are possible, the screen grab below may not correspond to what you see on your screen. Nevertheless, the features remain the same.

| 🔮 Visual - Salle1 - ANGELIN Jean (né(e) le 20/12/1965) - (INTERVENTION) - Utilisateur: SYSTI                                                                                                    | H Diane - Responsable: SYSTEH Diane - Versio                  | n (47.5.19938                                             |                          | - & X                           |
|----------------------------------------------------------------------------------------------------|---------------------------------------------------------------|-----------------------------------------------------------|--------------------------|---------------------------------|
| 😰 📅 🤀 🖑 🔮 5 🕹 M. ANGELIN Jean 🕉 H 🚊 S4 ans                                                                                                    | ocalisation UF Jour Ta<br>Salle1 UF inconnue 1130             | alle Paids Paids théorique du patient en log BHI<br>b 0cm |                          | 2 🔤 🛕 🔤 🔒                       |
| Surveilance Evidenments Consultation Prescrip                                                                                                    | tions Post-op                                                 | Schéma 3D Ordonnances                                     | Infections Documents (0) | Configuration Adle Consultation |
| Prescription en citur         Signature des prescriptions         L'involution           Dalone (/24h) KGL (- KG/KG)         PV         Information         Information           Autor (/24h) g (1g/- KGR)         PV         Information         Information           BCB (VK5)         V         Information         Information         Information | se en temps réél des<br>filons de la prescription est<br>vée. | s patient :                                               |                          | e                               |
| ©★ Perfusions                                                                                                    | © <b>*</b>                                                    | Remplissage vasculaire                                    | •                        | Médicaments dérivés du sang     |
| O * Anines                                                                                                    | 0*                                                            | IV                                                        | •                        | Alimentation                    |
| ©★ Antalgiques                                                                                                    | • O *                                                         | Per-05                                                    | 0*                       | Alimentation entérale           |
| Sédation/Analgésie/Curarisation                                                                                                    | 0*                                                            | Médicaments à autre mode d'administration                 | 0*                       | Surveillance                    |
| O ★ Antibiotiques                                                                                                    | 0*                                                            | Aérosols                                                  | 0*                       | Divers                          |
| O * Anticoagulants                                                                                                    | 0*                                                            | Paramètres ventilatoires                                  | 0*                       | Paraclinique                    |
| O ★ Protocoles                                                                                                    | 0*                                                            | IIR                                                       | 0*                       | Thérapeutique                   |
| O ★ Isolement / Précautions                                                                                                    |                                                               |                                                           |                          |                                 |
|                                                                                                    |                                                               |                                                           |                          |                                 |

### 5.2.3.1 Medication order tab - top area

At the top of the tab there is a bar with useful information.

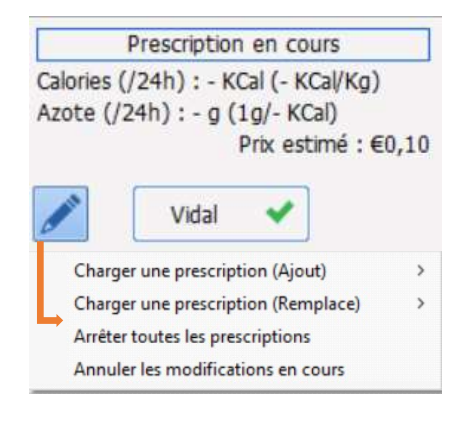

The calorie to nitrogen ratio shows the total per day and per kilo.

The pencil icon allows you to use the medication orders window via four options:

- Load a medication order (add) Add one or more protocols.
- Load a medication order (replace)
   Allows one or more protocols to be replaced before a medication order is signed.
- Stop all (unsigned) medication orders Allows you to keep medication orders and mark them as stopped.
   Cancel unsaved changes.
  - Cancel unsaved changes.

FOR-EN14-02 Intraoperative Framework Document

BOW MEDICAL

Modifié le : 08/06/2020

Page : 47 / 85

| BOW MEDICAL                                                                                                    | FRAMEWOR<br>DIANE AN                                                                                                    | K DOCUMENT<br>IAESTHESIA                                                                                                    | Référence : FOR-EN14-02<br>Ver. 01                                                                                                 |
|----------------------------------------------------------------------------------------------------|----------------------------------------------------------------------------------------------------|----------------------------------------------------------------------------------------------------|----------------------------------------------------------------------------------------------------|
| Rapport de la base de<br>1 Surdosage(s)<br>1 Redondance(s)                                                                                                    | e médicament :                                                                                                    | This area summarises all int<br>with current medicatio<br>interactions, redundar<br>pathologies and dosages 't<br>information is taken from t<br>database. Clicking this area<br>report from the database. | eractions associated<br>on orders: drug<br>ncies, allergies,<br>to be verified'. This<br>the configured drug<br>opens the detailed |
|                                                                                                    | 5.2.3.1.1 Signin                                                                                                    | g medication orders                                                                                                    |                                                                                                    |
| Signature des prescription<br>par SYSDIANE<br>MDP<br>Signé par SYSTEH<br>le 21/04/2020 à 1<br>SYSDIANE<br>MDP<br>Signé par SYSTEI<br>le 21/04/2020 à 1                                                      | v<br>Valider<br>1 Diane<br>3:05:54<br>scriptions<br>✓<br>Valider<br>1 Diane<br>13:05:54                                       | The signature box allows n<br>be signed by entering th<br>password.<br>Depending on how the so<br>second signature by a ser<br>required (if the first signatu<br>doctor and requires validation            | nedication orders to<br>ne doctor's ID and<br>ftware is set up, a<br>nior doctor may be<br>re is that of a junior<br>on).          |
| Quelle action souhaltez vous effectuer           Quelle action souhaltez vous effectuer           La prescription du jon           Si vous ne la signez           Quelle action souhalt           47.5.1965 | ur a été modifiée.<br>pas, le plan de sons ne sera pas mis à jour !<br>ez-vous effectuer ?<br>Tile pas signer la prescription | When a doctor changes the medication order(s), a shown so the medication or not.                                                                                                    | tabs without signing<br>warning message is<br>order can be signed                                                                  |
|                                                                                                    | <b>Visual</b><br>Prescription modifiée<br>Par ANESTH Luc le 03/06/2020 à 16:2                                                 | 0:59                                                                                                    |                                                                                                    |
| Note: If m                                                                                                    | edication orders are not sign                                                                                                 | ed, the care plan will not be                                                                                                    | updated.                                                                                                    |
|                                                                                                    |                                                                                                    |                                                                                                    | Modifié le : 08/06/2020                                                                                                    |
| FOR-EN14-02 Intraoperative<br>Framework Document                                                                                                    | BOWM                                                                                                    |                                                                                                    | Page : <b>48 / 85</b>                                                                                                    |

| This area summa<br>redundancies, al<br>This information<br>Clicking this area<br><b>Rapport de la ba</b><br><b>1 Alerte(s) posol</b><br><b>7 IPC(s)</b>                                            | rises all intera<br>lergies, patho<br>is taken from<br>opens the de                                                                     | FRAMEW<br>DIANE<br>5.2.3.1.2 Int<br>actions associa<br>ologies and do<br>in the configure                                               | ORK DC<br>ANAES <sup>-</sup><br>ceraction<br>ated with<br>bages 'to            | DCUMENT<br>THESIA<br>report<br>current me                                                  | ſ                                                                                         | Référence<br>Ver. 01                                                                               | : FOR-EI                                                                           | 114-02 |
|----------------------------------------------------------------------------------------------------|----------------------------------------------------------------------------------------------------|----------------------------------------------------------------------------------------------------|--------------------------------------------------------------------------------|--------------------------------------------------------------------------------------------|-------------------------------------------------------------------------------------------|----------------------------------------------------------------------------------------------------|------------------------------------------------------------------------------------|--------|
| This area summa<br>redundancies, al<br>This information<br>Clicking this area<br><b>Rapport de la ba</b><br><b>1</b> Alerte(s) posol<br><b>7 IPC(s)</b>                                            | rises all intera<br>lergies, patho<br>is taken from<br>opens the do                                                                     | 5.2.3.1.2 Int<br>actions associa<br>plogies and do<br>in the configure                                                                  | eraction ated with                                                             | report<br>current me                                                                       |                                                                                           | Ver. 01                                                                                            |                                                                                    |        |
| This area summa<br>redundancies, al<br>This information<br>Clicking this area<br><b>Rapport de la ba</b><br><b>1 Alerte(s) posol</b><br><b>7 IPC(s)</b>                                            | rises all inter<br>lergies, patho<br>is taken from<br>opens the do                                                                      | 5.2.3.1.2 Int<br>actions associa<br>plogies and do<br>the configure                                                                     | eraction<br>ated with<br>psages 'to                                            | report<br>current me                                                                       | di                                                                                        |                                                                                                    |                                                                                    |        |
| This area summa<br>redundancies, al<br>This information<br>Clicking this area<br>Clicking this area<br><b>Rapport de la ba</b><br><b>1 Alerte(s) posol</b><br><b>7 IPC(s)</b>                      | rises all intera<br>lergies, patho<br>is taken from<br>opens the de                                                                     | actions associa<br>plogies and do<br>n the configure                                                                                    | ated with<br>sages 'to                                                         | current me                                                                                 |                                                                                           |                                                                                                    |                                                                                    |        |
| Rapport de la ba<br>1 Alerte(s) posol<br>7 IPC(s)                                                                                                    |                                                                                                    | etailed report                                                                                                    | ed drug d                                                                      | be verified'<br>atabase (Vio                                                               | dication of<br>dal, BCB, et                                                               | ders: drug int<br>c.).                                                                             | eractions,                                                                         |        |
|                                                                                                    | se de médicar<br>logie                                                                                                    | ment :                                                                                                    |                                                                                |                                                                                            |                                                                                           |                                                                                                    |                                                                                    |        |
| Colour key:                                                                                                    |                                                                                                    |                                                                                                    |                                                                                |                                                                                            |                                                                                           |                                                                                                    |                                                                                    |        |
| Red: Allergy aler<br>Orange: Dosage,<br>Black: Redundan                                                                                                    | ts.<br>interaction,<br>icies and prec                                                                                                   | contraindicati<br>cautions for us                                                                                                    | on and pa<br>se.                                                               | athology ale                                                                               | rts.                                                                                      |                                                                                                    |                                                                                    |        |
|                                                                                                    | 5.2.3.2                                                                                                    | Medication o                                                                                                    | order are                                                                      | a.                                                                                         |                                                                                           |                                                                                                    |                                                                                    |        |
| A large proportion of<br>to a patient: antibic<br>prescribed in various<br>without infusion, wit<br>The product medica<br>cover all eventualitie<br>when the doctor sign<br>or a dilution of sever | f medication of<br>otics, glucose<br>s forms and r<br>h or without<br>tion order en<br>s while ensur<br>ns the medica<br>al products in | orders are for<br>or vitamin s<br>with various r<br>dilution<br>htry form is th<br>ing the data is<br>ation order. It<br>n an infusion. | 'products<br>supplement<br>routes of<br>herefore n<br>s structure<br>must then | s'. This mean<br>nts, expand<br>administrat<br>nore compl<br>ed so that th<br>refore be po | ns everythi<br>lers, etc. T<br>ion (oral, i<br>icated that<br>e care plar<br>pssible to p | ng that is adn<br>hese produc<br>njection, etc.<br>n the others a<br>is completed<br>rescribe an o | ninistered<br>ts can be<br>.), with or<br>as it must<br>d correctly<br>ral tablet, |        |
| SURVEILLANCE Evénements Prescription en cours Signature de Par                                                                                                    | Consultation                                                                                                    | Prescriptions<br>malyse en temps réel des<br>formations de la prescription est                                                          | Plan de soin<br>Informations patient :                                         | Documents (0)                                                                              | Configuration                                                                             | Prescriptions Post-Op                                                                              | Aide                                                                               |        |
| Calories (/24h) : - KCal (- KCal(Kg)<br>Azote (/24h) : - g (1g/- KCal)                                                                                                    | Valider de                                                                                                    | sactivée.                                                                                                    |                                                                                |                                                                                            |                                                                                           |                                                                                                    |                                                                                    |        |
| BCB (WS) V<br>Perfusions                                                                                                    |                                                                                                    | <b>0</b> *                                                                                                    | Remplissage vasculai                                                           | re                                                                                         | 0*                                                                                        | Produits dérivés du sang                                                                           | 3                                                                                  |        |
| O★ Amines                                                                                                    |                                                                                                    | 0 *<br>0 +                                                                                                    | IV<br>Par-OS                                                                   |                                                                                            | 0*                                                                                        | Alimentation                                                                                       |                                                                                    |        |
| C * Sédation/Analgésie/C                                                                                                    | urarisation                                                                                                    | O★ Médicame                                                                                                    | ents à autre mode d'ac                                                         | dministration                                                                              | 0*                                                                                        | Alimentation entérale                                                                              |                                                                                    |        |
| O ★ Antibiotique                                                                                                    | 5                                                                                                    | •                                                                                                    | Aérosols                                                                       |                                                                                            | 0 *                                                                                       | Kiné                                                                                               |                                                                                    |        |
| O ★ Anticoagular                                                                                                    | its                                                                                                    | 0*<br>0*                                                                                                    | Paramètres Ventilatoi                                                          | res                                                                                        | 0*                                                                                        | Isolement<br>Consignes Particulières                                                               |                                                                                    |        |
| O * Protocoles                                                                                                    |                                                                                                    | 0 *                                                                                                    | ЕСМО                                                                           |                                                                                            | 0*                                                                                        | Surveillance                                                                                       |                                                                                    |        |
|                                                                                                    | nces                                                                                                    | 0+                                                                                                    | Echanges plasmation                                                            |                                                                                            | 0+                                                                                        | Biologie / Bactériologie                                                                           |                                                                                    |        |
| O ★ Autres suveilla                                                                                                    |                                                                                                    | • "                                                                                                    |                                                                                | 6                                                                                          |                                                                                           |                                                                                                    |                                                                                    |        |

FOR-EN14-02 Intraoperative Framework Document Page : **49 / 85** 

| BOW MEDICAL                                                                                                    | FRAMEWORK DOCUMENT<br>DIANE ANAESTHESIA                                                                                                    | Référence : FOR-EN14-02<br>Ver. 01     |  |  |  |
|----------------------------------------------------------------------------------------------------|----------------------------------------------------------------------------------------------------|----------------------------------------|--|--|--|
| A drug product media<br>- One or more<br>- A dosage per<br>infusion, this<br>- A route of ac<br>- A flow rate ar<br>- A schedule<br>To enter this informar<br>In these areas, hover                                                                                                    | cation order includes:<br>products (in the case of a dilution)<br>r product corresponding to a quantity 'per administratic<br>is the quantity 'per container' (bag or syringe).<br>Iministration<br>nd/or duration of infusion if applicable<br>tion, the medication order editor has three areas.<br>ing over most icons and fields brings up guidance on their o                                                                                                    | on'. In the case of an                 |  |  |  |
| 5.2.3.2.1 Using Fave<br>K<br>Left-clicking this b<br>Morp:<br>Clicking an entry                                                                                                    | ourites<br>button brings up a menu allowing you to choose from any f<br>1 unité 1x/j                                                                                                    | avourites below:<br>cation order area. |  |  |  |
| Click the line to m<br>window set up wi<br>NB: Right-clicking<br>four criteria:                                                                                                    | Click the line to modify the medication order generated by the favourite. This opens a prescription window set up when the favourite was created. NB: Right-clicking this button allows you to sort entries in a medication order area according to favor entries.                                                                                                    |                                        |  |  |  |
| Trier p.     Z Dol     Trier p.     Z Tra     Trier p.     Trier p.     Trier | Image: Second state of the second state of the second s |                                        |  |  |  |
|                                                                                                    |                                                                                                    |                                        |  |  |  |
|                                                                                                    |                                                                                                    | Modifié le : 08/06/2020                |  |  |  |

| $\mathcal{F}$                                       | FRAMEWORK DOCUMENT<br>DIANE ANAESTHESIA                                                                                                    | Référence : FOR-EN14-02                                 |
|-----------------------------------------------------|----------------------------------------------------------------------------------------------------|---------------------------------------------------------|
| W MEDICAL                                           |                                                                                                    | Ver. 01                                                 |
| ۲                                                   | 5.2.3.2.2 Medication order assistance                                                                                                    |                                                         |
| Hovering over this<br>when issuing a me<br>You see: | s icon shows patient information your key users think is edication order.                                                                                                    | relevant for helping you                                |
| <b>0</b> *                                          | Antibiotiques                                                                                                    | •                                                       |
| 1 Clindamycine :                                    | 300 mg; Voie orale 1x/j                                                                                                    |                                                         |
| _                                                   | Blian E/S (09/06 07h00-10/06 06h59): Ent<br>CLINDAMYCINE 300 MG (DALACINE), Gi<br>- Dernière occurrence réalisée : 17h27                                                                                                    | rée(s): 0 ml / Sortie(s): 0 ml / Total: 0 ml .<br>ÉLULE |
| -                                                   | 5.2.3.2.3 Temporarily change default sche                                                                                                    | dule                                                    |
| <b>• *</b>                                          | Perfusions                                                                                                    | <b>(</b>                                                |
| To change the de<br>medication order                | efault schedule of a specific zone temporarily, doubles<br>area.<br>ton de la zone de prescription "Paramètres ventilataires"<br>on générale [Filtres] Informations d'historique du dossier]<br>de prescription Diane<br>tres ventilatoires r | -click the header in the                                |
|                                                     |                                                                                                    |                                                         |

🗸 OK 🗙 Annuler

This window allows you to change the **default medication order process** until DIANE is next restarted. The default process is mentioned as these changes do not change the schedules previously saved as favourites.

|                                                  | $\boldsymbol{\lambda}$ | Modifié le : 08/06/2020 |  |
|--------------------------------------------------|------------------------|-------------------------|--|
| FOR-EN14-02 Intraoperative<br>Framework Document | BOW MEDICAL            | Page : <b>51 / 85</b>   |  |

| $\mathcal{F}$                   |                                          | Référence : FOR-EN14-02 |
|---------------------------------|------------------------------------------|-------------------------|
|                                 | DIANE ANAEST HESIA                       | Ver. 01                 |
| In the bottom are               | a, you can define the schedule you want: |                         |
| <ul> <li>X times per</li> </ul> | r                                        |                         |
| <ul> <li>Manual</li> </ul>      |                                          |                         |
| 0                               | a a lu                                   |                         |

- One time only
- X times every
- X times in
- $\circ$  Continuously

For the schedule duration, enter the relevant number of days, except for One time only schedules.

If you select 'Undefined duration', the prescriber may limit the duration of the medication order (or not).

| taire                                     |                    |                              |                                | •                        | Valider la prescripti    |
|-------------------------------------------|--------------------|------------------------------|--------------------------------|--------------------------|--------------------------|
|                                           |                    |                              |                                |                          | 🗙 Annuler                |
|                                           |                    |                              |                                | -                        |                          |
| la base de mé                             | dicament           |                              |                                |                          |                          |
| ANALY                                     | SE                 | Vidal                        |                                | Analyse d'               | ordonnance               |
| Synthèse                                  |                    |                              |                                |                          | date : 04/06/2020        |
| VIDAL focus (                             | 0)                 |                              | Ba                             | se VIDAL version 2020.5. | 0, données du 21/04/2020 |
| O Posologie                               | (1)                | Alertes de sévérité maximale |                                |                          |                          |
| Allergies (0)                             |                    | Aucune alerte de             | sévérité maximale n'a ét       | é déclenchée             |                          |
| Contre-indical<br>Précautions d<br>(0)    | tions /<br>'emploi | Rappel du dos                | sier                           |                          |                          |
| Interactions                              |                    | Sexe féminin                 | 40 ans (01/02/1980)            | 160 cm                   | 50 kg                    |
| médicamente                               | uses (0)           | 0.                           | Allergie                       | 0 Path                   | lologies                 |
| Grossesse     Allaitement /               | 1                  | VIDAL Sécurisati             | on 2020.5.0 CE Instructions of | futilisation             |                          |
| Procreation (3                            | 5)                 |                              |                                |                          |                          |
| <ul> <li>Effets indé<br/>(137)</li> </ul> | sirables           |                              |                                |                          |                          |
| Incompatibilité<br>physico-chimi          | ės<br>ques (0)     |                              |                                |                          |                          |
| Mises en g<br>(39)                        | arde               |                              |                                |                          |                          |
| <ul> <li>Surveilland</li> </ul>           | es (6)             |                              |                                |                          |                          |

 FOR-EN14-02 Intraoperative
 Modifié le : 08/06/2020

 Framework Document
 Page : 52 / 85

| r                                                                                                    |                                                    | Ré                        | Référence : FOR-EN14-02 |  |
|----------------------------------------------------------------------------------------------------|----------------------------------------------------|---------------------------|-------------------------|--|
|                                                                                                    | DIANE ANAESTHESIA                                  | Ve                        | er. 01                  |  |
| 5.2.3.2.4 Prescribing                                                                                | g costly drugs<br>ount the notion of costly drugs. |                           |                         |  |
| Trise : 1 unité 1x/<br>IV<br>Trise * +<br>Dise<br>trise<br>trise<br>trise<br>trise<br>trise<br>trise | Contenant<br>et<br>dilution<br>Contenant volumique | Taille : 18<br>Poids : 85 | 5 cms<br>Kgs            |  |
| Posologie pa                                                                                         | ar administration  Posologie par jour  (kg Max. 1) | •                         |                         |  |
| When you select your                                                                                 | product as shown above an 'LES' logo appears pext  | to produ                  | cts included in         |  |

the list of costly drugs (i.e. reimbursed under certain conditions).

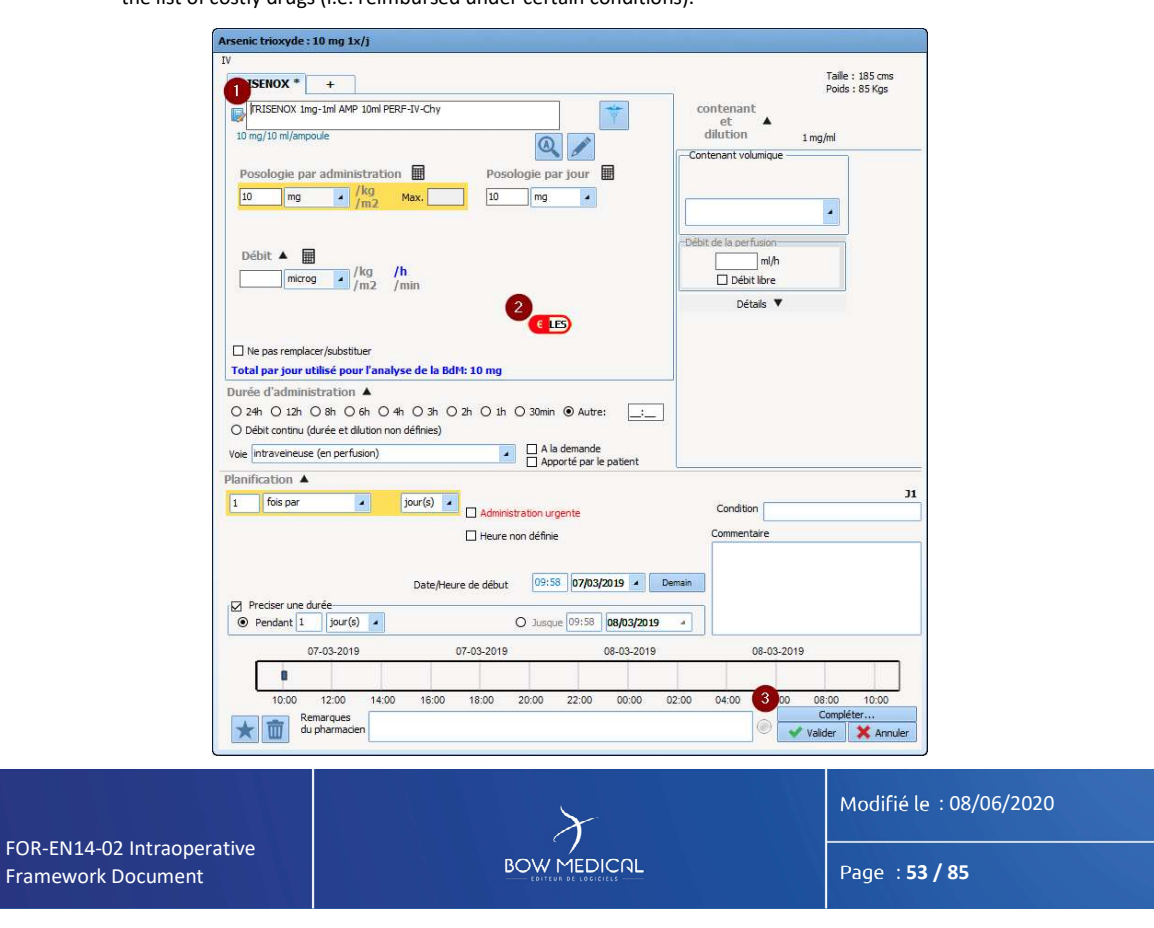

|                                                                                                    | FRAMEWORK DOCUMENT                                                                                                    | Référence : FOR-EN14-02                            |              |
|----------------------------------------------------------------------------------------------------|----------------------------------------------------------------------------------------------------|----------------------------------------------------|--------------|
|                                                                                                    | DIANE ANAESTHESIA                                                                                                    | Ver. 01                                            |              |
| When you select a dra<br>information " butto<br>LES logo colour key:                                                                            | ug included in this list (1), a red logo appears (2) in addition<br>n ( 3).                                                                                                    | n to the "Add                                      |              |
| <b>E</b><br>Red                                                                                                    | This means that the indication for this costly drug has n<br>Click on the "Add information…" button ( <b>see: Choosing</b><br><b>code).</b><br>This can also mean that the drug is not eligible for reim | ot been completed:<br>the indication<br>bursement. |              |
| ELES<br>Blue                                                                                                    | This means that you have correctly validated the indication for this costly drug but the reimbursement status is unknown.                                                                                |                                                    |              |
| Green                                                                                                    | This means that you have correctly validated the indica drug and it will be reimbursed.                                                                                                    | tion for this costly                               |              |
| As you can see of<br>indicates a clickat                                                                                                    | <b>5.2.3.2.5</b> Visual medication order code<br>n this screen grab, the normal colour for a medication ord<br>ole link).                                                                                | der is black (dark blue                            |              |
|                                                                                                    | Autres (non configurées)                                                                                                    |                                                    |              |
| Bio_Bilan simple : T<br>Bilan simple : T<br>Autres examen<br>Bilan urgent : N<br>Surveillance a<br>Prescription E<br>Branchement s<br>Durée : 3 | ple: 1x/j<br>P, TCA<br>s:hhh<br>Jon<br><b>k 200 Evodial</b> : ttes les 2h<br><b>EER sur AK 200 filtre Evodial (hépariné)</b> : 1x/j<br>imultané avec:.                                                   |                                                    | ▶<br>▶<br>⇔] |
| The black lines ur<br>advanced entries<br>When the medica                                                                                       | nder the tests shown below are context-sensitive. These and and each line represents an advanced entry field complete stion order is signed, the red bar turns green.                                    | re tests in the form of<br>ed by the prescriber.   |              |

FOR-EN14-02 Intraoperative Framework Document BOW MEDICAL Page :

Modifié le : 08/06/2020 Page : **54 / 85** 

| $\mathcal{F}$   |                                                              | Référence : FOR-EN14-02 |
|-----------------|--------------------------------------------------------------|-------------------------|
|                 | DIANE ANAESTRESIA                                            | Ver. 01                 |
| <b>O</b> ★      | Antalgiques                                                  | •                       |
| 1 Morniflumate  | : 200 mg; Voie rectale 2x/j                                  | Þ                       |
| 1 Morphine chlo | orhydrate : 100 ml; Voie SC 1x/j                             |                         |
| 1 Nalbuphine ch | Iorhydrate : 0,2 mg/kg; Voie IM 3x/j Si douleurs malgré para | cétamol et AINS         |
| 1 Paracétamol : | 15 mg/kg; Voie rectale 3x/j En systématique                  | Þ                       |

The dark green bar is found with medication orders that have been modified and signed recently. The light green bar is found with medication orders that have been signed but not modified.

| ( | 🕽 ★ 🛛 Antalgiques                                                                          |            | ۲ |
|---|--------------------------------------------------------------------------------------------|------------|---|
| 1 | Morniflumate : 200 mg; Voie rectale 2x/j                                                   |            | Þ |
| 1 | Morphine chlorhydrate : 100 ml; Voie SC 1x/j                                               |            | D |
| 1 | Nalbuphine chlorhydrate : 0,2 mg/kg; Voie IM 3x/j Si douleurs malgré paracétamol et AINS   | <b>[</b> ] | D |
| 1 | Paracétamol : 15 mg/kg; Voie rectale 3x/j En systématique                                  | (          | D |
| 1 | Tramadol chlorhydrate : 100 mg + <u>Diluant non précisé</u> : 50 ml; D=15min; Voie IV 1x/j |            | Þ |

Medication orders marked in pink mean that an oral medication order has been carried out by a nurse from the care plan.

The doctor must confirm this medication order retrospectively (medication order tab, in the window of the relevant product).

Colour key:

Text colour:

- Black: normal.

- **Purple**: medication order line completed from care plan (dilution info, schedule delay, modified infusion flow rate).

- Pink: 'oral' medication order line to be confirmed.
- Brown: antibiotic medication order line to be completed.

Product names have a different appearance in the text so they are highlighted.

- The principal product (and/or solution for a bag) is shown in bold and underlined.
- Other products are shown in bold.
- The diluent is shown in italics.

Modifié le : 08/06/2020

Page : 55 / 85

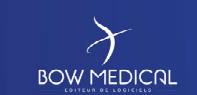

# FRAMEWORK DOCUMENT

Référence : FOR-EN14-02

Ver. 01

Background colour (result of drug database analysis):

- Orange interaction indicator: product interacts with another, interaction not recommended.

- Red interaction indicator: product interacts with another, interaction contraindicated.
- Mauve: product redundant with another.
- Yellow: product validated.
- Grey: product not found in drug database/problem with dosage.
- White: Line not taken into account in the drug database report.

You can see and check the medication order to the right of the medication order line.

- : In progress
- Pending with no set end date

I Scheduled end (end soon) - End scheduled today. The medication order will be considered completed when the end date and time has elapsed and will not be kept the following day.

**\***II : Scheduled pause (pause soon) - Pause scheduled today. The medication order will be considered paused when the end date and time has elapsed and will be kept the following days for as long as it remains in this state.

- : Completed
- 🛚 : Paused

Emergency stop – Unlike a classic stop, an emergency stop means that all occurrences with 'to do' status (including occurrences prior to the current time) will be removed from the care plan at the doctor's signature.

**III** : Emergency pause – Unlike a classic pause, an emergency pause means that all occurrences with 'to do' status (including occurrences prior to the current time) will be removed from the care plan at the doctor's signature.

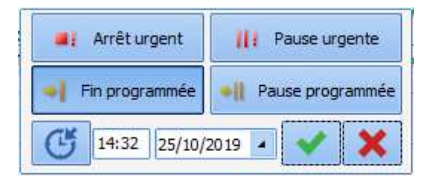

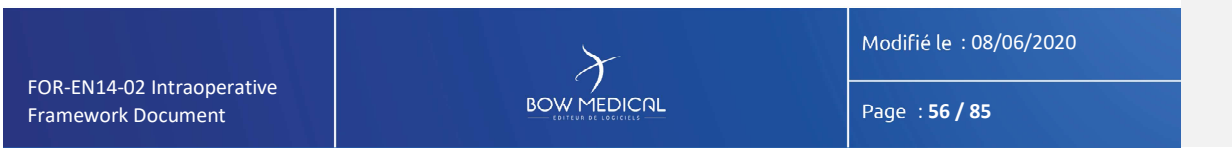

| $\mathcal{F}$      | FRAMEWORK DOCUMENT                                     | Référence : FOR-EN14-02 |
|--------------------|--------------------------------------------------------|-------------------------|
|                    | DIANE ANAESTHESIA                                      | Ver. 01                 |
| Clicking this icon | l allows you to change from one status to another usir | ng the pop-up that      |

Remember the colour code for the vertical bar next to this status indicator. This bar indicates

whether and when the entry has been signed.Red: prescription line has not been signed.

appears.

- Dark green: medication order line signed recently (action on the care plan).
- Light green: medication order line signed recently (recent action on the care plan).
- No rectangle: medication order line has not been modified for at least the last 3 doctor signatures (previous action on the care plan).

This icon indicates the presence of context-sensitive information. To view the information, hover the cursor over the icon.

The context-sensitive information shown when hovering over the icon can be configured by double-clicking the header of the medication order field (name of medication order field), in the "Historical record information" tab of the window that opens.

This may be the most recent lab results, most recent vital signs, or most recent scores.

Modifié le : 08/06/2020

Page : 57 / 85

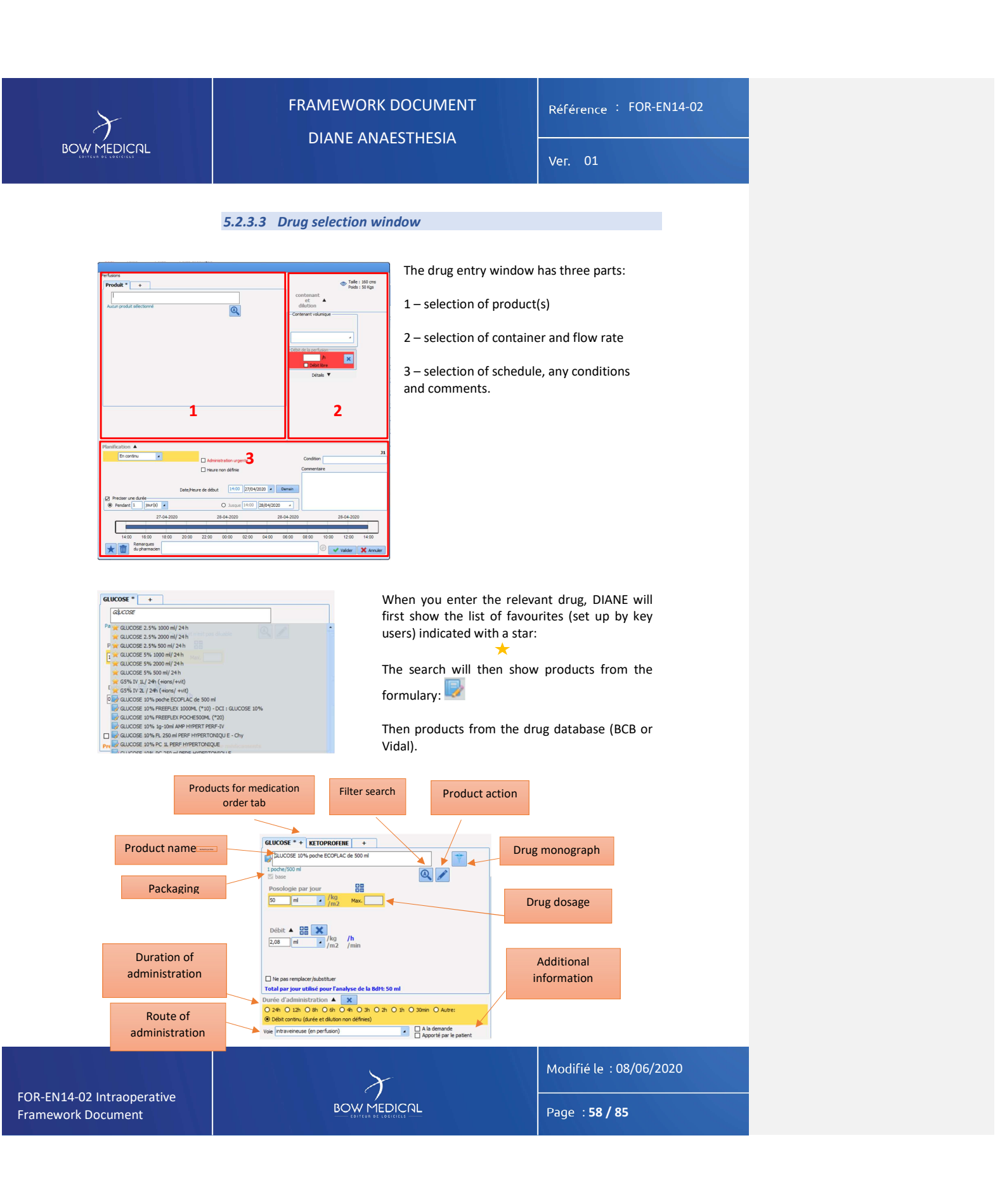

| $\mathcal{F}$ |                   | Référence : FOR-EN14-02 |
|---------------|-------------------|-------------------------|
| BOW MEDICAL   | DIANE ANAESTRESIA | Ver. 01                 |

NB: An automatic search starts when you type and that a match may show the equivalence of two products even if the name is different (search using DCl code not CIP code).

You can show additional product information by hovering over it:

| WINCE ONS WITERC 10001                                                                           |                                                                                                    |                                                                                                    |
|--------------------------------------------------------------------------------------------------|----------------------------------------------------------------------------------------------------|----------------------------------------------------------------------------------------------------|
| 9 g/1000 ml/poche<br>Posologie par jour<br>1000 ml //                                            | Concentration : 0,01 g/ml<br>UCD : 9178024 (3400891780246)<br>CIS : 66669247<br>Prix : €NACL 0.9% ECOF LITRE<br>DC : SODIUM CHLORURE 0,9 % sol inj<br>Forme(s) : solution pour perfusion                                                   | 1                                                                                                    |
| contenant<br>et<br>dilution<br>Contenant volunique<br>Type<br>Debit de la perfusion<br>20,83 m/h | This can be shown by clicking (and<br>hidden by clicking ) and allows you to:<br>- Select the volume container,<br>i.e. type (bag or syringe) and<br>capacity expressed in mL<br>- See the daily dosage expressed<br>in the container unit | contenant<br>dilution     Contenant volumique     Poche à perfuser 50 (50 ↓     .     Debit de la perfusion     Debit de la perfusion     Debit there |
| Détails 🔺                                                                                        | Select the container and the dilution                                                                                                    | Détails 🔺                                                                                                    |
| GLUCOSE 10% poche ECOFLAC de<br>Conc. 0,00 poche / ml                                            | of the first product on the left.                                                                                                    | ISE 10% poche ECOFLAC de 500 ml<br>Conc. 0,00 poche / ml                                                                                              |
| Dilution : 0 %<br>Volume total : 500 ml<br>—Par jour<br>Volume total : 500 ml                    | Select the second product on the right.                                                                                                    | Dilution : 24 %<br>Volume total : 66 ml<br>Capacité max : 70 ml<br>Par jour<br>1 Poche à perfuser 50 (50ml)<br>Volume total : 66 ml                   |

Once the volume container has been specified, the dilution is 'automated' depending on the type:

- For a syringe, the application will automatically add a diluent if required, which will fill the remaining space in the syringe. The first product prescribed is then called the 'principal product' and the second product added automatically is called the 'diluent product'.
- For a bag, the application will suggest modifying the dosage of the principal product (solution) in order to match the volume of the bag. The principal product is therefore the second product in the dilution.

The principal product is the only product in the dilution for which the user can set a flow rate. All other products in the dilution are given a quantity only.

| FOR-EN14 | -02 Intraop            | erative |  |
|----------|------------------------|---------|--|
| Framewor | <sup>.</sup> k Documen | t       |  |

BOW MEDICAL

Modifié le : 08/06/2020

Page : 59 / 85

| $\mathcal{F}$                   | FRAMEWORK DOCUMENT | Référence : FOR-EN14-02 |  |  |  |  |
|---------------------------------|--------------------|-------------------------|--|--|--|--|
|                                 | DIANE ANAESTRESIA  | Ver. 01                 |  |  |  |  |
| 5.2.3.3.1 - Drugs and infusions |                    |                         |  |  |  |  |

### Prescribing drugs and infusions

A large proportion of medication orders are for 'products'. These can be prescribed in various forms and with various routes of administration (oral, injection, etc.), with or without infusion, with or without dilution...

Product here means everything that is administered to a patient and can therefore be glucose or vitamin supplements, expanders, antibiotics, nutrition etc.

It must therefore be possible to prescribe an oral tablet, or a dilution of several products in an infusion.

A product medication order includes:

- One or more products (in the case of a dilution)
- A route of administration
- A dosage per product corresponding to a quantity 'per administration'. In the case of an infusion, this is the quantity 'per container' (bag or syringe)
- A flow rate and/or duration of infusion if applicable
- An associated schedule.

The product medication order form is therefore more complex than the others as it must meet different requirements:

- be user-friendly
- allow rapid entries
- structure data so that a corresponding care plan can be generated when the doctor signs off.

Modifié le : 08/06/2020

Page : 60 / 85

| $\boldsymbol{\lambda}$         | FRAMEWORK DOCUMENT | Référence : FOR-EN14-02 |  |  |  |  |  |  |  |
|--------------------------------|--------------------|-------------------------|--|--|--|--|--|--|--|
| BOW MEDICAL                    | DIANE ANAEST NESIA | Ver. 01                 |  |  |  |  |  |  |  |
| Corresponding data entry form: |                    |                         |  |  |  |  |  |  |  |

Corresponding data entry form:

| GLUCOSE * + + 1 10, 11, 12,                                                                                               | 13 * La saisie a été modifiée<br>depuis le plan de soins *                                                               | 175 cms 🔊                |
|----------------------------------------------------------------------------------------------------|----------------------------------------------------------------------------------------------------|--------------------------|
| 21 GLUCOSE 2,5% PC 11 PERF HYPOTONIQUE 2                                                                                  | contenant<br>et ▲<br>dilution                                                                                            | 9                        |
| Posologie par administration  8 Posologie par jour 8 1000 ml 17                                                           | Poche à perfuser 500 (5                                                                                                  | 50<br>500<br>500 ml      |
| Débit 🔺 🏢 🔀<br>13,89 goutte /kg /h<br>/m2 /min 5                                                                          | Débit de la perfusion<br>13,89 goutte/min<br>Débit libre                                                                 | 100<br>150               |
| 19         Image: Ne pas remplacer/substituer         18         Total par jour utilisé pour l'analyse de la BdM: 1000 ml | Détails ▲ 3<br>Produit principal<br>JUCOSE 2,5% PC 11 PERF HYPOTO<br>Conc. 0,03 g / ml 2<br>Dilution : 0 %               | 100<br>150<br>100<br>150 |
| Durée d'administration     6       O 24h     0 12h       O bébit continu (durée et dilution non définies)                 | Volume total : 500 ml<br>Capacité max : 550 ml<br>- Par jour<br>2 Poche à perfuser 500 (500ml)<br>Volume total : 1000 ml | 00<br>50                 |

Hovering over most of the zones on the form brings up a window with details on the contents.

### Zone 1 - Products to be administered tab

- Zone 2 Name of product administered
- Zone 3 Product dosage
- Zone 4 Diluent / solution
- Zone 5 Product posology
- Zone 6 Duration of administration
- Zone 7 Route of administration
- Zone 8 Calculator
- Zone 9 Dilution
- Zone 10 Warning: content modified from care plan
- Zone 11 Context-sensitive information indicator
- Zone 12 Current height and weight
- Zone 13 Medication order status indicator
- Zone 14 Search options button

FOR-EN14-02 Intraoperative BOW MEDICAL Framework Document

Modifié le : 08/06/2020

Page : **61 / 85** 

| $\mathcal{F}$                                                                                                    | FRAMEWORK DOCUMENT<br>DIANE ANAESTHESIA                                                                                                    | Référence : FOR-EN14-02 |  |  |  |  |  |  |  |  |
|----------------------------------------------------------------------------------------------------|----------------------------------------------------------------------------------------------------|-------------------------|--|--|--|--|--|--|--|--|
| BOW MEDICAL                                                                                                    |                                                                                                    | Ver. 01                 |  |  |  |  |  |  |  |  |
|                                                                                                    |                                                                                                    |                         |  |  |  |  |  |  |  |  |
|                                                                                                    |                                                                                                    |                         |  |  |  |  |  |  |  |  |
| Zone 15 - Product action                                                                                                    | on button                                                                                                    |                         |  |  |  |  |  |  |  |  |
| Zone 17 - Daily posolo                                                                                                    | Zone 17 - Daily posology                                                                                                    |                         |  |  |  |  |  |  |  |  |
| Zone 19 - Performance                                                                                                    |                                                                                                    |                         |  |  |  |  |  |  |  |  |
| Zone 20 - Driving alert                                                                                                    | ness icon                                                                                                    |                         |  |  |  |  |  |  |  |  |
| Zone 21 - Source of pro                                                                                                    | oduct                                                                                                    |                         |  |  |  |  |  |  |  |  |
|                                                                                                    |                                                                                                    |                         |  |  |  |  |  |  |  |  |
| 5.2.4                                                                                                    | Care plan tab                                                                                                    |                         |  |  |  |  |  |  |  |  |
| The Care plan tab has                                                                                                    | two sub-tabs: Monitoring and Care plan.                                                                                                    |                         |  |  |  |  |  |  |  |  |
| 2. Novel 1 Marks 4 Mont2 Marks 100 (10 Marks100)     2. Novel 1 Marks 1 Mont2 Marks100 (10 Marks100)     2. Marks100 (10 Marks100)     2. Marks100 (10                                                                                                    | 1 (Balance 1997) Biner, Kapanaké Kapanaké Kapa |                         |  |  |  |  |  |  |  |  |
| CONFILICATIONS<br>Confidentias<br>MINIMERITS<br>Choreconstres<br>Choreconstres                                                                                                    |                                                                                                    |                         |  |  |  |  |  |  |  |  |
| Changin<br>Changing Select<br>Changing Select<br>Changing Select<br>Select<br>Select                                                                                                    |                                                                                                    |                         |  |  |  |  |  |  |  |  |
| T ANULCISQUE ANULCIAN ANULCIAN ANULA ANULA ANU                                                                                                    |                                                                                                    |                         |  |  |  |  |  |  |  |  |
| An Elabolat Fugus     Martinolation     Martinolation     Martinolation     Martinolation     Martinolation     Martinolation     Martinolation     Martinolation     Martinolation     Martinolation                                                                                                    |                                                                                                    |                         |  |  |  |  |  |  |  |  |
| CARDON VASC<br>CORTICODOS<br>BIOLOS<br>TOPRIOTODOS<br>CARDON CONSULATOR<br>CARDON CONSULATOR<br>CARDO |                                                                                                    |                         |  |  |  |  |  |  |  |  |
| MAANYI LUQUDOINN<br>MOORUITS SAMOUNS                                                                                                    |                                                                                                    |                         |  |  |  |  |  |  |  |  |
|                                                                                                    |                                                                                                    |                         |  |  |  |  |  |  |  |  |
|                                                                                                    |                                                                                                    |                         |  |  |  |  |  |  |  |  |
|                                                                                                    |                                                                                                    |                         |  |  |  |  |  |  |  |  |
|                                                                                                    |                                                                                                    |                         |  |  |  |  |  |  |  |  |
|                                                                                                    |                                                                                                    |                         |  |  |  |  |  |  |  |  |
|                                                                                                    |                                                                                                    |                         |  |  |  |  |  |  |  |  |
|                                                                                                    |                                                                                                    |                         |  |  |  |  |  |  |  |  |
|                                                                                                    |                                                                                                    |                         |  |  |  |  |  |  |  |  |
|                                                                                                    |                                                                                                    |                         |  |  |  |  |  |  |  |  |
|                                                                                                    |                                                                                                    | Modifié le : 08/06/2020 |  |  |  |  |  |  |  |  |
| oR-EN14-02 Intraoperative ramework Document                                                                                                    |                                                                                                    | Page : <b>62 / 85</b>   |  |  |  |  |  |  |  |  |
|                                                                                                    |                                                                                                    |                         |  |  |  |  |  |  |  |  |

| $\mathcal{F}$ | Référence : FOR-EN14-02 |
|---------------|-------------------------|
| BOWMEDICAL    | Ver. 01                 |

The Monitoring sub-tab covers complications, events, drugs, fluid balance and blood products found in the tab of the same name.

|                                           | success success and success and and success and success and succes |                                                    |                                 |                             |                  |
|-------------------------------------------|----------------------------------------------------------------------------------------------------|----------------------------------------------------|---------------------------------|-----------------------------|------------------|
| 🗊 🖾 🌐 🥶 🕛 🚳 🕹 M. ANGELIN Jean 😚           | lige Localisation UF 300                                                                                                    | Taille Poids Poids théoriqu<br>© © 0cm 🔛 0kg 🔛 N/A | e du patient en kg BHI<br>† N/A |                             | 2 🔤 🛕 📾 🔒        |
| Surveillance Evénements Consultation      | Prescriptions Post-op Plan de soit                                                                                                    | Schéma 3D                                          | Ordermances Infections          | Documents (0) Configuration | Ade Consultation |
| 🕽 🇭 💆 Survellance Plan de soin            |                                                                                                    |                                                    |                                 | · ·                         | II · Q Q Q @ . % |
| eraire 07h 08h 09h 10h                    | 11h 12h 13h 14h                                                                                                    | 15h 16h 17h                                        | 18h 19h 20h 21h                 | 22h 23h 00h 01h 02h         | 03h 04h 05h 06h  |
| Paramètres ventilatoires                  |                                                                                                    |                                                    |                                 |                             |                  |
| Perfusions                                |                                                                                                    |                                                    |                                 |                             |                  |
| Remplissage vasculaire                    |                                                                                                    |                                                    |                                 |                             |                  |
| Médicaments dérivés du sang               |                                                                                                    |                                                    |                                 |                             |                  |
| Amines                                    |                                                                                                    |                                                    |                                 |                             |                  |
| Sédation/Analgésie/Curarisation           |                                                                                                    |                                                    |                                 |                             |                  |
| Antalgiques                               |                                                                                                    |                                                    |                                 |                             |                  |
| Antibiotiques                             |                                                                                                    |                                                    |                                 |                             |                  |
| Anticoopulants                            |                                                                                                    |                                                    |                                 |                             |                  |
| IV                                        |                                                                                                    |                                                    |                                 |                             |                  |
| Adronols                                  |                                                                                                    |                                                    |                                 |                             |                  |
| Nédicaments à autre mode d'administration |                                                                                                    |                                                    |                                 |                             |                  |
| Per-05                                    |                                                                                                    |                                                    |                                 |                             |                  |
| Almentation entérale                      | R                                                                                                    |                                                    |                                 |                             |                  |
| Almentation                               |                                                                                                    |                                                    |                                 |                             |                  |
| Surveillance                              |                                                                                                    |                                                    |                                 |                             |                  |
| Divers                                    |                                                                                                    |                                                    |                                 |                             |                  |
| Paradinique                               |                                                                                                    |                                                    |                                 |                             |                  |
| Thérapeutique                             |                                                                                                    |                                                    |                                 |                             |                  |
| Saisies avancées                          |                                                                                                    |                                                    |                                 |                             |                  |

The vertical green bar shows the current time of the computer.

The care plan is generated when the medication order is validated by the doctor. On each validation of a medication order a message is shown on all computers connected to the record:

| Visual                                                           | DIRANE<br>UMA MARKAGE & BOW MEDICAL<br>4.7.5.19890 |
|------------------------------------------------------------------|----------------------------------------------------|
| Prescription modifiée<br>Par ANESTH Luc le 03/06/2020 à 16:20:59 |                                                    |

The Care plan sub-tab shows medication orders. Nurses can indicate whether or not medication orders have been carried out and include a comment. These are marked with a rectangle  $\Box$ .

A colour code allows nurses to see what has been prescribed by the doctor and what has been carried out/not carried out.

| ł |   |   |   |   |   |          |   | Libellé                              | Etat    | Début  | Fin                   | Prescripteur | Voie | ľ |
|---|---|---|---|---|---|----------|---|--------------------------------------|---------|--------|-----------------------|--------------|------|---|
|   |   |   |   |   |   |          | ٩ | Glucose 2,5% : 1000 ml<br>en continu |         | 15h 19 | le 04/06/2020 à 15h19 | SYSTEM Diane | IV   | • |
| 1 | ۶ | - | * | ≻ | ₽ | <b>/</b> | ٩ | Glucose 2,5% : 1000 ml<br>en continu | A Faire | 15h 19 | le 04/06/2020 à 15h19 | SYSTEM Diane | IV   |   |

|   |   |   |    |    |    |    |    |   |   |   | Libellé                              | Etat    | Début | Fin                   | Prescripteur | Dernière modif. par | Voie | Infos Suppl.                                                                    |
|---|---|---|----|----|----|----|----|---|---|---|--------------------------------------|---------|-------|-----------------------|--------------|---------------------|------|---------------------------------------------------------------------------------|
|   |   |   |    |    |    |    |    |   |   | ٩ | Glucose 2,5% : 1000 ml<br>en continu |         | 15h19 | le 04/06/2020 à 15h19 | SYSTEM Diane |                     | IV   |                                                                                 |
| - | - | - | Ņ. | 11 | u. | t2 | t2 | U | / | a | Glucose 2,5% : 1000 ml<br>en continu | Démarré | 15h31 | le 04/06/2020 à 15h31 | SYSTEM Diane | SYSTEM Diane        | IV   | 41,7 ml/h - 0,025 g/ml (Poche à perfuser<br>1000)<br>DM : 1,04 g/h<br>[0,131 g] |

|                                                  | $\succ$ | Modifié le : 08/06/2020 |
|--------------------------------------------------|---------|-------------------------|
| FOR-EN14-02 Intraoperative<br>Framework Document |         | Page : <b>63 / 85</b>   |

| 8                         | FRAMEWORK DOCUMENT                                                                                                    | Référence : FOR-EN14-02 |  |  |  |
|---------------------------|----------------------------------------------------------------------------------------------------|-------------------------|--|--|--|
|                           | DIANE ANAESTHESIA                                                                                                    | Ver. 01                 |  |  |  |
| ~                         | Libellé         Etat         Début         Prescripteur         V           Q         Paracétamol : 100 ml<br>3x/j         15h15         SYSTEM Diane         If           Image: Comparison of the system of the system of th | oie<br>V<br>V           |  |  |  |
|                           | Left-clicking allows you to:                                                                                                    |                         |  |  |  |
| Specify the di            | lution                                                                                                    |                         |  |  |  |
| Start administ            | tration (only for occurrences with a duration, e.g. infusion                                                                                                    | n).                     |  |  |  |
| Start administ            | tration, changing the date/time or entering additional inf                                                                                                    | ormation                |  |  |  |
| Change admir              | nistration flow rate or start at another flow rate now                                                                                                    |                         |  |  |  |
| Change admir              | nistration flow rate or start at another flow rate at a spec                                                                                                    | ific date/time          |  |  |  |
| Not carry ou              | ut the medication order, changing the date/time o                                                                                                    | r entering additional   |  |  |  |
| Q Display prescr          | Display prescription                                                                                                    |                         |  |  |  |
| Finish the inje           | Finish the injection                                                                                                    |                         |  |  |  |
| Finish injectio           | Einish injection, changing the date/time or entering additional information                                                                                                    |                         |  |  |  |
|                           |                                                                                                    |                         |  |  |  |
| Pause adminis             | Pause administration                                                                                                    |                         |  |  |  |
| Pause adminis             | Pause administration at a scheduled date/time                                                                                                    |                         |  |  |  |
| Clean the volu            | Clean the volumetric container (change the container)                                                                                                    |                         |  |  |  |
| Clean the volu<br>दि्द    | Clean the volumetric container at a scheduled date/time                                                                                                    |                         |  |  |  |
| Enter a comm              | nent                                                                                                    |                         |  |  |  |
|                           |                                                                                                    |                         |  |  |  |
|                           |                                                                                                    |                         |  |  |  |
|                           |                                                                                                    |                         |  |  |  |
|                           |                                                                                                    |                         |  |  |  |
|                           | ×                                                                                                    | Modifié le : 08/06/2020 |  |  |  |
| DR-EN14-02 Intraoperative | BOW MEDICAL                                                                                                    | Page : <b>64 / 85</b>   |  |  |  |

Page : 64 / 85

FOR-EN14-02 Intraoperative

Framework Document

| $\mathcal{F}$                  | FRAMEWORK DOCUMENT                                                                                         | Référence : FOR-EN14-02 |
|--------------------------------|----------------------------------------------------------------------------------------------------|-------------------------|
| BOW MEDICAL                    |                                                                                                    | Ver. 01                 |
| Carry out an i<br>be indicated | njection: For an infusion containing several products, a p<br>, giving the products actually administered. | partial performance can |
| 🧹 🛛 Carry out an               | injection, changing the date/time or entering additional                                                   | information             |
| Link to a syri                 | nge pump                                                                                                   |                         |
|                                |                                                                                                    |                         |
|                                |                                                                                                    |                         |
|                                | Left-clicking allows you:                                                                                  |                         |
|                                | Carry out a new entry:                                                                                     |                         |
| The + button allow             | s you to enter information and open the drop-down men                                                      | nu.                     |
|                                | Fermer le menu                                                                                             |                         |
|                                | Evénements     Fnvironnements Patient                                                                      |                         |
|                                | ⇒ Saisie Multiple                                                                                          |                         |
|                                | Médicaments                                                                                                |                         |
|                                | Balance Liquidienne<br>Produits Sanguins                                                                   |                         |
|                                | Saisies Avancées                                                                                           |                         |
|                                | Commentaires Consommables                                                                                  |                         |
|                                | Donnée Manuelle<br>Paramètres Ventilation                                                                  |                         |
|                                |                                                                                                    |                         |
|                                | Carry out an administration requested by a doctor:                                                         |                         |
|                                |                                                                                                    |                         |
|                                |                                                                                                    |                         |
|                                |                                                                                                    |                         |
|                                |                                                                                                    |                         |
|                                |                                                                                                    |                         |
|                                |                                                                                                    |                         |
|                                |                                                                                                    |                         |
|                                |                                                                                                    |                         |
|                                |                                                                                                    | Modifié la : 08/06/2020 |
| FOR-EN14-02 Intraoperative     | γ                                                                                                    |                         |
| Framework Document             |                                                                                                    | Page : <b>65 / 85</b>   |
|                                |                                                                                                    |                         |

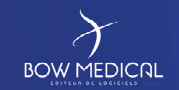

## FRAMEWORK DOCUMENT

### **DIANE ANAESTHESIA**

Référence : FOR-EN14-02

| $\boldsymbol{arphi}$                                                                                                    |  |
|----------------------------------------------------------------------------------------------------|--|
| The oral medication order<br>button allows you to<br>administer a drug that has not<br>been prescribed in the DIANE<br>system. |  |
| The nurse must enter the name of the doctor in charge of                                                                       |  |

nar the medication order. The doctor must then confirm the oral medication order retrospectively.

The drop-down menu then opens with the same classification as the medication order tab.

| EFFECTUER UNE ADMINISTRATION DEMANDéE PAR UN MÉDECIN |
|------------------------------------------------------|
| Alimentation                                         |
| Alimentation entérale                                |
| Amines                                               |
| Antalgiques                                          |
| Antibiotiques                                        |
| Anticoagulants                                       |
| Aérosols                                             |
| Divers                                               |
| IV                                                   |
| Isolement / Précautions                              |
| Médicaments dérivés du sang                          |
| Médicaments à autre mode d'administration            |
| Paraclinique                                         |
| Paramètres ventilatoires                             |
| Per-OS                                               |
| Perfusions                                           |
| Remplissage vasculaire                               |
| Saisies avancées                                     |
| Surveillance                                         |
| Sédation/Analgésie/Curarisation                      |
| Thérapeutique                                        |

## 9

### To see the history:

|                                                                | 🎄 Historique                                                                                                    |                                                                                                    |                                                                                                    |                                                                                                    |                                                             |                                             |               |                       |                                                                    |         |               |           |              |                               |
|----------------------------------------------------------------|----------------------------------------------------------------------------------------------------|----------------------------------------------------------------------------------------------------|----------------------------------------------------------------------------------------------------|----------------------------------------------------------------------------------------------------|-------------------------------------------------------------|---------------------------------------------|---------------|-----------------------|--------------------------------------------------------------------|---------|---------------|-----------|--------------|-------------------------------|
|                                                                | Du 27/05/20                                                                                                    | 07:00:00                                                                                                    | au 04/06/                                                                                                    | 2020 • 07:00:00                                                                                               | • : C                                                       | Jour précéder                               | nt Jour suiva | ant 🜔 🗹 Ra            | fraichir<br>tomatiquement                                          | Affiche | er les donnée | s 🛄 Pi    | lage horaire | Largeur colonn<br>automatique |
|                                                                | Plan de soin                                                                                                    | Plan de prescription                                                                                                    | Résultats labo                                                                                                    | Saisies avancées                                                                                              | Scores                                                      | Paramètres                                  | Évènements    | Médicaments           | Chronomètres                                                       | Alarmes | Signatures    | Yue mixée | Rechercher   |                               |
| he History button                                              | Affichage des                                                                                                    | données du 27/05/                                                                                                    | 2020 à 07:00 au                                                                                                    | 04/06/2020 à 07:00<br>Valeur                                                                                  | ). Historiq                                                 | ue généré 03<br>Utilis                      | /06/2020 à 1  | Condition             | Heure de fin                                                       | Comm    | entaire       |           |              |                               |
| nows all element<br>istory:<br>vital signs<br>drugs<br>entries | 2020/06/03 15:<br>2020/06/03 25:<br>2020/06/03 15:<br>2020/06/03 16:<br>2020/06/03 16:<br>2020/06/03 16:<br>2020/06/04 00;<br>2020/06/04 00;<br>2020/06/04 16:<br>2020/06/03 16: | IS         Paracétamol,           115         Paracétamol,           115         Paracétamol,           116         Guosea, 2,6,7           117         Guosea, 2,6,7           122         Test, par voi           222         Test, par voi           235         Test, par voi           255         Test, par voi           255         Test, par voi           255         Test, par voi           261         Glucose 10%           314         Somatostatra | par vole IV<br>par vole IV<br>6, par vole IV<br>E IV<br>E IV<br>E IV<br>E IV<br>E IV<br>par vole IV<br>e, par vole IV | 100 ml<br>100 ml<br>100 ml<br>100 ml<br>100 ml<br>100 ml<br>100 ml<br>50 ml <sup>**</sup> 22 ml(h[0, 13 mg/m] | A Pai<br>A Pai<br>A Pai<br>A Pai<br>A Pai<br>A Pai<br>A Pai | e<br>e<br>rré SYST<br>e<br>e<br>e<br>e<br>e | 12M Diane     |                       | -<br>2020/06/04 15:31<br>-<br>2020/06/04 16:31<br>2020/06/04 16:34 |         |               |           |              |                               |
| or a specified<br>mespan for the<br>atient record).            |                                                                                                    |                                                                                                    |                                                                                                    |                                                                                                    |                                                             |                                             |               |                       |                                                                    |         |               |           |              |                               |
|                                                                | Elément : 0/0                                                                                                    |                                                                                                    |                                                                                                    |                                                                                                    |                                                             |                                             |               | Mot entie<br>seulemen |                                                                    | Q       | imprim        | er 📔      | Exporter     | X Ferr                        |

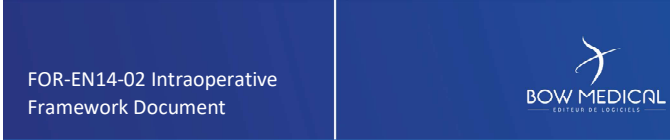

Modifié le : 08/06/2020

Page : 66 / 85

| $\mathcal{F}$                                    | FRAMEWORK DOCUMENT | Référence : FOR-EN14-02 |
|--------------------------------------------------|--------------------|-------------------------|
|                                                  |                    | Ver. 01                 |
|                                                  |                    |                         |
|                                                  |                    |                         |
|                                                  |                    |                         |
|                                                  |                    |                         |
|                                                  |                    |                         |
|                                                  |                    |                         |
|                                                  |                    |                         |
|                                                  |                    |                         |
|                                                  |                    |                         |
|                                                  |                    |                         |
|                                                  |                    |                         |
|                                                  |                    |                         |
|                                                  |                    |                         |
|                                                  |                    |                         |
|                                                  |                    |                         |
|                                                  |                    |                         |
|                                                  |                    |                         |
|                                                  |                    | Modifié le : 08/06/2020 |
| FOR-EN14-02 Intraoperative<br>Framework Document |                    | Page : <b>67 / 85</b>   |
|                                                  |                    |                         |

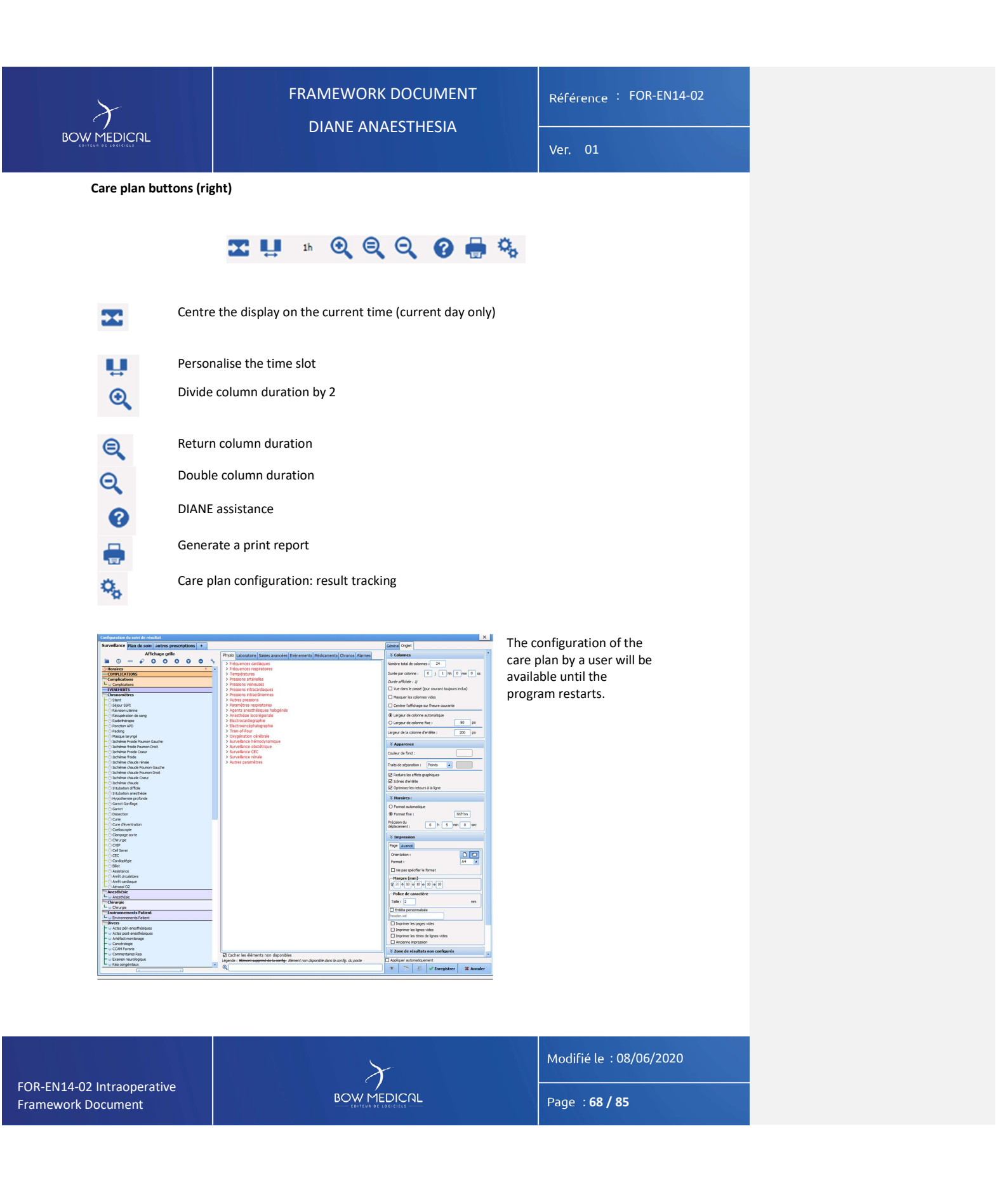

| $\mathcal{F}$                                                                                                    | FRAMEWORK DOCUMENT                                                                                                    | Référence : FOR-EN14-02 |  |  |  |  |
|----------------------------------------------------------------------------------------------------|----------------------------------------------------------------------------------------------------|-------------------------|--|--|--|--|
| BOW MEDICAL                                                                                                    | BOW MEDICAL                                                                                                    |                         |  |  |  |  |
| Statistic<br>Statistic<br>Statistic | Prescription tab                                                                                                    |                         |  |  |  |  |
| A prescription can be<br>* To create a pres<br>* To create a pres<br>* To create a pres<br>* To modify a curr<br>The most importa<br>entered as a LTC (<br>As the procedure<br>If you use the but                                                                                                    | A prescription can be created or modified.<br>* To create a prescription, click $\widehat{\box}$ .<br>* To create a prescription from a medication order, click $\widehat{\box}$ .<br>* To modify a current prescription, click a line with a green padlock $\widehat{\box}$ in the same left column.<br>The most important information when creating a prescription is whether the element must be entered as a LTC (long-term condition) or not.<br>As the procedure is identical in both cases, we will use an LTC prescription as an example. |                         |  |  |  |  |
| This window will allow you to choose the lines to prescribe again.                                                                                                    |                                                                                                    |                         |  |  |  |  |
|                                                                                                    |                                                                                                    |                         |  |  |  |  |
|                                                                                                    | $\lambda$                                                                                                    | Modifié le : 08/06/2020 |  |  |  |  |
| FOR-EN14-02 Intraoperative<br>Framework Document                                                                                                    |                                                                                                    | Page : <b>69 / 85</b>   |  |  |  |  |
|                                                                                                    |                                                                                                    |                         |  |  |  |  |

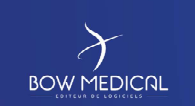

FRAMEWORK DOCUMENT

Référence : FOR-EN14-02

This window contains three areas:

| storique médicamenteux du patient                                                                                                    | 2                                                                                                    |
|----------------------------------------------------------------------------------------------------|----------------------------------------------------------------------------------------------------|
| ossier du 25/04/2019 (Dossier en cours) Dossier du 15/04/2019                                                                                                    |                                                                                                    |
| <ul> <li>Ordonnance du 25/04/2019 18:05:51 validée par MEDECIN Paul</li> <li>Prescription de réanimation du 25/04/2019 17:02:08 validée par MEDECIN Paul</li> </ul> | Consequence sodique : 2000 UI; Voie SC 1x/j     Kétoprofène : 100 mg + Sodium chlorure 0,9%: 50 ml; D=1h; Voie IV 2x/j     Nabuphine chlorhydrate : 100 mg + Sodium no précsé: 50 ml; D=15min; Voi     Paracétamol : 100 mg; D=15min; Voie IV 3x/j     Paracétamol : 1000 mg; Voie orale 3x/j à partir du 25/04 |
| Cham                                                                                                    | o dole                                                                                                    |

- Select the lower bar ("LTC prescription") for our example, in the "target field" menu.

- <u>The top left area</u> allows you to choose the required medication order or prescription from the medication order and prescription history.

- When you have chosen your medication order, the prescription lines will appear in the top right area with tick boxes.

- Select the relevant lines for the LTC part of the two-part prescription.

- Click "Represcribe the selected line(s)".

- Repeat these five steps after changing the target field.

- When you have finished, close the window.

On the main screen shown above, you can add lines in the LTC and non-LTC areas.

To add an entry to the LTC area:

Click 😳 - highlighted in yellow in the image below - in the LTC medication order area.

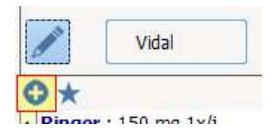

FOR-EN14-02 Intraoperative Framework Document Modifié le : 08/06/2020

Page : 70 / 85

| Y                                                                                                    | FRAMEWORK DOCUMENT                                                                                                    | Référence : FOR-EN14-02                                                                                                    |
|----------------------------------------------------------------------------------------------------|----------------------------------------------------------------------------------------------------|----------------------------------------------------------------------------------------------------|
| BOWMEDICAL                                                                                                    | DIANE ANAEST HESIA                                                                                                    | Ver. 01                                                                                                    |
| This opens the us                                                                                                    | ual DIANE medication order window.                                                                                                    |                                                                                                    |
| The button 🖈 ne                                                                                                    | xt to 🔁 allows you to access specific favourites.                                                                                                    |                                                                                                    |
| The button                                                                                                    | above $igodot$ allows you to launch medication orders.                                                                                                    |                                                                                                    |
| - Add medication or<br>- Replace medica<br>entries.                                                                                                    | der: previously entered information remains unchanged.<br>ation order: previously entered information is replaced                                                                                                    | by medication order                                                                                                    |
| All automatically a                                                                                                    | added lines, whether by addition or replacement, can be n                                                                                                    | nodified or deleted.                                                                                                    |
| 5.2.6                                                                                                    | 3D diagram tab                                                                                                    |                                                                                                    |
|                                                                                                    |                                                                                                    |                                                                                                    |
| The 3D diagram a                                                                                                    | llows to you locate treatments on a representation of the                                                                                                    | patient.                                                                                                    |
|                                                                                                    |                                                                                                    |                                                                                                    |
|                                                                                                    | (1998) El milliontativa (Induced Statisticanov Resounds (STATISTIC)<br>N Denn 2 <sup>++</sup> 5 <sup>+</sup> 5 <sup>+</sup> 5 <sup>+</sup> 1 <sup>+</sup> 1 <sup>+</sup> 1 <sup>+</sup> 1 <sup>+</sup> 1 <sup>+</sup> 1 <sup>+</sup> 1 <sup>+</sup> 1 |                                                                                                    |
| Debus d'affichage : [05,06(2020 • (07.00.00 ]; • • • • • • • • • • • • • • • • • •                                                                                                    | Durée efforée : 1                                                                                                    | Pin dwffdraget (0,050/2020 2 020000 1 0 0000                                                                                                    |
| Entre le 05/06 07:00 et le 06/06 07:00     De tous types     Destectionner     Wue maxie (Dispositifs)                                                                                                    |                                                                                                    | Revigation Vie autoralityen Force                                                                                                    |
| Cons prévus Construite des soins réalisés Construite des soins réalisés Construite des soins réalisés Construite des soins réalisés construite des soins réalisés construite des soins réa |                                                                                                    |                                                                                                    |
| (1) Plage horane courante O fous                                                                                                    | Tel                                                                                                    | A Designed and the second second seco |
|                                                                                                    |                                                                                                    | Dos 🗢                                                                                                    |
|                                                                                                    | D A                                                                                                    | A Ganh A.                                                                                                    |

Camera automatique

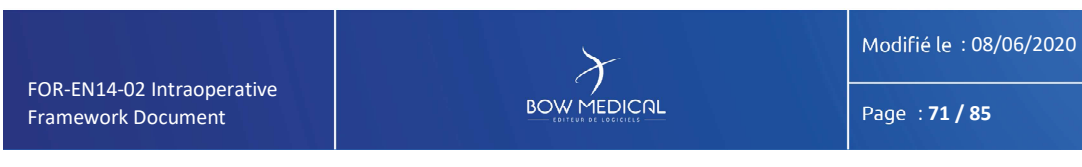

ages

| $\mathcal{F}$                                    | FRAMEWORK DOCUMENT | Référence : FOR-EN14-02 |
|--------------------------------------------------|--------------------|-------------------------|
| BOW MEDICAL                                      |                    | Ver. 01                 |
|                                                  |                    |                         |
|                                                  |                    |                         |
|                                                  |                    |                         |
|                                                  |                    |                         |
|                                                  |                    |                         |
|                                                  |                    |                         |
|                                                  |                    |                         |
|                                                  |                    |                         |
|                                                  |                    |                         |
|                                                  |                    |                         |
|                                                  |                    |                         |
|                                                  |                    |                         |
|                                                  |                    |                         |
|                                                  |                    |                         |
|                                                  |                    |                         |
|                                                  |                    |                         |
|                                                  |                    |                         |
|                                                  |                    |                         |
|                                                  | $\succ$            | Modifié le : 08/06/2020 |
| FOR-EN14-02 Intraoperative<br>Framework Document |                    | Page : <b>72 / 85</b>   |
|                                                  |                    |                         |
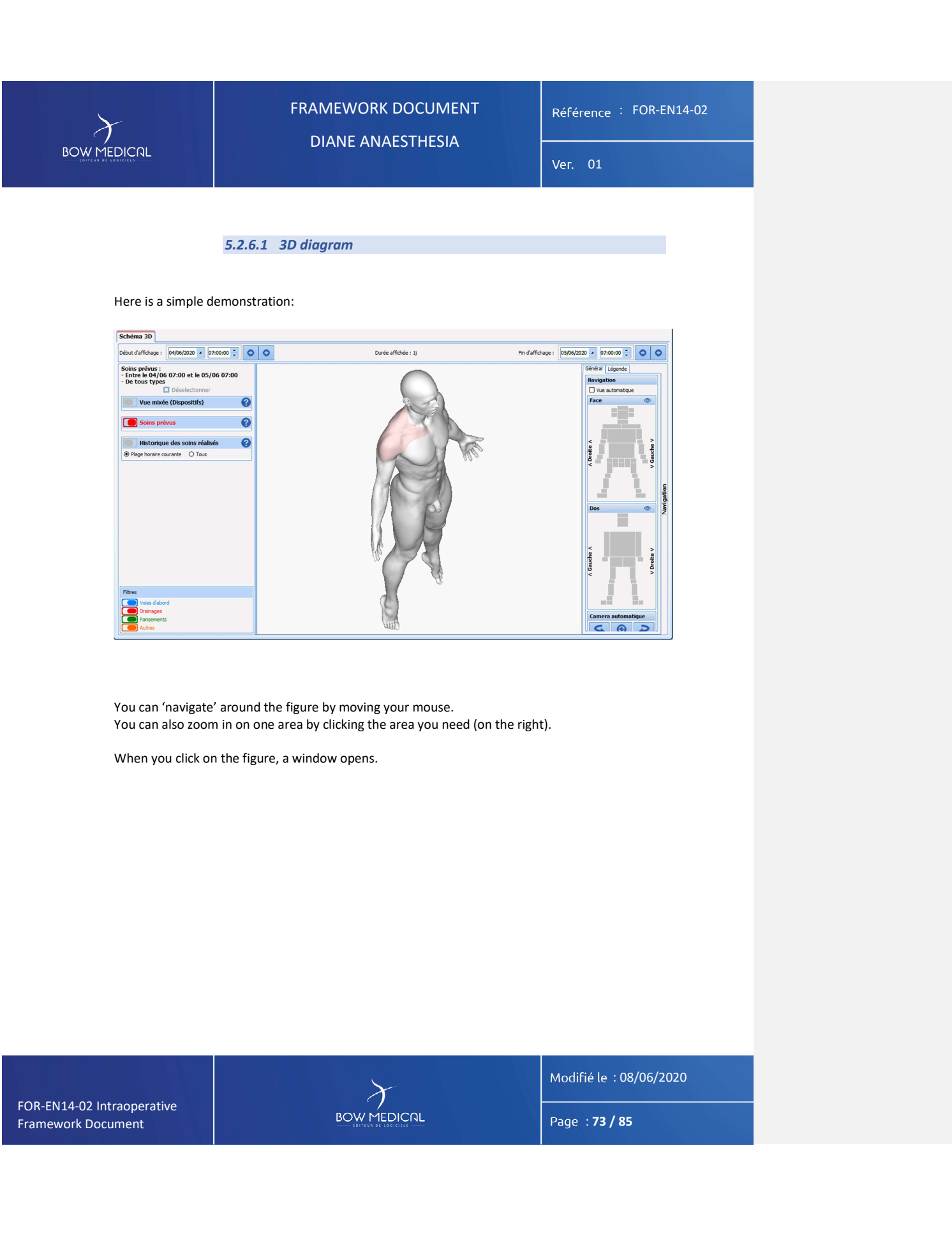

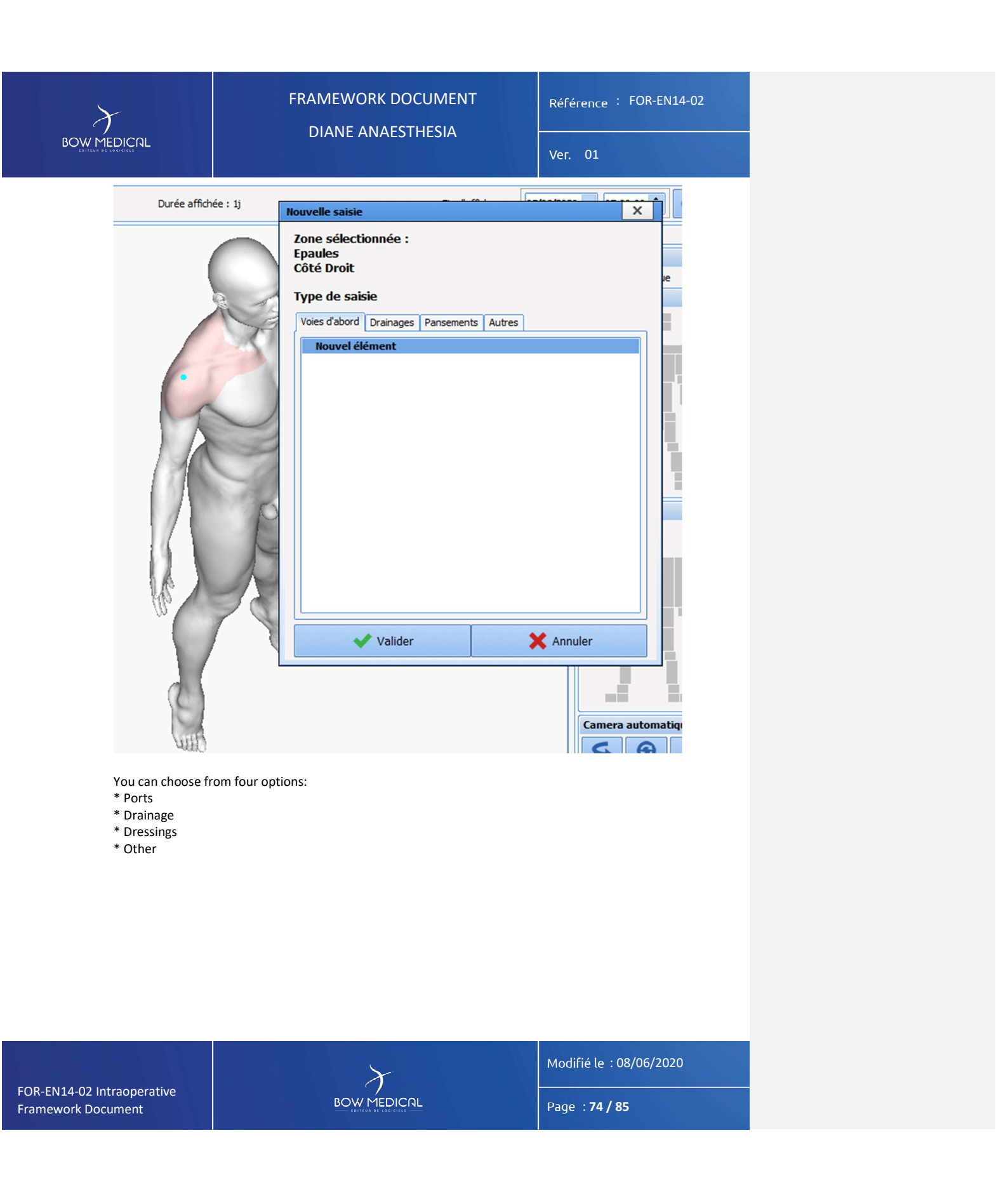

| $\boldsymbol{\gamma}$ |                                      | Référence : FOR-EN14-02 |
|-----------------------|--------------------------------------|-------------------------|
| BOWMEDICAL            | DIANE ANAESTHESIA                    | Ver. 01                 |
|                       | E 2 6 2 Evennlos Annhuing a drossing |                         |
|                       | 5.2.6.2 Example: Applying a dressing |                         |

In a new entry window, choose the Dressings tab then Dressing in the list. Your hospital may provide several choices, depending on the settings your key users have configured.

| Nouvelle saisie                         |           |           |          |           | × |
|-----------------------------------------|-----------|-----------|----------|-----------|---|
| Zone sélection<br>Epaules<br>Côté Droit | nnée :    |           |          |           |   |
| Type de saisie                          | e         |           |          |           |   |
| Voies d'abord                           | Drainages | Pansement | s Autres |           |   |
| Pansement                               | t         |           |          |           |   |
|                                         |           |           |          |           |   |
|                                         |           |           |          |           |   |
|                                         |           | r         |          |           |   |
| ×                                       | Valider   | -         |          | 🗙 Annuler |   |
|                                         |           |           |          |           |   |

Click Dressings. The user zooms to the area you clicked previously. You are prompted to draw the dressing area then click 'Finish drawing' when you are satisfied.

After completing the shape of the dressing, you will be asked to complete an application form. This form has been set up so that you can add a numeric rating scale for pain on resting and the lower part shows that the dressing must be checked in 2 hours.

Modifié le : 08/06/2020

Page : **75 / 85** 

| $\mathcal{F}$              | FRAMEWORK DOCUMENT<br>DIANE ANAESTHESIA                                                                                                    | Référence : FOR-EN14-02            |
|----------------------------|----------------------------------------------------------------------------------------------------|------------------------------------|
|                            |                                                                                                    | Ver. 01                            |
| ſ                          |                                                                                                    |                                    |
|                            | Date de réalisation : 04/06/2020 		 18:11:34 		 Comm                                                                                                    | entaire                            |
|                            | Aucun enregistrement Saisir/modifier la valeur de s                                                                                                    | core                               |
|                            | Vose de pansement Bétadine 4 temps                                                                                                    |                                    |
|                            | Technique de pansement                                                                                                    |                                    |
|                            |                                                                                                    |                                    |
|                            |                                                                                                    |                                    |
|                            |                                                                                                    |                                    |
|                            |                                                                                                    |                                    |
|                            |                                                                                                    |                                    |
|                            | A Terror ( ababa anadián                                                                                                    |                                    |
|                            | Formulaire suivant :                                                                                                    |                                    |
|                            | Surveillance de pansement                                                                                                    | 06/2020                            |
|                            | Enregistrer                                                                                                    | nnuler                             |
| You have four              | choices:                                                                                                    |                                    |
|                            | Formulaire suivant :       O A :                                                                                                    |                                    |
|                            | Surveilance de parsement         C         O minute(s)         C           Surveilance de parsement         2         O heure(s)         Leure(s)           Refection du parsement         0 jour(s)         Le         04/4 | 06/2020                            |
|                            | Retrait de pansement Bétadine 4 temps<br>aucun : le soin est terminé KA                                                                                                    | nnuler                             |
| Each option h              | as its own alert settings.                                                                                                    |                                    |
| I                          | Formulaire suivant :                                                                                                    |                                    |
|                            | Refection du pansement              • Dans :               Oninute(s)             O heure(s)             Uncy (s)             Le             06/c               Le               O6/c                                        | 11:34 <b>C</b><br>D6/2020 <b>A</b> |
|                            | Enregistrer                                                                                                    | nnuler                             |
|                            |                                                                                                    |                                    |
|                            |                                                                                                    |                                    |
|                            |                                                                                                    |                                    |
|                            |                                                                                                    |                                    |
|                            |                                                                                                    | Modifié le : 08/06/2020            |
| FOR-EN14-02 Intraoperative | $\gamma$                                                                                                    |                                    |
| Framework Document         |                                                                                                    | Page : <b>76 / 85</b>              |
|                            |                                                                                                    |                                    |

| FRAMEWORK DOCUMENT<br>DIANE ANAESTHESIA       Référence : FOR-EN14-02         Ver. 01    Soins réalisés :          Soins réalisés :                                                                                                    |
|----------------------------------------------------------------------------------------------------|
| Ver. 01         5.2.6.3 Example: Removing a dressing         After validating the removal, the left column shows the list of devices in the mixed view, upcoming (scheduled) care and previous care (history).         Soins réalisés :         Forme la 04/06 0.3200 et la 05/06 0.3200                                                                                                    |
| After validating the removal, the left column shows the list of devices in the mixed view, upcoming (scheduled) care and previous care (history).                                                                                                    |
| Soins réalisés :                                                                                                    |
| <ul> <li>e torstypes</li> <li>Déselectionner</li> <li>Vue mixée (Dispositifs)</li> <li>Pansements</li> <li>I) Pansements</li> <li>Pansements</li> <li>Pansements</li> <li>Pansements</li> <li>Pansements</li> <li>Pansements</li> <li>Pansements</li> <li>Pansements</li> <li>Pansements</li> <li>Pansements</li> <li>Pansement d'oite 1</li> <li>I) 06/06 18:30 : Refection du pansement</li> </ul> |
| Modifié le : 08/06/2020                                                                                                    |
| FOR-EN14-02 Intraoperative<br>Framework Document Page : 77 / 85                                                                                                    |

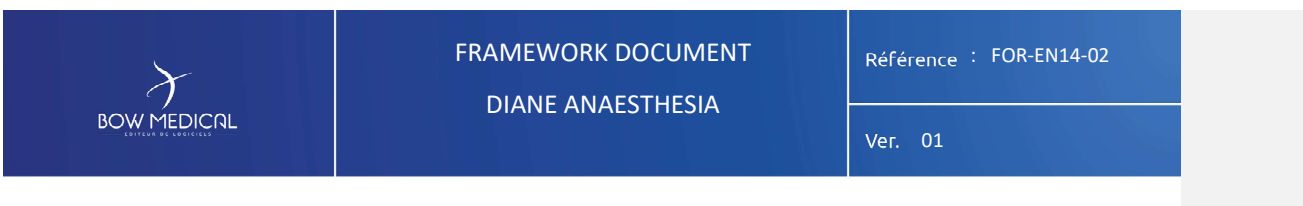

5.2.8 Consultation tab

This tab shows information from the preoperative assessment relating to the current operation.

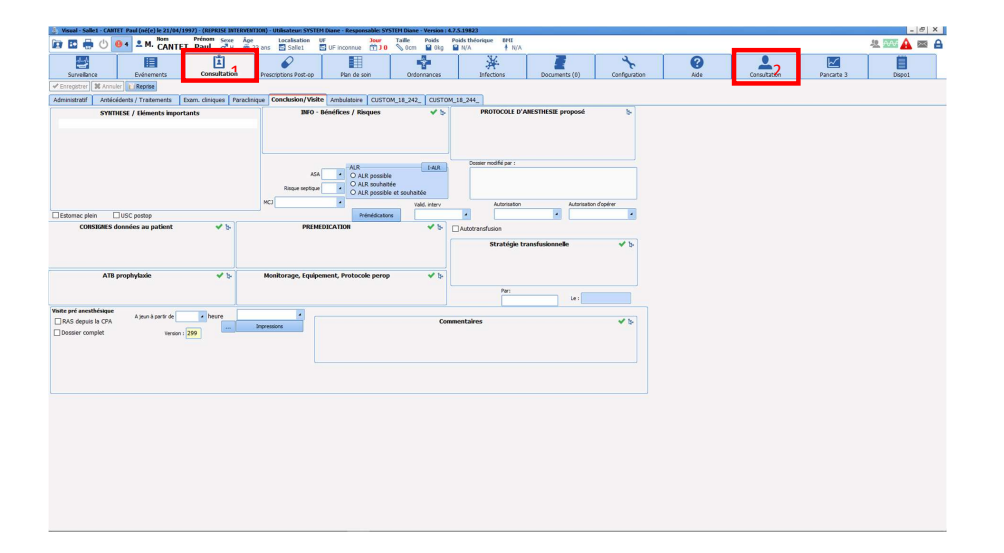

- Tab 1: This is a shortcut for accessing the preoperative assessment module. (see Consultation documentation)
- Tab 2: This is a copy of the assessment module accessible from Visual (see Consultation documentation).

The information included (which you can view or modify depending on permissions) complete the **Patient** page on the **Monitoring** tab.

You can view or add to the consultation of another patient by selecting it using the **Patient selection** button.

FOR-EN14-02 Intraoperative Framework Document BOW MEDICAL

Modifié le : 08/06/2020

Page : **79 / 85** 

| $\mathcal{F}$ |       | FRAMEWORK DOCUMENT | Référence : FOR-EN14-02 |
|---------------|-------|--------------------|-------------------------|
|               |       | DIANE ANAEST HESIA | Ver. 01                 |
|               | 5.2.9 | Configuration tab  |                         |

The Configuration tab allows you to configure medical equipment ports and the buttons in the configuration module.

To receive constants during training (by definition not connected with data uploads), you must search for the SIMULATOR driver (if not already active).

| 🌲 Visual - Salle1 - ANGEL1     | N Jean (né(e) le 20/12/1965) - (INTERVENTION) - Uti | lisateur: SYSTEM Diane - Responsable: SYSTEM Diane - Ver                                                                 | sion: 4.7.5.1993 |                        |                         |              |           |                                                                                                    |                                                                         |           |       | - 8 X                     |
|--------------------------------|-----------------------------------------------------|----------------------------------------------------------------------------------------------------|------------------|------------------------|-------------------------|--------------|-----------|----------------------------------------------------------------------------------------------------|-------------------------------------------------------------------------|-----------|-------|---------------------------|
| 🖻 🖪 🖶 🔂 🖒                      | Os Sexe N. ANGELIN Jean ♂H                          | Åpe         Localisation         UF         Jour           ∰ 54 ans         ☑ Salle1         ☑ UF inconnue         ☑ 3 0 | Taille Poids     | Poids théo<br>kg 📔 N/A | irique du patient en kg | ∎MI<br>↑ N/A |           |                                                                                                    |                                                                         |           |       | ½ 🏧 🛕 📾 🔒                 |
| Surveilance                    | Evénements Consultation                             | Prescriptions Post-op Plan de soin                                                                                       | Schér            | Ta 30                  | Ordonnances             | Infection    | s Documen | s (0)                                                                                                    | Configuration                                                           | C<br>Alde |       | Consultation              |
| Feulle Ouverture Fiche In      | ter Patient Résumé Feuilles Ouvertures   A Cha      | inger de mot de passe Changer d'utilisateur                                                                              | des codes CIM10  | et CCAN                | mpression lettre type   |              |           |                                                                                                    |                                                                         |           |       |                           |
| Drivers COM/RS232   Drivers re | seau (companions directes) Autres drivers           |                                                                                                    |                  |                        |                         |              |           |                                                                                                    |                                                                         |           |       |                           |
| PORT DRIVER                    |                                                     |                                                                                                    |                  |                        |                         |              | Incom     |                                                                                                    |                                                                         | _         |       | . 83                      |
| CON4 Portibre                  |                                                     |                                                                                                    |                  |                        |                         |              |           | Rechercher un d                                                                                                    | hiver :                                                                 |           |       | MA I                      |
| DOM11 Portibre                 |                                                     |                                                                                                    |                  |                        |                         |              |           | Aglent - A1<br>Aglent - A3<br>Aglent - B1 100<br>Aglent - CH5 H1<br>Aglent - CH5 H1<br>Aglent - CH5 H1<br>Aglent - CH5 H1<br>Aglent - CH5 H1<br>Aglent - CH5 H1<br>Aglent - CH5 H1<br>Aglent - CH5 H1<br>Aglent - VH4a 2<br>* | 1055<br>1066<br>1075<br>1275<br>1275<br>1277A<br>14 1204A<br>BOW/27-ROG | , Imp     | orter | Configuration automatique |
| Configuration des boutons      |                                                     |                                                                                                    |                  |                        |                         |              |           |                                                                                                    |                                                                         |           | Sign  | ification des marqueurs   |
| Onglet                         | 00-11                                               | 0                                                                                                    |                  |                        |                         |              |           |                                                                                                    |                                                                         |           | • A   | larmes apparels           |
| Surveillance                   | Boutons affichés                                    | Boutons disponibles                                                                                                    |                  |                        |                         |              |           |                                                                                                    |                                                                         |           | • 5   | nvironnement patient      |
| Evénements                     | -                                                   | 8 🔁 Exécutable                                                                                                    |                  |                        |                         |              |           |                                                                                                    |                                                                         |           | 0.0   | onsommable                |
| Prescriptions Post-on          |                                                     | B Detre type     B Médicament                                                                                            |                  |                        |                         |              |           |                                                                                                    |                                                                         |           | • 0   | ommentaire                |
| Plan de soin                   |                                                     | (8) 🔁 Prescription                                                                                                    |                  |                        |                         |              |           |                                                                                                    |                                                                         |           | • 11  | louvement du personnel    |
| Schéna 30                      | 0                                                   | Protocole Protocole Protocole                                                                                            |                  |                        |                         |              |           |                                                                                                    |                                                                         |           | • 5   | vénement                  |
| Infections                     | Top<br>Commentaine                                  | Protocole de réa (Remplace)                                                                                              |                  |                        |                         |              |           |                                                                                                    |                                                                         |           | 0 6   | vinement non snicht       |
| Documents                      | Balance                                             | Sable avancée                                                                                                    |                  |                        |                         |              |           |                                                                                                    |                                                                         |           |       |                           |
| Configuration                  |                                                     | Salate multiple     Salate Evénement Visual                                                                              |                  |                        |                         |              |           |                                                                                                    |                                                                         |           |       |                           |
| Aide<br>Coopilitation          | Evtsimple                                           | 🛞 🍋 Spécifique                                                                                                    |                  |                        |                         |              |           |                                                                                                    |                                                                         |           |       |                           |
| Con Operation.                 | Se ferreture                                        |                                                                                                    |                  |                        |                         |              |           |                                                                                                    |                                                                         |           |       |                           |
|                                | / Intub                                             |                                                                                                    |                  |                        |                         |              |           |                                                                                                    |                                                                         |           |       |                           |
|                                | 7 Estab                                             |                                                                                                    |                  |                        |                         |              |           |                                                                                                    |                                                                         |           |       |                           |
|                                | Packing Retrait                                     |                                                                                                    |                  |                        |                         |              |           |                                                                                                    |                                                                         |           |       |                           |
|                                | Campage                                             |                                                                                                    |                  |                        |                         |              |           |                                                                                                    |                                                                         |           |       |                           |
|                                | A Déclampage                                        |                                                                                                    |                  |                        |                         |              |           |                                                                                                    |                                                                         |           |       |                           |
|                                | A fat board                                         |                                                                                                    |                  |                        |                         |              |           |                                                                                                    |                                                                         |           |       |                           |
|                                | SM Induc                                            |                                                                                                    |                  |                        |                         |              |           |                                                                                                    |                                                                         |           |       |                           |
|                                | Philippine and                                      |                                                                                                    |                  |                        |                         |              |           |                                                                                                    |                                                                         |           |       |                           |
|                                | SM Grente<br>SM Amortalies                          |                                                                                                    |                  |                        |                         |              |           |                                                                                                    |                                                                         |           |       |                           |
| Linomacora                     | SM VG                                               |                                                                                                    |                  |                        |                         |              |           |                                                                                                    |                                                                         |           |       |                           |
| Action :                       | 1                                                   |                                                                                                    |                  |                        |                         |              |           |                                                                                                    |                                                                         |           |       |                           |
| Nom                            | Diprivan                                            |                                                                                                    |                  |                        |                         |              |           |                                                                                                    |                                                                         |           |       |                           |
|                                | Balance lquidenne                                   |                                                                                                    |                  |                        |                         |              |           |                                                                                                    |                                                                         |           |       |                           |
| Icône :                        | DEV3864                                             |                                                                                                    |                  |                        |                         |              |           |                                                                                                    |                                                                         |           |       |                           |
| Θ 💼 🔁                          | TestDev1363                                         |                                                                                                    |                  |                        |                         |              |           |                                                                                                    |                                                                         |           |       |                           |
| Design of the law              |                                                     |                                                                                                    |                  |                        |                         |              |           |                                                                                                    |                                                                         |           |       |                           |
| Naturo caver                   |                                                     |                                                                                                    |                  |                        |                         |              |           |                                                                                                    |                                                                         |           |       |                           |
|                                | 1                                                   |                                                                                                    |                  |                        |                         |              |           |                                                                                                    |                                                                         |           | _     |                           |
|                                |                                                     |                                                                                                    |                  |                        |                         |              |           |                                                                                                    | V Erregistrer                                                           | X Arrule  | r i   |                           |

In production:

This is where **Driver configuration** for biomedical devices associated with the computer via RS232 and **Button configuration** are carried out.

## Features: Via left-click

- [his tab shows certain advanced entries (check-lists, identity verification etc.)
- Allows you to issue ICD-10 and Procedure codes
- Allows you to change the order of tabs and call buttons for advanced entries
- Allpws you to verify and control the sending of data from biomedical devices (patient monitoring)

Example simulator window (do not close, reduce in task bar).

BOW MEDICAL

Modifié le : 08/06/2020

Page : **80 / 85** 

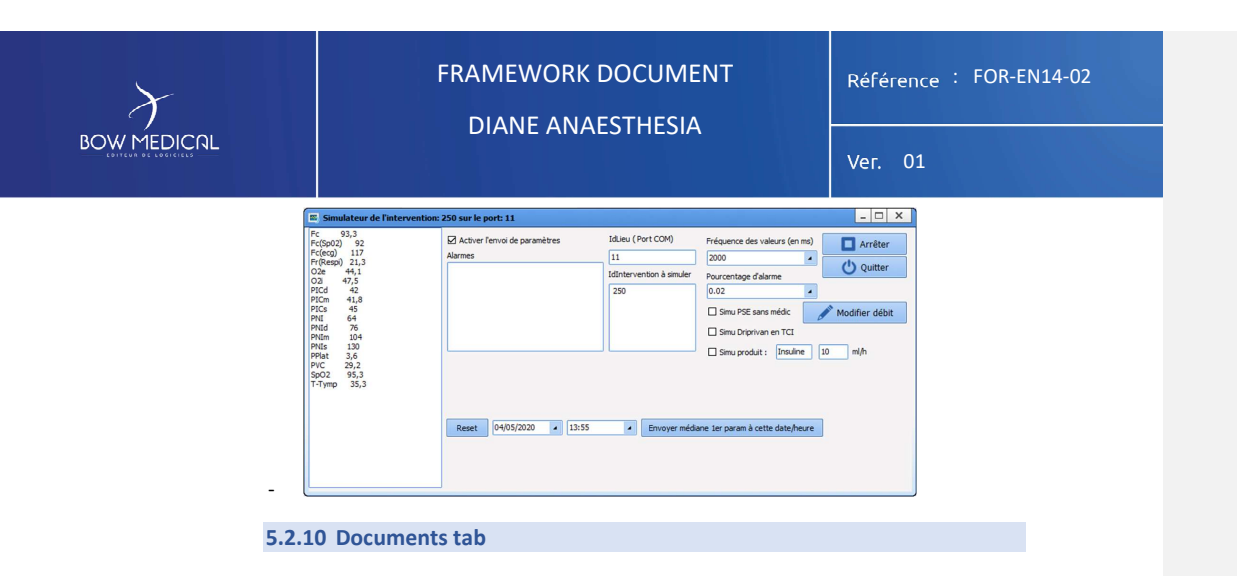

The Documents tab groups together all documents integrated generated during a patient's care.

| 👙 Visual - Sallet - ANGELIN | Jean (né(e) le 20/1     | 2/1965) - (DITERM      | DITION) - Utilisate                   | ur: SYSTEH Diane - Resp | onsable: SYSTEM Diane - | Version : 4.7.5.1993 |            |                        |       |            |                     |                          |                                                          | - @ X               |
|-----------------------------|-------------------------|------------------------|---------------------------------------|-------------------------|-------------------------|----------------------|------------|------------------------|-------|------------|---------------------|--------------------------|----------------------------------------------------------|---------------------|
| 🖻 🖪 🖶 🖶 🗇                   | 5 🚨 M. 🖁                | m Préno<br>NGELIN Jean | m Sexe Åge<br>I g <sup>®</sup> H ≣ 54 | ans Sale1               | Joer                    | Taille Poids         | kg 🔛 N/A   | rique du patient en kg | A N/A |            |                     |                          |                                                          | 42 🚥 🛕 🔤 🔒          |
| Surveilance                 | Evénements              | Con                    | L.<br>suitation                       | Prescriptions Post-op   | Plan de soin            | Scher                | +<br>ma 30 | Ordermances            |       | Infections | Documents (0)       | Configuration            | Alfe                                                     | Consultation        |
| Récupérer les nouveaux ré   | ultats 🕢 🗛              | ucus nouveau résu      | itat disposible                       |                         |                         |                      |            |                        |       |            |                     |                          |                                                          | Agrander Faffichage |
|                             |                         |                        |                                       |                         |                         |                      |            |                        |       |            |                     |                          |                                                          |                     |
| Rechercher automatiqueme    | t les nouveaux résultat | is toutes les :        | nirutes                               |                         |                         |                      |            |                        |       |            |                     |                          |                                                          |                     |
| Descriptif                  | Date                    | Utilisateur            | Type Fichier                          | Catégorie               |                         |                      |            |                        |       |            | schema-dentaire.bmp | - 12 🧷                   |                                                          | A % * 12 +          |
|                             |                         |                        |                                       |                         |                         |                      |            |                        |       |            |                     | <ul> <li>10 +</li> </ul> | Pas de covieur de <b>Pas de</b> covieur de <b>Pas de</b> |                     |
|                             |                         |                        |                                       |                         |                         |                      |            |                        |       |            |                     |                          |                                                          |                     |

It includes: Via left-click

- Scanned documents (lab results, ultrasounds etc.)
- Anaesthesia consultations (exported from DIANE Anaesthesia)
- Letters (summaries, liaison letters, etc.).

These documents can be viewed by clicking on the relevant line and can be edited (in PDF format, for example) and printed from this tab.

FOR-EN14-02 Intraoperative Framework Document

D BOW MEDICAL Modifié le : 08/06/2020

Page : **81 / 85** 

| BOW MEDICAL                                                                                                    | FRAMEWORK D                                                                                                    | DOCUMENT<br>STHESIA                        | Référence : FOR-EN14-02<br>Ver. 01 |  |  |  |
|----------------------------------------------------------------------------------------------------|----------------------------------------------------------------------------------------------------|--------------------------------------------|------------------------------------|--|--|--|
| 6 Conclu                                                                                                    | sion:                                                                                                    |                                            |                                    |  |  |  |
|                                                                                                    | 51011.                                                                                                    |                                            |                                    |  |  |  |
| 6.1                                                                                                    | Print manager                                                                                                    |                                            |                                    |  |  |  |
| After clicking                                                                                                    | g Print operation, a DIANE Print man                                                                                                    | <b>ager</b> window opens for y             | you to confirm printer             |  |  |  |
| settings.                                                                                                    |                                                                                                    |                                            |                                    |  |  |  |
|                                                                                                    | 🖻 🔛 🖶                                                                                                    | u 🖶 🕛                                      |                                    |  |  |  |
|                                                                                                    |                                                                                                    |                                            |                                    |  |  |  |
| 3                                                                                                    | Diane impression                                                                                                    |                                            |                                    |  |  |  |
|                                                                                                    | ) Impression de la surveillance                                                                                                    | Aucune option pour cet élément.            |                                    |  |  |  |
|                                                                                                    | Modèle DiaReport A4                                                                                                    | Tous Détails Ids Paramètres discossibles : |                                    |  |  |  |
|                                                                                                    | Impression du dossier                                                                                                    | Fc                                         | 1.4                                |  |  |  |
|                                                                                                    | Section 2 Constraints     Section 2 Constraints                                                                                                    | C Fr(Respi)                                |                                    |  |  |  |
|                                                                                                    | 'a 0 ∞     Tableau des événements       * 0 ∞     Graphe des événements       Graphe des événements     Graphe des événements                                                                                                    | e-oC PNL, Indifference                     |                                    |  |  |  |
|                                                                                                    | Construction     Spot     Construction       Construction     Construction     Spot       Construction     Construction     Construction       Construction     Construction     Construction       Construction     Construction     Construction       Construction     Construction     Construction                                                                                                    |                                            |                                    |  |  |  |
|                                                                                                    | ∞     ∅     Zone de courbes : 02       ∞     ∅     ✓       ∞     ∅     ✓       ∞     ∅     ✓                                                                                                    |                                            |                                    |  |  |  |
|                                                                                                    | C C Zone de courbes : Sev (GROUPE Sevoflurane)<br>C Zone de courbes : Aa2, Aa, Des                                                                                                    |                                            |                                    |  |  |  |
|                                                                                                    | Image: Construction of the courbes     N2O (GROUPE N2O)       Image: Construction of the courbes     Image: Construction of the courbes                                                                                                    |                                            |                                    |  |  |  |
|                                                                                                    | 20 20 a Zone de courbes<br>23 6 ≪ Tableau des saises avancées                                                                                                    |                                            |                                    |  |  |  |
|                                                                                                    |                                                                                                    |                                            |                                    |  |  |  |
|                                                                                                    |                                                                                                    | Paramètre(s) imprimé(s) dans la zone :     |                                    |  |  |  |
|                                                                                                    |                                                                                                    |                                            |                                    |  |  |  |
|                                                                                                    |                                                                                                    |                                            |                                    |  |  |  |
|                                                                                                    |                                                                                                    | Affichage                                  |                                    |  |  |  |
|                                                                                                    | imprimantes P @                                                                                                    | Courbe Espacement max. : 00                | ::01:01                            |  |  |  |
|                                                                                                    | primante lettres types : In the second second secon | Minimum Maximum For                        | rcée                               |  |  |  |
| a de la companya de la companya de la | iprimante QuidReport :<br>irother Color Leg Type I Class Driver                                                                                                    | Expacement vertical                        | cadrement                          |  |  |  |
|                                                                                                    | Apercu                                                                                                    | Imprimer X Fermer                          |                                    |  |  |  |
|                                                                                                    | the second and a single second second s                                                                                                    | different form othin -                     |                                    |  |  |  |
| it is possible to s                                                                                                    | et up several printing templates with c                                                                                                    | amerent formatting.                        |                                    |  |  |  |
| If the print-out d                                                                                                    | oes not fit on one page, the pages will                                                                                                    | be numbered.                               |                                    |  |  |  |
| However, no pag                                                                                                    | e number is included if only one page                                                                                                    | is printed.                                |                                    |  |  |  |
| Sometimes. prin                                                                                                    | ters are not able to print graphs. This o                                                                                                    | can be configured by your                  | r site administrators.             |  |  |  |
| <b>/ F</b>                                                                                                    | r 0 r                                                                                                    | J, /                                       |                                    |  |  |  |
| It is possible to s                                                                                                    | et up several printing templates with o                                                                                                    | different formatting.                      |                                    |  |  |  |
|                                                                                                    |                                                                                                    |                                            |                                    |  |  |  |
|                                                                                                    |                                                                                                    |                                            |                                    |  |  |  |
|                                                                                                    |                                                                                                    |                                            |                                    |  |  |  |
|                                                                                                    |                                                                                                    |                                            | Modifié le : 08/06/2020            |  |  |  |
| FOR-EN14-02 Intraoperative                                                                                                    | $\mathcal{X}$                                                                                                    |                                            |                                    |  |  |  |
| Framework Document                                                                                                    | BOW MEDI                                                                                                    |                                            | Page : <b>82 / 85</b>              |  |  |  |
|                                                                                                    |                                                                                                    |                                            |                                    |  |  |  |

| Ver. 01                                                                                                    | $\mathcal{F}$ | FRAMEWORK DOCUMENT                                 | Référence : | FOR-EN14-02 |
|----------------------------------------------------------------------------------------------------|---------------|----------------------------------------------------|-------------|-------------|
| Diane impression Modèles Impression de la surveillance Modèle d'impression : Modèle DiaReport A3 Impression du dossier |               | DIANE ANAEST HESIA                                 | Ver. 01     |             |
| Modèles O Impression de la surveillance Modèle d'impression : Modèle DiaReport A3  Impression du dossier               | 👌 Di          | ane impression                                     |             |             |
| O Impression de la surveillance<br>Modèle d'impression :<br>Modèle DiaReport A3<br>© Impression du dossier             | Moc           | èles                                               |             |             |
| Modèle DiaReport A3  © Impression du dossier                                                                           | O I<br>Modé   | mpression de la surveillance<br>ele d'impression : |             |             |
| Impression du dossier                                                                                                  | Мо            | dèle DiaReport A3                                  |             |             |
|                                                                                                    | • 1           | nipression du dossier                              |             |             |
|                                                                                                    | 6.2 Offlin    | e mode                                             |             |             |

Note: It is important that offline mode is never considered a 'normal' status for the application. This mode simply avoids losing work that has been carried out in the case of a network outage, for example. Restart DIANE as soon as you are informed that the situation has returned to normal.

Continuity of operation is ensured in the case of a server issue or (more commonly) loss of connection between the workstation and the network or server.

Workstations continue to save data uploaded locally by biomedical devices. This is because all the lists that are useful in the room are downloaded locally on logging in, which allows you to use all entry possibilities for all current patients or newly created patients.

Note: It is possible to change user in offline mode.

Note: When a server issue occurs, the inter-computer connection feature continues to work. However, if there is a network cable problem directly affecting a theatre, you will no longer be able to access other computers from the disconnected computer. Other computers in the unit will also not be able to access the disconnected computer in the network.

| The following message indicates a change to offline mode, either on launching the application or during its    | DIRNE                              | Diaserveur<br>4.7.1.16845 |
|----------------------------------------------------------------------------------------------------|------------------------------------|---------------------------|
| use.                                                                                                    | Alerte !                           |                           |
| Note: The following icon appears in the<br>top right corner of the application when<br>you are in offline mode | Diane est passé en mode déconnecté |                           |
|                                                                                                    |                                    | 11                        |

FOR-EN14-02 Intraoperative Framework Document

BOW MEDICAL

Modifié le : 08/06/2020

Page : 83 / 85

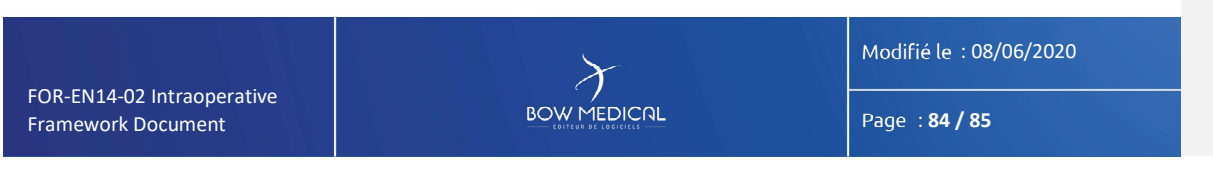

🗸 Oui

🗙 Non

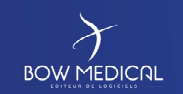

## FRAMEWORK DOCUMENT DIANE ANAESTHESIA

Référence : FOR-EN14-02

Ver. 01

You can choose between two options:

- Close record => this should be used when the patient leaves the scope of DIANE (for example transfer to a unit that is not equipped with DIANE)
- Transfer => select from several choices in the drop-down menu depending on settings ('Recovery room', 'Theatre', 'ICU') IF the unit in question is equipped with DIANE.

Selecting 'Print record' allows you to print the record from the printer that has been set up for your hospital or export the record to the EHR.

If certain drugs or devices have not been stopped in the record, the confirmation window will indicate the items still ongoing.

| Déplacer le curseur ou éditer les champs pour sélectionner l'heure désirée: |
|-----------------------------------------------------------------------------|
| Déplacer le curseur ou éditer les champs pour sélectionner l'heure désirée: |
|                                                                             |
|                                                                             |
|                                                                             |
|                                                                             |
|                                                                             |

By selecting 'Finish all timers automatically on closing' and/or 'Finish all syringe pumps automatically on closing', you stop the devices and drugs that are still ongoing. Of course, it is not necessary to select this if the patient is being transferred to another unit with their devices and infusions, and then coming back to Visual, for example.

FOR-EN14-02 Intraoperative Framework Document BOW MEDICAL

Modifié le : 08/06/2020

Page : 85 / 85